# ユーザーガイド

# HP Photosmart A710 series

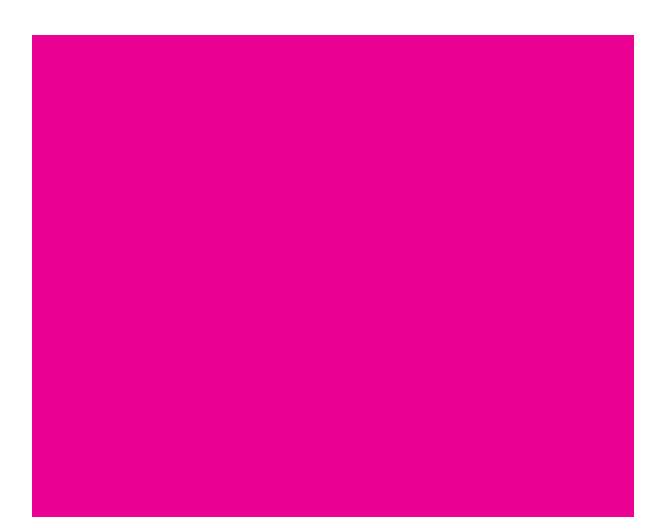

ようこそ … 1

印刷の準備…8

### メモリ カードまたはプリンタの内部 ストレージからの印刷 ... 21

他のデバイスからの印刷 ... 51

コンピュータからの印刷 ... 55

プリンタのメンテナンスと 持ち運び... 89

トラブルシューティング ... 98

仕様 ... 141

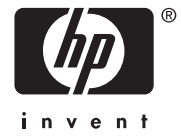

HPサポートと保証規定 ... 144

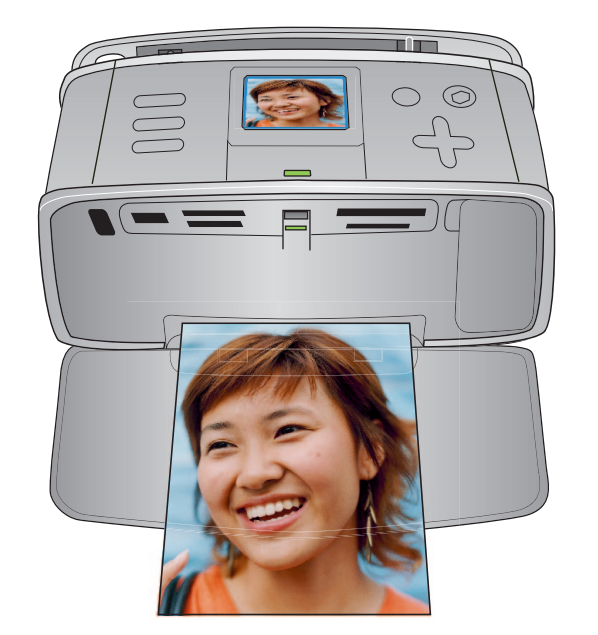

#### 著作権と商標

© Copyright 2006 Hewlett-Packard Development Company, L.P.

### Hewlett-Packard Companyの 注意事項

ここに記載されている情報は、予告なし に変更されることがあります。

All rights reserved. 著作権法で許されてい る場合を除き、Hewlett-Packard の書面に よる事前の許可なく、この文書を複製、 変更、あるいは翻訳することは禁じられ ています。

HP製品およびサービスに対する保証は、 当該製品およびサービスに対属の明示 的保証規定に記載されているものに限 られます。本書のいかなる内容も、当該 保証に新たに保証を追加するものでは ありません。HPは、本書中の技術的ある いは校正上の誤り、省略に対して責任を 負いかねます。

#### 商標

HP、HP ロゴおよび Photosmart は Hewlett-Packard Development Company, L.P. が所 有権を持ちます。

Secure Digital ロゴは SD Association の商 標です。

Microsoft および Windows は、Microsoft Corporation の登録商標です。

CompactFlash、CF および CF ロゴは CompactFlash Association (CFA)の商標で す。

Memory Stick、Memory Stick Duo、Memory Stick PRO、および Memory Stick PRO Duo はソニー株式会社の商標または登録商 標です。

Microdrive は、日立グローバルストレー ジテクノロジーズの商標です。

MultiMediaCard は、Infineon Technologies AG of Germany の商標であり、MMCA (MultiMediaCard Association) にライセン スされています。

xD-Picture Card は富士写真フィルム株式 会社、株式会社東芝、オリンパス光学株 式会社の商標です。

Mac、Mac ロゴおよび Macintosh は、Apple Computer, Inc. の登録商標です。

Bluetooth ワードマークおよびロゴは Bluetooth SIG, Inc.によって所有されてい ます。また HP によるこのマークの使用 はすべてライセンスの元で行われます。

PictBridge および PictBridge ロゴは Camera & Imaging Products Association (CIPA)の商標です。

その他のブランドおよびその製品は、そ れぞれの所有者の商標または登録商標 です。

#### 規制モデル識別番号 VCVRA-0607

規制上の識別を行うために、本製品には 規制モデル番号が指定されています。本 製品の規制モデル番号は、VCVRA-0607で す。この規制番号は、商品名 (HP Photosmatt A710 series プリンタ)または製品番号 (Q7100A)とはまったく別のものです。

#### 環境について

環境保全のためのスチュワード プログ ラム情報については、オンスクリーン ヘ ルプを参照してください。

# 目次

| 1 | ようこそ    1      このほかのマニュアル    2      セットアップガイド    2      ユーザーガイド    2      プリンタ ヘルプメニュー    2      オンスクリーン ヘルプ    2      同梱内容    3      プリンタ各部の名称    4      リモコン    6      アクセサリ    7                                                                                                    |
|---|----------------------------------------------------------------------------------------------------|
| 2 | 印刷の準備.    8      プリンタ画面.    9      プリンタのメニュー    9      プリンタメニューの使用.    9      プリンタ メニュー一覧.    9      プリンタの基本設定.    14      印刷後に写真を取り消すようプリンタを設定をする.    14      工場出荷時のデフォルト設定に戻す.    15      プリンタ画面の言語と国/地域を変更する.    16      プリント カートリッジについて.    17      プリント カートリッジの取り付けまたは交換.    17      用紙について.    19      正しい用紙を選択する.    19      用紙の種類を設定する.    20      印刷品質を設定する.    20 |
| 3 | メモリカードまたはプリンタの内部ストレージからの印刷                                                                                                    |

|   | プリンタの内部ストレージの使用                                   | 26                  |
|---|---------------------------------------------------|---------------------|
|   | メモリ カードからプリンタの内部ストレージへ保存する                        | 26                  |
|   | プリンタの内部ストレージの空き領域を表示する                            | 26                  |
|   | プリンタの内部ストレージから写直を削除する                             | . 27                |
|   | プリンタの内部ストレージを再フォーマットする                            | · · _/<br>27        |
|   | プリンタの内部ストレージのバックアップを取る                            | ·· 27               |
|   |                                                   | 2/<br>28            |
|   | - テ兵のレイアクトの送び<br>の別する定すの選切                        | 20<br>20            |
|   |                                                   | 27                  |
|   | ノリノダの画面に与具を衣示する                                   |                     |
|   | テレビに与具を表示する                                       |                     |
|   | フォト シートを印刷する                                      | 34                  |
|   | 写真の選択と印刷                                          | 35                  |
|   | 写真を 〕枚印刷する                                        | 35                  |
|   | 枚の写真を複数枚印刷する                                      | 35                  |
|   | 複数の写真を印刷する                                        | 36                  |
|   | 一連の写真を印刷する                                        | 36                  |
|   | カメラで指定した写真を印刷する.................................  | 36                  |
|   | クリエイティブな印刷                                        | 37                  |
|   | 写真の画質を補正する                                        | 37                  |
|   | フチ有り写直を印刷する                                       |                     |
|   | パノラマ写直を印刷する                                       |                     |
|   | ステッカーを印刷する                                        |                     |
|   | パフポートサイズの写直を印刷する                                  |                     |
|   |                                                   | <del>4</del> 0<br>1 |
|   | CD および DVD ノベルを印刷 9 る                             | ۱ + ۰<br>۱۹         |
|   | 印刷にロ11/时間を追加9つ                                    | 42                  |
|   | 巴至旧で改足りる                                          | 43                  |
|   | 与具の明るさを調登りる                                       | 44                  |
|   | 与具のトリミング                                          | 45                  |
|   | 装飾フレームを追加する・・・・・・・・・・・・・・・・・・・・・・・・・・・・・・・・・・・・   | 46                  |
|   | クリップアートを追加する                                      | 47                  |
|   | あいさつ文を追加する                                        | 48                  |
|   | 色調を追加する                                           | 49                  |
|   | スライドショーを作成して表示する                                  | 50                  |
| Л | 他のデバイスからの印刷                                       | 51                  |
| 4 |                                                   | 5 1                 |
|   | テンダル ガメフからの印刷                                     |                     |
|   |                                                   | 52                  |
|   | Bluetooth リイヤレス ナハイスからの印刷                         |                     |
|   | オフションのBluetooth アタフタを接続する                         | 52                  |
|   | プリンタのワイヤレス設定を行う                                   | 53                  |
|   | Bluetooth デバイス用をプリンタを使用できるように設定する                 | 54                  |
|   | Bluetooth ワイヤレス デバイスからの印刷                         | 54                  |
|   | クリエイティブな印刷                                        | 54                  |
| 5 | コンピュータからの印刷                                       | 55                  |
| 5 | ーンビー アハ シット///// ································ | <b>رو</b>           |
|   | ノノドウェノの1 ノヘドニル                                    | 30<br>E4            |
|   | vvinuowsコノビューブにフノトワエアを1 ノストール9 る                  |                     |
|   | Mac に ノノトリエアを1 ノストールする                            | 5/                  |
|   | 印刷の準備                                             | 58                  |

| 29       |
|----------|
| <b>A</b> |
|          |

| 印刷の定着                                         | 58 |
|-----------------------------------------------|----|
| 印刷品質の設定                                       | 58 |
| メモリ カードからプリンタの内部ストレージへ保存する                    | 58 |
| 使用するフリンタを選択する                                 |    |
|                                               | 60 |
| Windows コンビューダから選択して印刷する                      | 60 |
| Macから選択して印刷する                                 | 02 |
| ************************************          | 03 |
| 「「「「「」」「「」」「「」」「「」」「「」」」「「」」」「「」」」「「」         | 64 |
| フチ有り写真を印刷する                                   | 65 |
| パノラマ写真を印刷する                                   | 66 |
| ポストカードを印刷する                                   | 67 |
| インデックス カードおよびその他の小さな用紙を印刷する                   | 68 |
| モノクロ写真またはグレースケール写真を印刷する                       | 69 |
| カラー詳細設定を使用する                                  | 70 |
| 最大 dpi を使用する................................. | 71 |
| HP Real Life テクノロジを使用する                       | 72 |
| HP Photosmart 共有 を使用する                        | 73 |
| Mac でのクリエイティブな印刷                              | 74 |
| [ページ設定] ダイアログ ボックス                            | 74 |
| [フリント] タイアロク ホックス                             | /5 |
| ノナ無し与具を印刷する                                   | /6 |
| ノナ有り与具を印刷りる                                   | // |
| ハノフィラ呉を印刷りる                                   | /0 |
| ホストカートを印刷するインデックスカードお上げその他の小さな田紙を印刷する         | 80 |
| キノクロ写直を印刷する                                   | 81 |
| カラー写直を印刷する                                    | 82 |
| 最大 dpi を使用する                                  | 84 |
| HP Regl Life テクノロジを使用する                       | 85 |
| HP Photosmart シェア を使用する                       | 86 |
| プリンタの性能の維持                                    | 87 |
| Windows コンピュータでプリンタのツールボックスを使用する。             | 87 |
| MacのHPプリンタ ユーティリティを使用する                       | 88 |
| プリンタのメンテナンスと持ち運び                              | 89 |
| プリンタの外側のクリーニング                                | 89 |
| プリンタの外側をクリーニングする                              | 89 |
| プリント カートリッジをクリーニングする                          | 90 |
| プリント カートリッジの端子をクリーニングする.........              | 91 |
| テスト ページを印刷する                                  | 92 |
| プリント カートリッジを調整する                              | 93 |
| プリンタの保管                                       | 94 |
| フォト用紙の品質を維持する                                 | 94 |
| フォト用紙を保管する                                    | 94 |
| フォト用紙の取り扱い                                    |    |
| フリンタの携帯                                       | 95 |

6

|   | プリンタ ソフトウェア アップデートのダウンロード          | 90  | 5 |
|---|------------------------------------|-----|---|
|   | Windows コンピュータでプリンタ ソフトウェアを更新する    | 90  | 6 |
|   | Macでプリンタ ソフトウェアを更新する               | 97  | 7 |
| 7 | トラブルシューティング                        | 98  | 8 |
|   | プリンタのハードウェア関連の問題                   | 98  | 8 |
|   | - 印刷関連の問題                          | 104 | 4 |
|   | 用紙が白紙のまま排出される                      | 108 | 8 |
|   | Bluetooth の印刷関連の問題                 | 11  | 1 |
|   | Bluetooth ワイヤレス接続を使用したデバイス名を設定できない |     | 3 |
|   | エラー メッヤージ                          |     | 4 |
|   | Windows のソフトウェア関連の問題               |     | 8 |
|   | Mac ソフトウェア関連の問題                    | 13  | 1 |
| 8 | 仕様                                 | 14  | 1 |
| - | システム要件                             |     | 1 |
|   | プリンタの仕様                            | 14  | 2 |
| 9 | HPサポートと保証規定                        | 144 | 4 |
| - | $+\pi$ $+$ $\pi$ $ \pi$            | 144 | 4 |
|   | す。<br>電話による HPサポート                 | 144 | 4 |
|   | 電話サポート期間                           | 144 | 4 |
|   | 電話をおかけになる前に                        | 14  | 5 |
|   | 電話サポート期間終了後のサポート                   | 14  | 5 |
|   |                                    | 14  | 5 |
|   |                                    | 14  | 6 |
|   | PX AC IN HEL //L AC                |     | 5 |
|   | 索引                                 | 147 | 7 |

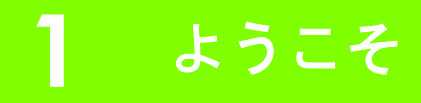

HP Photosmart A710 series プリンタをお買い上げいただきありがとうございます。このプリンタを使え ば、コンピュータを使用しても、または使用しなくても高品位写真の印刷がすばやく簡単に行えます。 このプリンタでは以下のようなことが行えます。

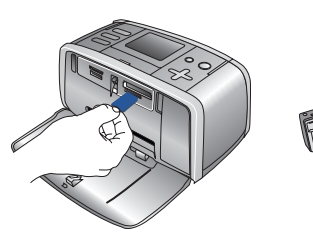

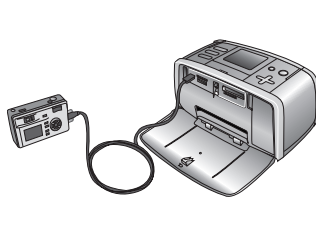

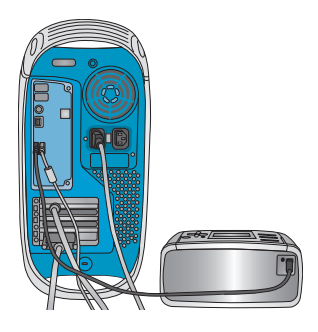

デジタルカメラのメモリ カード デジタル カメラをプリンタに またはプリンタの内部ストレー 接続して写真を印刷する ジに保存した写真を印刷する

プリンタをコンピュータに接続 して写真を印刷する

次の操作方法についても説明します。

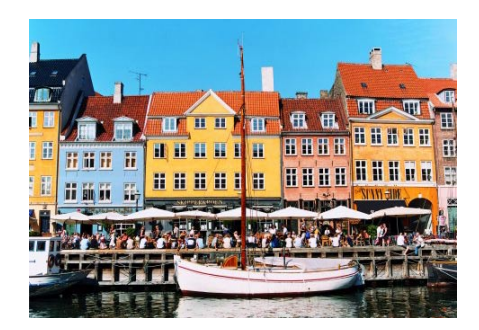

さまざまな種類の用紙に印刷する

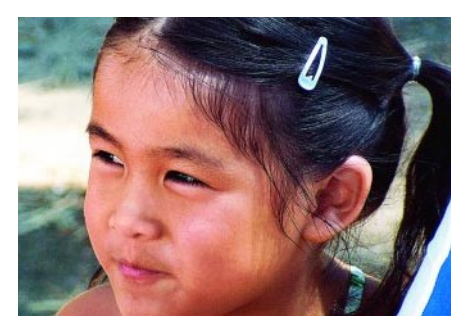

美しい写真をさまざまなサイズとフォーマットで(自動で鮮明度、明度、色、およびコントラストを 改善すると共に赤目を軽減して、写真を補正する

ዮ J CL.

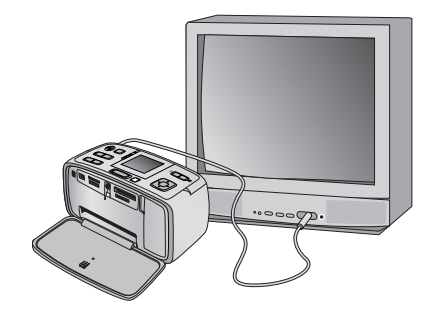

テレビにスライドショーを表示する

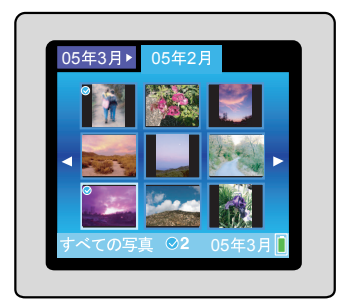

プリンタ内部ストレージを活用し、フレーム、 グリーティング、クリップアート、およびカラー 効果などのクリエイティブな効果を追加する

### このほかのマニュアル

このプリンタには以下のマニュアルが付属しています。

### セットアップ ガイド

はじめに『*HP Photosmart A710 series*セットアップガイド』をお読みください。セットアップガイドで はプリンタのセットアップと写真を最初に印刷する方法について説明します。

### ユーザーガイド

『HP Photosmart A710 series ユーザー ガイド』は、今お読みになっているマニュアルです。本書はコン ピュータなしでプリンタを使用する方法やプリンタ ソフトウェアのインストールと使用方法について 説明します。この他にハードウェアとソフトウェア関連のトラブルの対処方法も記載しています。

### プリンタ ヘルプ メニュー

プリンタ上の **ヘルプ**メニューでは、印刷に役立つヒントやプリンタの基本的な機能に関する情報を、プリンタの画面に直接表示します。プリンタ画面でのヘルプメニューの表示については、9ページの「プリンタメニューの使用」を参照してください。

### オンスクリーン ヘルプ

オンスクリーン ヘルプは、プリンタをコンピュータに接続して使用する方法、ソフトウェア関連のトラ ブルの対処方法などについて説明しています。

コンピュータにプリンタ ソフトウェアをインストールすると、オンスクリーン ヘルプを表示できます。 56ページの「ソフトウェアのインストール」を参照してください。

### オンスクリーン ヘルプを表示するには

- Windows: Windows の [スタート] メニューから、[プログラム] または [すべてのプログラム] をク リックし、[HP]、[HP Photosmart A710 series] の順に選択し、[Photosmart ヘルプ] をクリックします。
- Mac: Finder で [ヘルプ]、[Mac ヘルプ] を選択し、次に [ライブラリ]、[HP Photosmart プリンタ ヘ ルプ] を選択します。

同梱内容

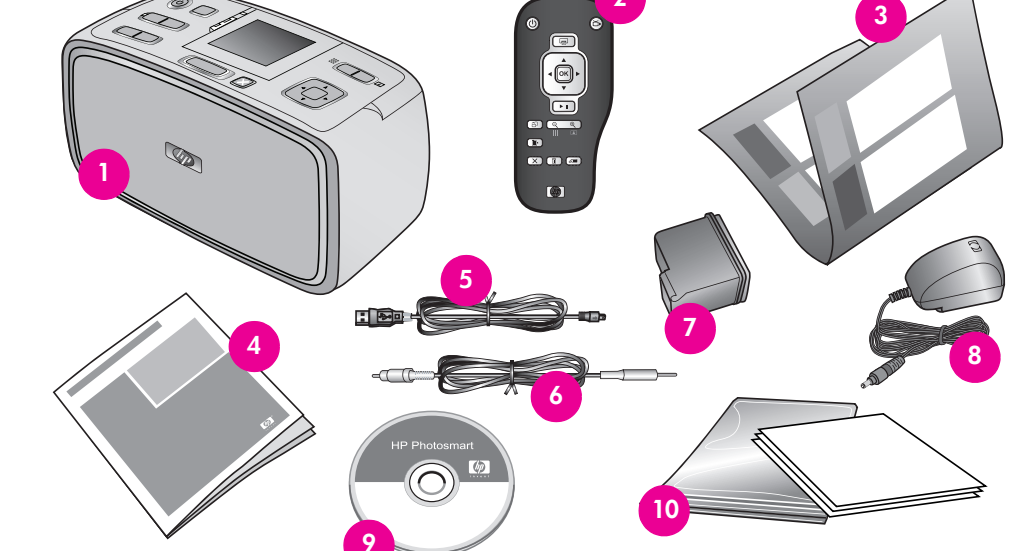

2

プリンタの梱包ケースには、以下のものが入っています。

- **1** HP Photosmart A710 series プリンタ
- 2 リモコンおよび電池
- **3** *セットアップガイド*
- 4 ユーザーガイド(本書)
- 5 USB ケーブル
- 6 ビデオケーブル
- 7 HP 110 カラーインクジェットプリントカートリッジ
- 8 電源コード
- 9 HP Photosmartソフトウェア CD

10 サンプルメディアパックおよびインデックスキット

# プリンタ各部の名称

プリンタ

第1章

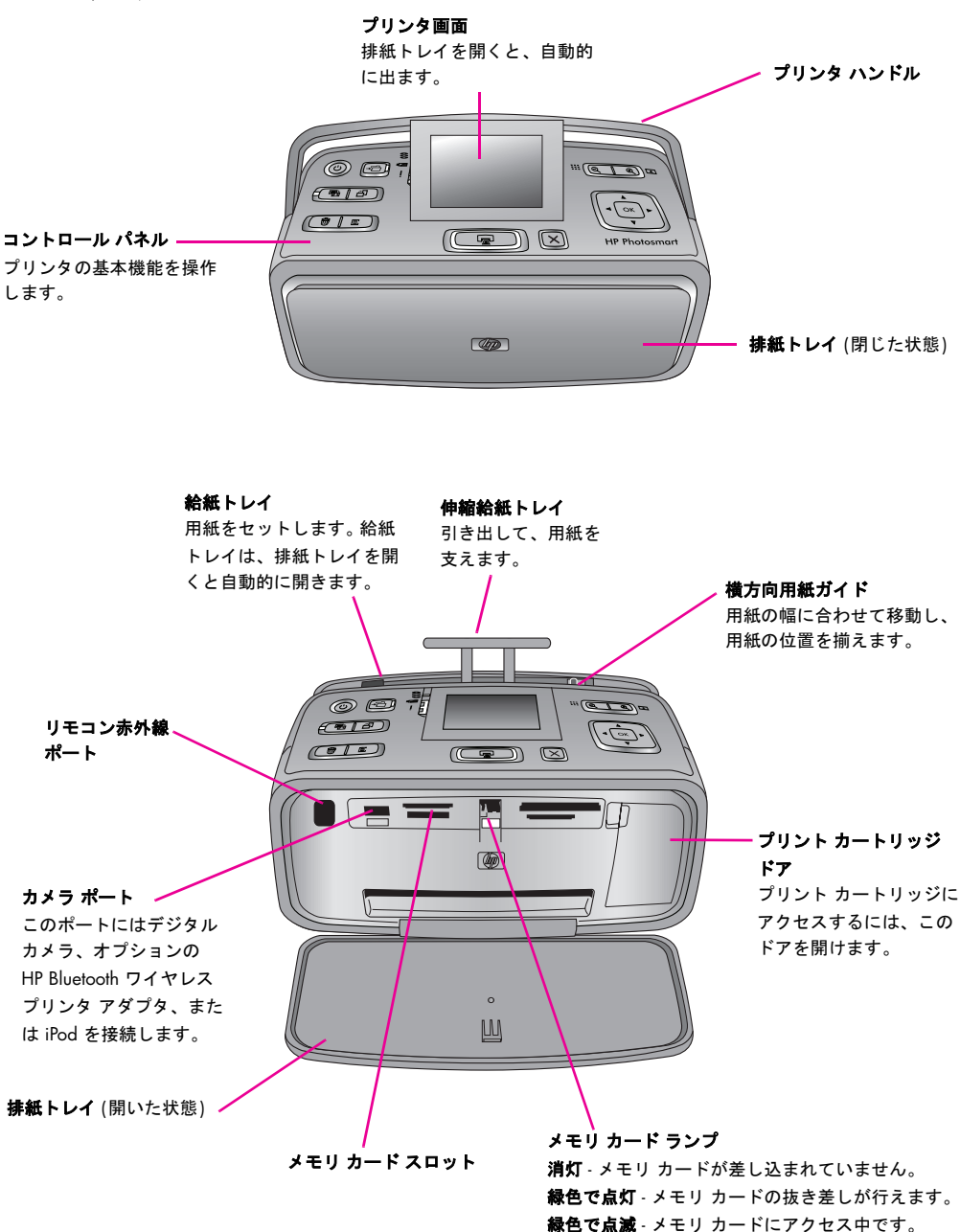

ት

Jr

ſ١.

du.

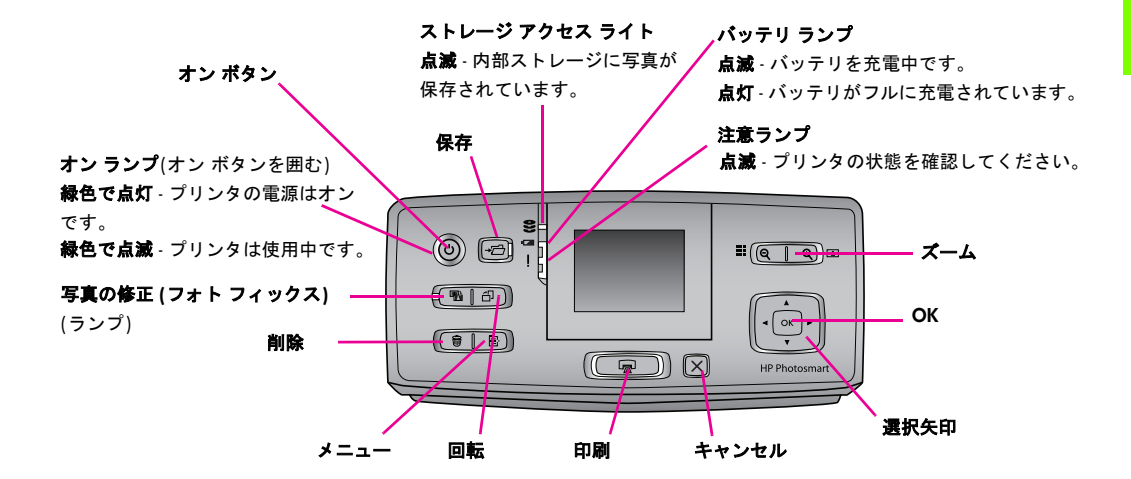

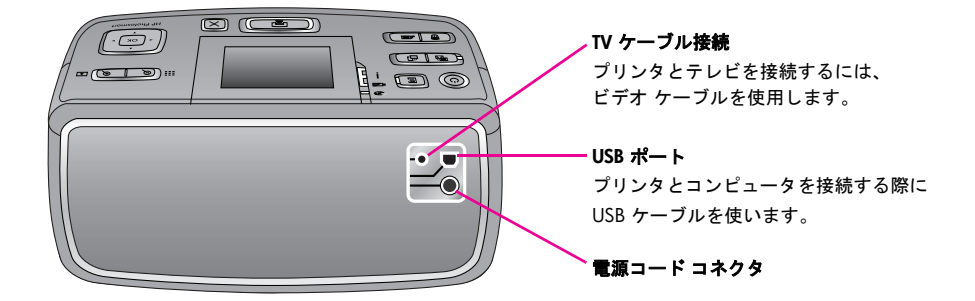

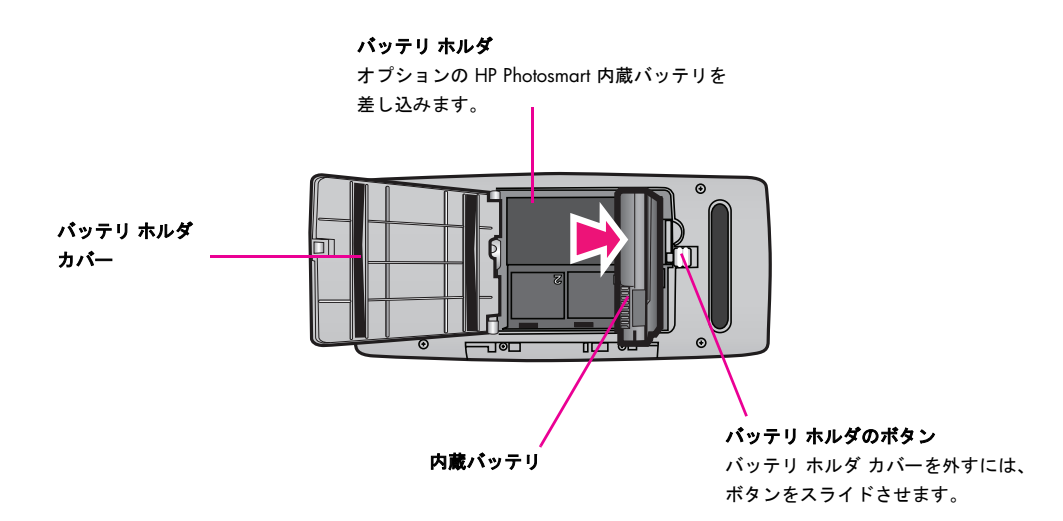

ユーザーガイド

### 第]章

### リモコン

リモコンを使用して、テレビで写真やスライドショーを閲覧中にプリンタ機能を選択します。リモコン を使用する際は、リモコンが赤外線ポートを通してプリンタと通信できるように、排紙トレイを開けて おいてください。

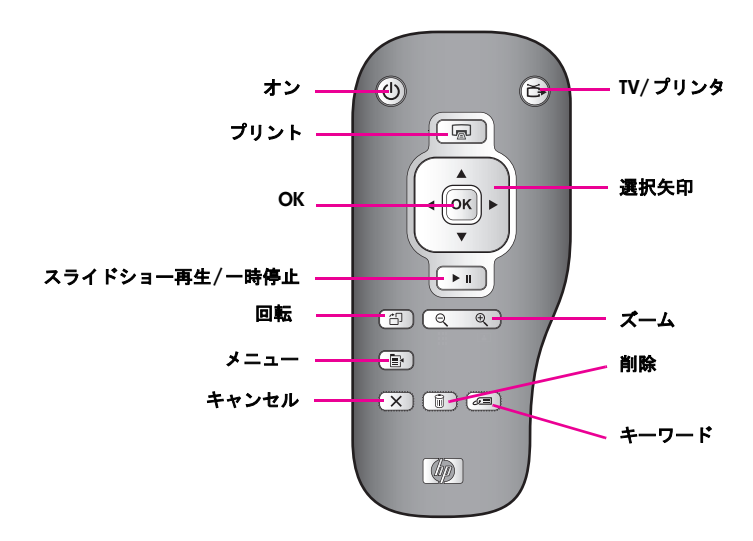

リモコンで使用されているバッテリは、同梱の CR2025 になります。取替え用のバッテリはお近くの電気店でお求めください。

### リモコンにバッテリを取り付けるには

- ┃ リモコン本体の背面からバッテリホルダカバーを取り外します。
- 2 +の表示が上に向くようにバッテリを挿入します。
- 3 カバーを元の場所にはめ込みます。

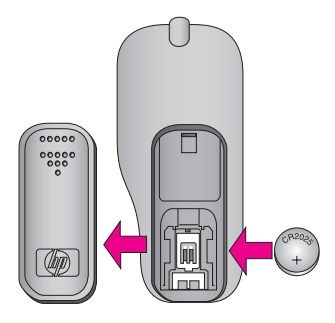

## アクセサリ

このプリンタには、場所や時間を選ばずに印刷するのに便利なアクセサリがいくつか用意されていま す。アクセサリの形状はこのイラストとは多少異なる場合があります。また、国または地域によっては 対応および販売状況が異なります。

| アクセサリ                                    | 説明                                                                                                    |
|------------------------------------------|----------------------------------------------------------------------------------------------------|
|                                          | <b>HP Photosmart 内蔵バッテリ</b><br>HP Photosmart 内蔵バッテリを使用すれば、プリンタをどこにで<br>も持ち運べます。バッテリをフル充電した場合、約 75 枚の写真<br>を印刷できます。        |
|                                          | <b>HP Photosmart キャリング ケース</b><br>軽くて丈夫なキャリング ケースは、プリンター式すべてを収納<br>して保護できるので、携帯して手軽に印刷するのに便利です。                           |
| A La La La La La La La La La La La La La | <b>HP Bluetooth ワイヤレス アダプタ</b><br>HP Bluetooth ワイヤレス アダプタをプリンタ前面のカメラ ポー<br>トに接続して、Bluetooth ワイヤレス テクノロジーを使用した印<br>刷が行えます。 |

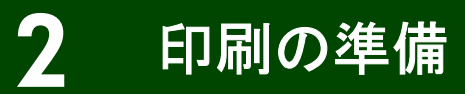

このプリンタは使い勝手が良く設計されています。この章では、次の項目について説明します。

- 基本的な使い方とプリンタ画面のレイアウト
- プリンタメニューの操作方法とプリンタの基本設定の設定方法
- プリントカートリッジの取り付け、および交換方法
- 高品質印刷のための用紙の選択およびセット方法
- プリンタとコンピュータ、および他のデバイスとの接続方法

### プリンタ画面

プリンタ画面には、印刷用に選択する写真のプレビューが写真選択を示すアイコンと共に表示され、プ リンタ画面に表示された写真のインデックス番号と指定キーワード(ある場合)、選択された写真レイア ウト、および印刷コピー数が表示されます。

画面には、プリント カートリッジの推定インクレベルを示すアイコンと、HP Photosmart 内蔵バッテリ が装着されている場合はその残量レベルを示すアイコンも表示されます。

画面アイコンの完全リストについては、このガイドの内裏表紙の表を参照してください。

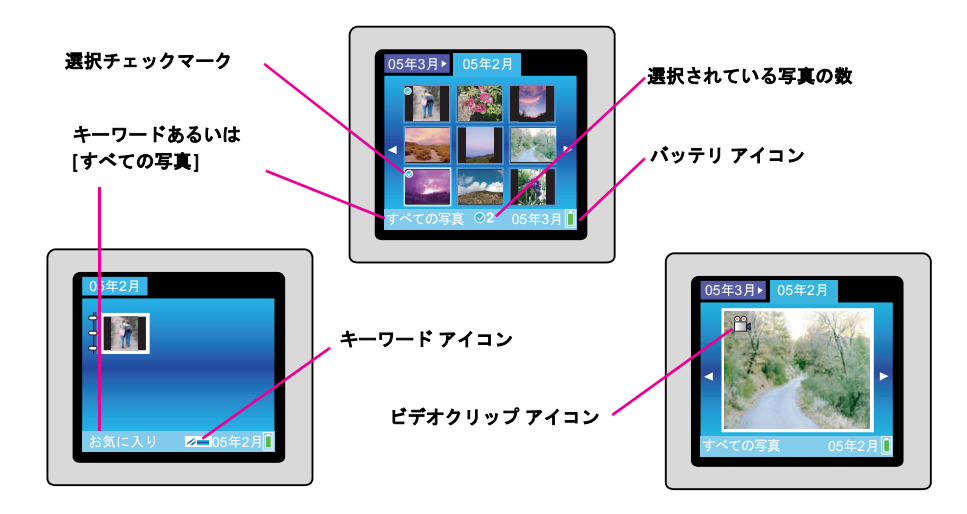

### プリンタのメニュー

プリンタ メニューを使用すると、プリンタのデフォルトの設定を変更し、メンテナンスやトラブル シューティングを実施し、よく使用する印刷タスクの使い方を参照できます。

### プリンタ メニューの使用

プリンタ メニューを使用するには

- プリンタメニューにアクセスするには、プリンタのコントロールパネルにある[メニュー]を押します。
- 2 プリンタ画面に表示されるメニュー オプションをス クロールするには、4 方向矢印を使用します。使用で きないメニューオプションはグレー表示されます。
  - メニューを開いたり、オプションを選択するには、[OK] ボタンを押します。
  - [キャンセル]を押して、表示されているメニューを終了します。

### プリンタ メニュー一覧

- 写真の編集
  - クリエイティブな印刷
    - フレーム:現在の写真へのフレームを追加します。
    - **クリップアート**:現在の写真へのクリップアートを追加します。
    - あいさつ状:現在の写真へのあいさつ状を追加します。
    - カラー効果:現在の写真へ色調の追加を行います。
  - 画像の調整
    - **自動補正**:補正オプションを選択します。
    - 切り取り: 画像を切り取ります。
    - 写真の明るさ:明るさを調整します。
  - 特殊な印刷プロジェクト
    - パノラマ写真:パノラマ印刷を[オン]または[オフ](デフォルト)に設定します。[オン]を 選択すると、選択しているすべての写真が3:1のアスペクト比で印刷されます。通常の縦 横比である3:2で印刷する場合は、[オフ]を選択します。
    - フォトステッカー:ステッカー印刷を[オン]または[オフ](デフォルト)に設定します。
      1 ページにつき 16 枚の写真を印刷するには、[オン]を選択します。
      普通のレイアウトオプションで印刷する場合は、[オフ]を選択します。
    - パスポート写真:パスポート印刷モードを[オン]または[オフ](デフォルト)に設定します。
      選択した写真をすべてパスポート写真サイズで印刷するには、[オン]を選択します。
    - CD タトゥの印刷: CD/DVD タトゥ印刷を[オン] または [オフ](デフォルト) に設定します。

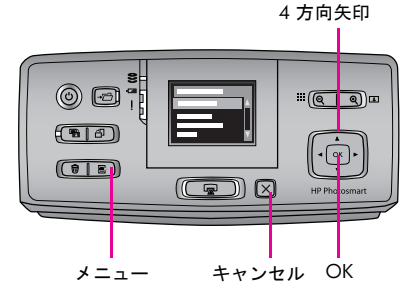

- ・ スライドショー
  - 選択した写真の再生:現在選択されている写真のスライドショーを行います。
  - 保存済みのスライドショー
    - ・ 保存したスライドショーの再生:以前に保存したスライドショーの再生を行います。
    - 選択した写真をスライドショーで保存: 選択した写真をスライドショーとして保存します。
    - ・ 保存したスライドショーの削除:保存したスライドショーを削除します。
  - 再生コントロール
    - ・ スライドショーの一時停止:現在再生中のスライドショーを一時停止します。
    - スライドショーの再開:現在のスライドショーの再生を再開します。
    - ・ スライドショーの終了:現在再生中のスライドショーを終了します。
  - スライドショーの設定: スライドショーの設定を行います。設定できる項目は、[繰り返し]、
    [画像間の長さ]、[トランジション]、または[ランダム]です。
- 印刷オプション
  - レイアウトの変更:1ページあたりに印刷する写真の枚数を変更します。[1枚]を選択すると、 1ページに1枚の写真を印刷します。[2枚]は1ページに2枚、[4枚]は1ページに4枚の写真 を印刷します。[インデックス シート]を選択すると、メモリカード内のすべての写真のサム ネイルをインデックスページに印刷します。
  - 印刷ステータス:選択した写真範囲のどのページを現在印刷しているかを確認できます。
- 整理と保存
  - 保存

**メモ:**[保存]オプションは、メインのプリンタメニューと、コントロールパネルの[**保存**]ボタン のいずれからもアクセスできます。

- 進行状況の保存:何枚の画像が転送済みで、あと何枚残っているかを(x/y)で表示します。
  またおおよその残りの転送時間も表示します。このオプションはプリンタの内部ストレージに保存する場合にのみ有効です。
- 保存のキャンセル:保存をキャンセルします。このオプションはプリンタの内部ストレージに保存する場合にのみ有効です。
- プリンタに保存:挿入されたメモリカード、またはカメラポートに接続されたデバイスから、プリンタの内部ストレージに写真を保存します。
- メモリ カードに保存: プリンタの前面にあるカメラポートに接続されているデバイスや、 プリンタの内部ストレージから挿入したメモリカードに写真を保存します。
- 外部に保存:挿入したメモリカードやプリンタの内部ストレージから、プリンタ前面のカメラポートに接続したデバイスに写真を保存します。
- コンピュータに保存:挿入したメモリカードやプリンタの内部ストレージから、プリンタ 背面の USB ポートに接続したコンピュータに写真を保存します。

印刷の準備

- キーワード
  - キーワードの指定: プリンタの内部ストレージから選択した写真にキーワードを指定します。以下から選択します。
    - お気に入り
    - 休暇
    - 休日
    - 誕生日
    - 家族
    - 友人
    - ペット
    - 場所
    - イベント
    - 学校
    - その他
  - キーワード別に写真を表示する:特定のキーワードを選択して、そのキーワードを持つ写 真すべてを表示するか、または次のオプションから選択します。
    - すべて:全ての写真表示を選択します。
    - 最終保存:最後に保存した写真を表示します。
    - 印刷済み:印刷済みのすべての写真を表示します。
    - 表示済み:表示回数が最も多い写真を表示します。
    - **すべてのキーワード:**キーワードが指定されたすべての写真を表示します。
    - **指定なし:** キーワードが指定されていない写真を表示します。
    - ビデオ:ビデオを表示します。
  - 指定したキーワードを削除する:選択した写真または選択したアルバムのすべての写真から指定したキーワードを削除します。
- 日付修正: 選択した写真または現在ハイライト表示している写真の日付スタンプの日付を修正します。
- ・ ツール
  - ディスク管理
    - 空き領域:プリンタ内部ストレージの空き領域を表示します。
    - 画像の削除:現在ハイライト表示している写真または選択したすべての写真を削除します。
    - 内部ストレージを再フォーマット:プリンタの内部ストレージを再フォーマットします。すべての写真が完全に消去されます。

- Bluetooth
  - デバイスのアドレス: Bluetooth ワイヤレステクノロジー搭載デバイスによっては、検出対象デバイスのアドレスを入力する必要があります。このメニューオプションは、プリンタのデバイスアドレスを示します。
  - デバイス名: Bluetooth ワイヤレス テクノロジー搭載のデバイスが、本プリンタの検出時に 使用する本プリンタのデバイス名を選択できます。
  - パスキー: Bluetooth 数値パスキーをプリンタに割り当てます。[セキュリティレベル]を[高] に設定すると、Bluetooth ワイヤレステクノロジー搭載のデバイスのユーザがこのプリンタを 使用する際に、パスキーの入力が必要となります。デフォルトのパスキーは0000です。
  - ビジビリティ: Bluetooth ワイヤレス テクノロジー搭載デバイスに対して公開または非公開 に設定できます。[すべてに公開](デフォルト)を選択すると、すべてのBluetooth ワイヤレ ステクノロジー搭載デバイスからこのプリンタが認識されます。[非公開]を選択すると、 本プリンタのデバイス アドレスを知っているデバイスだけが、このプリンタを使用するこ とができます。
  - セキュリティレベル: プリンタのセキュリティレベルを選択します。[低](デフォルト)を 選択すると、他のBluetooth ワイヤレステクノロジー搭載デバイスのユーザが本プリンタに アクセスするとき、本プリンタのパスキーの入力を求めません。[高]に設定すると、他の Bluetooth ワイヤレステクノロジー搭載デバイスのユーザが本プリンタにアクセスすると き、本プリンタのパスキーの入力を求めます。
  - Bluetooth オプションのリセット: Bluetooth オプションを工場出荷時の設定に戻す設定です。[はい]または[いいえ](デフォルト)を選択します。
- Photosmart 共有: プリンタに挿入したメモリカードに保存されている写真を家族や友人と共有したい場合に使用します。プリンタをコンピュータに接続し、そのコンピュータにプリンタソフトウェアをインストールしておく必要があります。(HP Photosmart 共有は、国/地域によってはご使用いただけない場合があります。)
- テストとサンプルのページ
  - ・ テストページの印刷: プリンタの問題解決に役立つ情報を含むテストページを印刷します。
  - サンプルページの印刷:プリンタの印刷品質を確認するのに便利なサンプルページを印刷します。
  - パノラマページのサンプルを印刷:パノラマ印刷の確認に役立つサンプルページを印刷します。
- カートリッジ
  - **カートリッジの調整:** プリントカートリッジの調整を行います。
  - ・ **カートリッジのステータス:** プリント カートリッジのインク レベルを確認します。
  - カートリッジのクリーニング: プリント カートリッジのクリーニングを行います。クリーニング終了後、もう一回クリーニングを行うかをたずねるメッセージが表示されます ([はい] または [いいえ] を選択します)。[はい] を選択した場合、新たなクリーニングサイクルが行われます。完了後、さらにもう一回クリーニングを行うかをたずねるメッセージが表示されます ([はい] または [いいえ] を選択します)。

印刷の準備

#### ・ ヘルプ

- 印刷のヒントI: プリンタの画像補正機能に関する情報を表示します。
- 印刷のヒント II: 最適な印刷設定を行うのに役立つヒントが表示されます。
- パノラマ写真:パノラマ写真印刷についての説明を表示します。
- フォトステッカー:フォトステッカーについての説明を表示します。
- CD/DVD ラベル: CD/DVD ラベルの印刷についての説明を表示します。
- メモリカード:メモリカードの使用についての説明を表示します。
- プリント カートリッジ: カートリッジの使用についての説明を表示します。
- **用紙のセット:**用紙のセットについての説明を表示します。
- テレビとの接続:写真をテレビで表示するときの説明を表示します。
- キーワードの使用:写真をキーワードで整理するときの説明を表示します。
- 写真の転送:写真をコンピュータまたは外部デバイスに保存およびバックアップするときの説明を表示します。
- **外部デバイスからの印刷:** ストレージの外部デバイスから印刷する方法についての説明を表示 します。
- クリエイティブな印刷:印刷する写真にクリエイティブな効果を追加するときの説明を表示します。
- 紙づまり:紙詰まり解消についての説明を表示します。
- **PictBridge カメラ:** PictBridge カメラと本プリンタを接続するための説明を表示します。
- **プリンタを携帯する:** プリンタの携帯についての説明を表示します。
- その他の情報: プリンタに関するお問い合わせ方法が表示されます。
- スライドショー:スライドショーの設定を行います。設定項目は、[繰り返し]、[画像間の長さ]、
  [トランジション]、または[ランダム]です。
- 基本設定
  - テレビ: テレビのオプション設定を選択します。[アスペクト比] および [NTSC / PAL] を選択します。[テレビ] または [プリンタ] 上での表示を選択します。
  - 印刷品質:写真の印刷品質を選択します。最高品質の[高画質](デフォルト)、[高画質]よりも 速く、インクを節約できる[きれい]、標準印刷品質で高速印刷が可能な[はやい(標準)]のいず れかを選択します。
  - 用紙の種類:用紙の種類を選択します。[HP アドバンス/HP フォト](デフォルト)、[HP プレミアム]、[ほかのフォト用紙] または [ほかの普通用紙] から選択します。用紙サイズ設定は、変更されるまで有効です。
  - 日付/時間:印刷した写真に日付/時間スタンプを表示します。[日付/時間]、[日付のみ]、または[オフ](デフォルト)を選択します。
  - 色空間: 色空間を選択します。[Adobe RGB]、[sRGB]、[オートセレクト](デフォルト)のいずれ かを選択します。デフォルトを[オートセレクト]に設定すると、可能な場合は Adobe RGB 色 空間が指定されます。Adobe RGB が使用できない場合は、[sRGB] がデフォルトになります。

- フチなし: フチ無し印刷を[オン](デフォルト)または[オフ]に設定します。フチ無し印刷を[オ フ]にすると、すべてのページで、用紙の周囲に白く細いフチが印刷されます。
- 印刷後:以下を選択して、印刷後に写真の選択を取り消すかどうかの設定を行います。[いつも行う](デフォルト)、[いつも行わない]、または[確認する]のいずれかを選択します。
- デフォルトにもどす:はいまたはいいえ(デフォルト)を選択して、プリンタの設定をデフォルトに戻すかどうかを選択します。[はい]を選択すると元のデフォルト設定に戻ります。
- 言語:言語または国/地域の設定を変更します。[言語の選択] と[国/地域の選択] から選択します。

### プリンタの基本設定

### 印刷後に写真を取り消すようプリンタを設定をする

プリンタの初期設定では、印刷後に選択した写真を取り消すよう設定されています。印刷後に選択した 写真が残るように設定を変更するには、以下の手順に従います。

- 【 [メニュー]を押して、プリンタのメニューを表示します。
- 2 4 方向矢印ボタンで [基本設定] を選択し、[OK] を押します。
- 3 4 方向矢印ボタンで [印刷後] を選択し、[OK] を押します。
- 4 4方向矢印ボタンで、次のいずれかを選択します。
  - [いつも行う]: 印刷後に毎回写真の選択を解除します。
  - [いつも行わない]: 写真の選択解除を行いません。
  - [確認する]: 印刷後に写真の選択を解除するかどうかを確認します。
- **5** [OK] を押します。

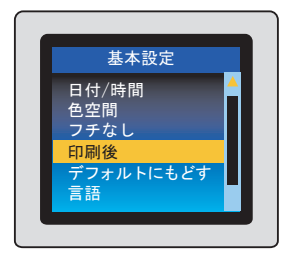

### 工場出荷時のデフォルト設定に戻す

プリンタの基本設定を変更した場合でも、以下の手順に従って、いつでもプリンタを元のデフォルト設 定に戻すことができます。

- 【 [メニュー]を押して、プリンタのメニューを表示します。
- 2 4 方向矢印ボタンで [基本設定] を選択し、[OK] を押します。
- 3 4方向矢印ボタンで[デフォルトにもどす]を選択し、[OK]を押し ます。
- 4 4方向矢印ボタンで、次のいずれかを選択します。
  - [はい]: すべてのプリンタの基本設定を元のデフォルト設定に戻します。
  - [いいえ]:現在のプリンタの基本設定を保持します。

メモ:デフォルト設定に戻しても、プリンタ画面の言語と国/地域の設定は変わりません。

| 基本設定      | デフォルト設定        |
|-----------|----------------|
| 用紙の種類     | HP アドバンス フォト用紙 |
| 日付/時間     | オフ             |
| 色空間       | オートセレクト        |
| フチ無し      | オン             |
| 印刷後       | いつも行う          |
| ビデオ補正     | オフ             |
| デフォルトにもどす | いいえ            |
| 言語        | デフォルト設定なし      |

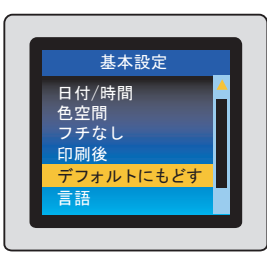

### プリンタ画面の言語と国/地域を変更する

プリンタの電源を初めて入れると、プリンタ画面の言語と国/地域を設定する画面が表示されます。この 項目には、デフォルト設定はありません。言語と国/地域の設定は以下の手順でいつでも変更できます。

- 【 [メニュー]を押して、プリンタのメニューを表示します。
- **2** 4 方向矢印ボタンで [Preferences] を選択し、[OK] を押します。
- **3** 4 方向矢印ボタンで [Language] を選択し、[OK] を押します。
- **4** プリンタの画面に [Select language] が表示されたら、4 方向ボタン で[日本語]を選択し、[OK]を押します。
- 5 プリンタの画面に [LCDの言語を日本語に設定しますか?] と表示さ れたら、4 方向ボタンで [はい] をハイライト表示し、[OK] を押し て続行します。
- 6 プリンタの画面に [国/地域の選択] が表示されたら、4 方向ボタンで[日本]を選択し、[OK] を押します。

これで、プリンタの画面のメッセージやオプションが日本語で表示され るようになります。

国/地域の設定によって日付と時間スタンプの日付形式が自動的に設定 されます。国/地域を[日本]に設定すると、日付形式は[mm/dd/yy]に なります。写真に日付を印刷する方法については、42ページの「印刷に 日付/時間を追加する」を参照してください。

★モ:デフォルト設定に戻しても、言語と国/地域の設定は変わりません。言語と国/地域の設定の変更は、このセクションで説明する手順でのみ行うことができます。

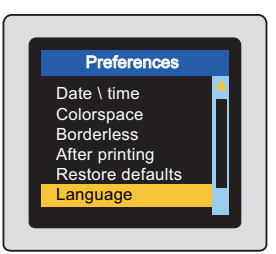

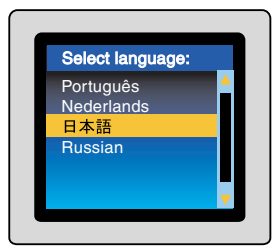

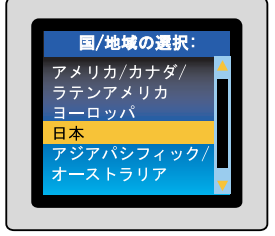

印刷の準備

### プリント カートリッジについて

HP 110 カラーインクジェット プリント カートリッジを使って、モノクロ写真とカラー写真を印刷します。

HP Vivera インクは忠実な色再現性と長期にわたって色褪せない卓越した耐光性を持ちます。HP Vivera インクは品質、純度、耐光性を目的として特別に開発され、それらに対する科学的テストが行われています。

HPでは、最大の印刷結果を得るために、HP純正プリントカートリッジの使用をお勧めします。HP純正 プリントカートリッジは、HPプリンタで最高の印刷結果が簡単に得られるように設計され、何度もテ ストされています。

**注意!** 正しいプリントカートリッジを使用しているかを、確認してください。HPはHP社製以外の インクの品質または信頼性を保証できません。HP社製以外のインクカートリッジの使用によるプ リンタの障害または破損により発生したサービスまたは修理は限定保証の対象外です。

HPでは、最高の印刷品質を得るために、プリントカートリッジの箱に印刷された日付以前にプリントカートリッジをすべて取り付けるようお勧めします。

### プリント カートリッジの取り付けまたは交換

- プリンタの電源がオンであり、プリンタ内部から厚 紙を取り外したことを確認します。
- **2** プリントカートリッジドアを開きます。
- 3 新しいプリント カートリッジをパッケージから取り出し、ピンク色のタブを引いて、プラスチックテープをはがします。

**注意**! プリント カートリッジのインク ノズルおよ び銅製の端子には触れないでください。また、はが したテープをカートリッジに再度はりつけないで ください。

4 カートリッジを交換する場合は、カートリッジ ホ ルダの中のカートリッジを押して外側に引っ張っ て取り出します。

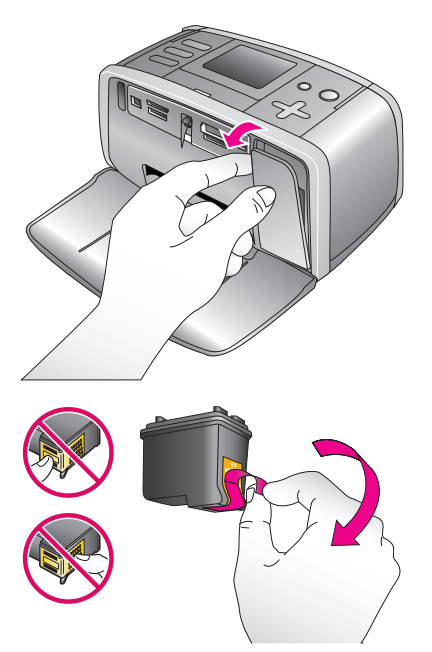

### 第2章

- 5 ラベル側を上にして交換用カートリッジを持ちます。カートリッジを少し上に傾けて、銅製の端子を先にしてホルダに差し込みます。カートリッジがカチッとはまるまで押し込みます。
- **6** プリントカートリッジドアを閉じます。

プリンタの画面に、取り付けられているカート リッジの推定インクレベル(100%、75%、50%、25%、 またはほとんど空)を示すインクレベルアイコン が表示されます。純正 HP カートリッジ以外は、イ ンクレベルアイコンが表示されません。

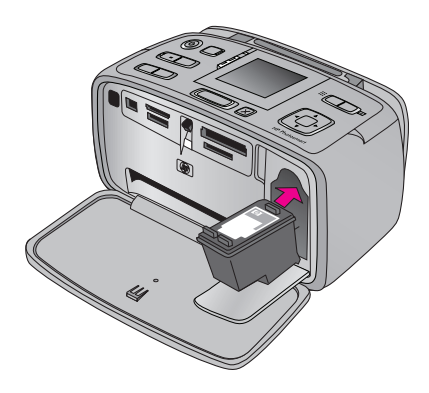

新しいプリント カートリッジを取り付けるたび に、カートリッジの調整用にフォト用紙をセットするように指示するメッセージが表示されます。

**メモ:** 普通紙かインデックス カードを使用して、フォト用紙を節約できますが、最高の印刷結果を 得るためには、HP アドバンス フォト用紙の使用をお薦めします。

7 フォト用紙をセットして [OK] を押します。プリンタは高品質印刷の確認のため、調整ページを印刷します。詳細については、90ページの「プリントカートリッジをクリーニングする」を参照してください。

### 用紙について

### 正しい用紙を選択する

HP アドバンス フォト用紙をお使いください。このプリンタのインクを使ったときに、最も美しく写真 が仕上がる専用紙です。これ以外のフォト用紙では、十分に性能が発揮されません。

プリンタは、デフォルトで HP アドバンス フォト用紙を使用し、最高品質の写真を印刷するように設定 されています。その他の種類の用紙で印刷する場合は、プリンタ メニューで用紙の種類を変更する必要 があります。20ページの「**用紙の種類を選択する」**を参照してください。

入手可能な HP 製インクジェット専用紙の一覧、またはサプライ品の購入については、次のサイトをご 覧ください。

www.hp.com/jp/supply\_inkjet

### 用紙をセットする

用紙をセットするときのヒント:

- フォト用紙、インデックスカード、L判および2L判カード、ハガキに写真を印刷できます。
- 用紙をセットする前に、用紙を入れやすいように横方向用紙ガイドを引き出します。
- 一度にセットするのは同じ種類とサイズの用紙とし、異なる種類やサイズの用紙を給紙トレイに セットしないでください。

用紙をセットするには

- 排紙トレイを開きます。給紙トレイが自動的に開きます。伸縮給紙トレイを引き出します。
- 2 印刷面または光沢面が手前にくるように、用紙を最大 20 枚 セットします。用紙をセットする際は、奥までしっかりと押 し込んでください。タブ付きの用紙を使用する場合は、タブ 側が最後にプリンタに送られるように用紙をセットします。

パノラマフォト用紙 (10 x 30 cm)を使用する場合は、10 枚を 超えないようにセットしてください。フォト ステッカー用 紙を使用する場合は、1 枚ずつセットしてください。

**3** 横方向用紙ガイドを用紙の端にぴったりと合わせます。この とき用紙が曲がらないようにしてください。

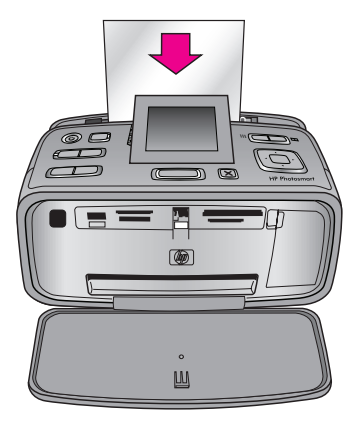

### 用紙の種類を選択する

- 【メニュー]を押して、プリンタのメニューを表示します。
- 2 4 方向矢印ボタンで [基本設定] を選択し、[OK] を押します。
- 3 4 方向矢印ボタンで [用紙の種類] を選択し、[OK] を押します。
- 4 4方向矢印ボタンで、次のいずれかを選択します。
  - HP アドバンス/HP フォト(デフォルト)
  - HP プレミアム
  - ほかのフォト用紙
  - ほかの普通紙
- 5 [OK] を押します。

[用紙サイズ] 設定は、変更されるまで有効です。

### 印刷品質を設定する

用紙をセットしたら、印刷の際に適用する印刷品質のレベルを設定できます。[高画質]、[きれい]、または[はやい(標準)]の中から選択します。

- **[メニュー**]を押して、プリンタのメニューを表示します。
- 2 4 方向矢印ボタンで [基本設定] を選択し、[OK] を押します。
- 3 4 方向矢印ボタンで [印刷品質] を選択し、[OK] を押します。

現在の印刷品質設定には、横にチェックマークが付いています。

- 4 4方向矢印ボタンで、次のいずれかを選択します。
  - [高画質]:高品質印刷に使用します。この設定にすると、インクをもっとも多く消費し、印刷時間も長くなります。
  - [**きれい**]: 印刷品質と速度の最適なバランスがとれた印刷を行います。 たいていの文書の印刷に 適しています。
  - [はやい(標準)]: 最速の印刷速度、最少のインク量で印刷を行います。

**5** [OK] を押します。

[はやい(標準)]を選択した場合、印刷後に設定はその前に選択した設定に戻ります。

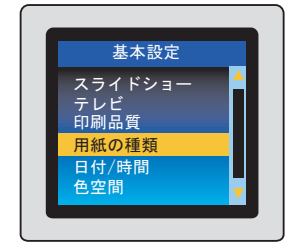

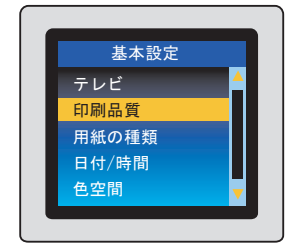

# 3 メモリカードまたはプリンタの 内部ストレージからの印刷

# メモリ カードまたはプリンタの内部ストレージから 簡単に印刷する手順

お友達や家族または自分用に、高画質の写真を簡単に印刷することができます。デジタルカメラで撮影 した写真をメモリカードに保存した場合は、そのメモリカードから直接写真を印刷することができま す。また、メモリカードからプリンタの内部ストレージに写真を保存して、コンピュータから写真を印 刷できます。

メモリ カード、または内部ストレージからの印刷はコンピュータを使用せずに行うことができ、デジタ ルカメラのバッテリーも消費しません。

以下に説明する簡単な操作で、メモリカードまたはプリンタの内部ストレージから直接印刷することが できます。

用紙をセットします。19ページの「用紙をセットする」 を参照してください。

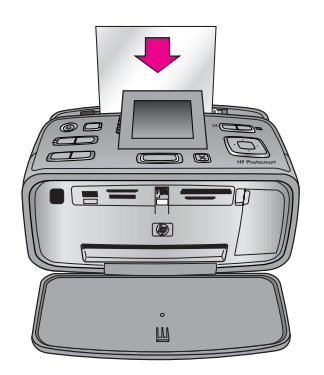

2 メモリカードを挿入するか、プリンタの内部ストレージ に写真を保存し、表示する。23ページの「メモリカード を挿入する」または26ページの「メモリカードからプリ ンタの内部ストレージへ保存する」を参照してください。

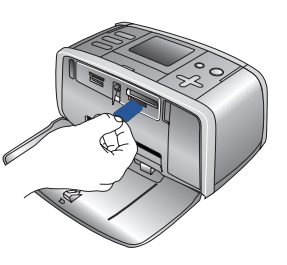

**3** 写真のレイアウトを選択します。28ページの「写真のレ イアウトの選択」を参照してください。

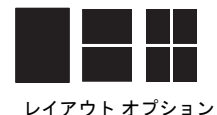

4 印刷する写真を決めます。29ページの「印刷する写真の 選択」を参照してください。

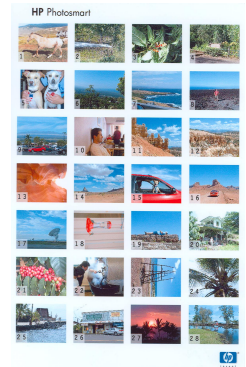

5 写真の品質を改善します。37ページの「写真の画質を補 正する」を参照してください。

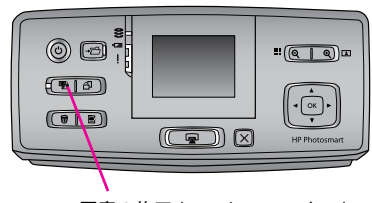

写真の修正 (フォト フィックス)

6 プリンタのメニューから編集・加工用オプションを選択 します。37ページの「クリエイティブな印刷」を参照し てください。

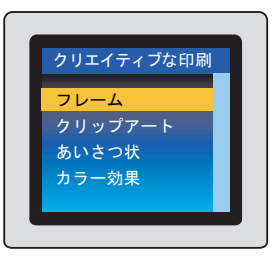

7 写真を選択して、印刷します。35ページの「写真の選択 と印刷」を参照してください。

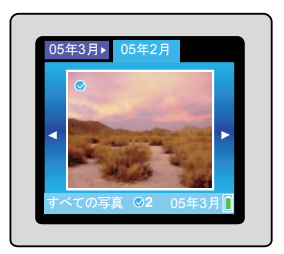

### メモリ カード情報

デジタル カメラで写真を撮ったら、メモリ カードをカメラから取り出してプリンタに差し込んで、写 真を表示したり、印刷したりできます。このプリンタは、以下のタイプのメモリ カードを読み取ること ができます。

- CompactFlash<sup>TM</sup>
- Memory Stick<sup>TM</sup>
- Microdrive<sup>TM</sup>
- MultiMediaCard<sup>TM</sup>
- Secure Digital<sup>TM</sup>
- xD-Picture Card<sup>TM</sup>

**注意!** 指定タイプ以外のメモリ カードを使用すると、メモリ カードやプリンタが損傷するおそれ があります。

### サポートするファイル形式

このプリンタはメモリカードの以下のファイル形式を直接認識し、印刷することができます。

- JPEG
- 非圧縮 TIFF
- Motion JPEG AVI
- Motion JPEG Quicktime
- MPEG-1

デジタルカメラで撮影した写真やビデオクリップがこの他のファイル形式で保存されている場合、いったんコンピュータに保存してから、対応するソフトウェアプログラムを使用して印刷してください。58 ページの「メモリカードからプリンタの内部ストレージへ保存する」を参照してください。

### メモリ カードを挿入する

以下の表の中からお使いのメモリ カードを選択し、プリンタへの装着手順を確認してください。

次の点に注意してください。

- カードは1度に1枚だけ差し込んでください。
- スロットの奥まで、メモリカードをゆっくりと押し込みます。メモリカードは、頭の部分がスロットから少しはみ出した状態になります。無理に押し込まないでください。

注意!挿入方向を間違えるとメモリカードとプリンタが破損するおそれがあります。

メモリカードが正しく差し込まれると、メモリカードランプが点滅を始め、続いて緑色に点灯した状態になります。

**注意!** メモリ カードのランプが点滅しているときは、メモリ カードを取り出さないでください。ア クセス中のメモリ カードを取り出すと、プリンタやメモリ カードが損傷したり、メモリ カード内 の情報が破損したりするおそれがあります。

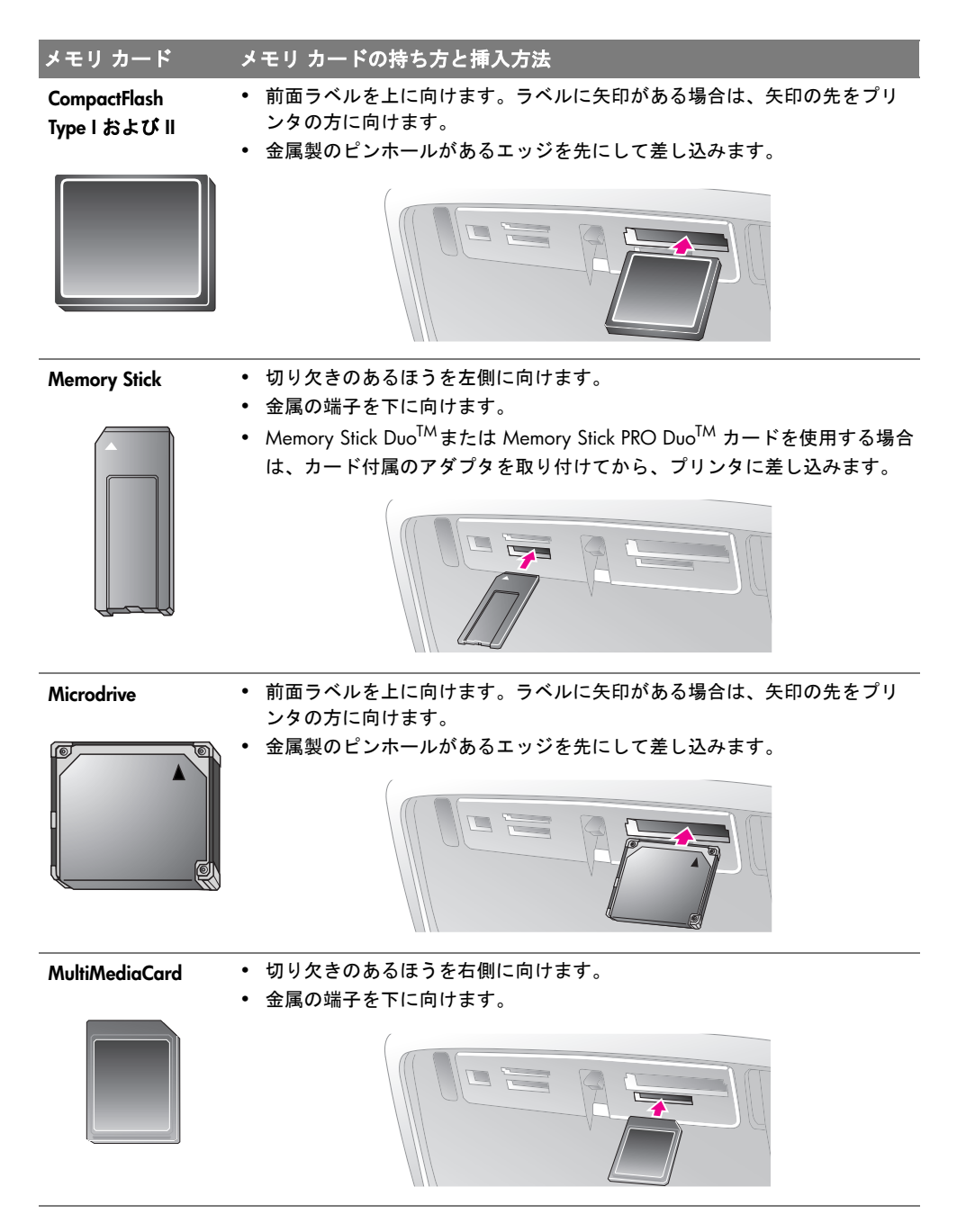

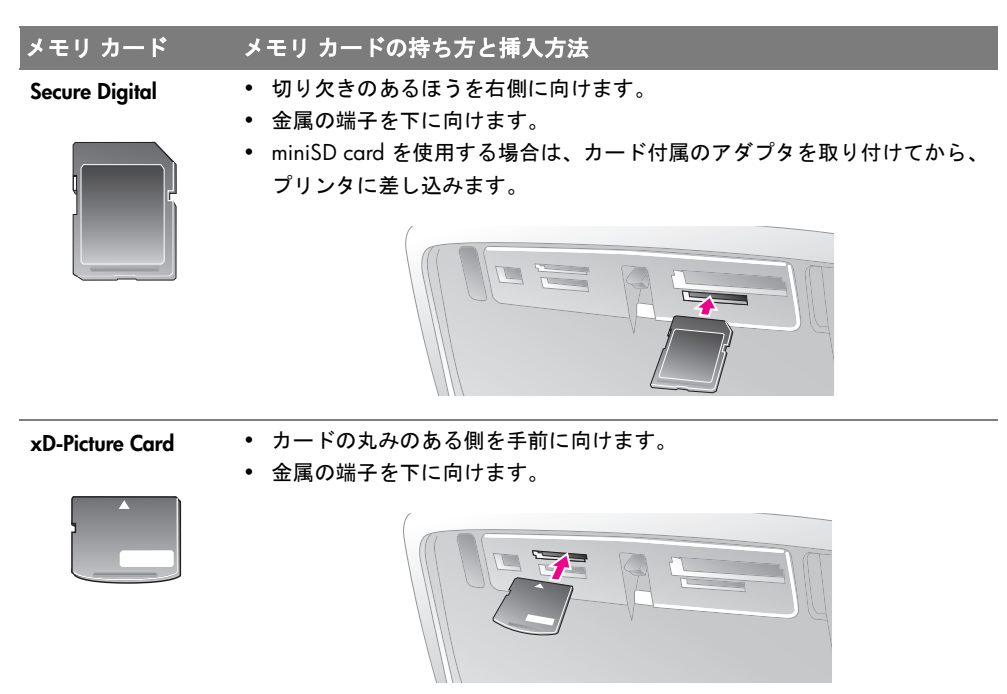

### メモリ カードの写真を削除する

- 】 メモリ カードを挿入します。
- 2 4方向矢印ボタンを使用して、削除したい写真をスクロー ルします。
- 3 [削除]を押して、表示されている写真を削除します。
- **4** [OK] を押します。

### 

### メモリ カードを取り出す

メモリ カード ランプの点滅が止まってから、プリンタのメモリ カード スロットからメモリ カードを ゆっくりと取り外します。

**注意!** メモリ カードのランプが点滅しているときは、メモリ カードを取り出さないでください。ラ ンプが点滅している間は、プリンタがメモリ カードにアクセス中です。アクセス中にメモリ カー ドを取り出すと、プリンタやメモリ カードが損傷したり、メモリ カードの情報が破損したりする おそれがあります。 第3章

# プリンタの内部ストレージの使用

このプリンタには、写真を保存できる内部ストレージがあります。

### メモリ カードからプリンタの内部ストレージへ保存する

メモリカードを挿入した際、プリンタに保存されていない写真がカード内にあると、内蔵ストレージに 写真を転送するかたずねるメッセージが表示されます。[OK]を押します。

プリンタへ写真を転送している場合は、内部ストレージから写真を削除し、もう一度転送することもで きます。以下の手順に従います。

- メモリカードを差し込み、転送する写真を選択します。写真の表示、選択に関する情報は、29ページの「プリンタの画面に写真を表示する」を参照してください。
- 2 [保存]を押して、プリンタの保存メニューを表示します。
- 3 4方向矢印ボタンで [プリンタに保存]を選択し、[OK]を押します。
- 4 確認のため、もう一度 [OK] を押します。

**メモ:** プリンタに十分な空き領域がない場合、内部ストレージから写真を削除した後にメモリカードから写真を転送する必要があります。27ページの「プリンタの内部ストレージから写真を削除する」を参照してください。

### プリンタの内部ストレージの空き領域を表示する

- [メニュー]を押して、プリンタのメニューを表示します。
- **2** 4 方向矢印ボタンで [ツール]、[ディスク管理] を選択し、[OK] を押 します。
- 3 4方向矢印ボタンで[空き領域]を選択し、[OK]を押します。現在プリンタに保存されている写真の数と内部ストレージの空き領域がプリンタ画面に表示されます。

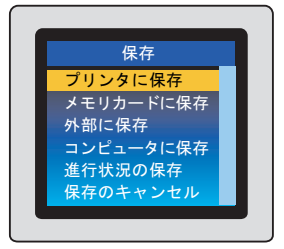

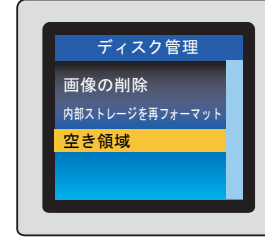

### プリンタの内部ストレージから写真を削除する

- ▶ メモリ カードをすべて取り出します。
- **2** 4 方向矢印ボタンで、フォルダとアルバムをスクロール します。
- 3 4 方向矢印ボタンで、写真をスクロールします。削除す る写真がハイライト表示されたら、[OK] を押して選択し ます。
- 4 [削除]を押して、選択した写真を削除します。

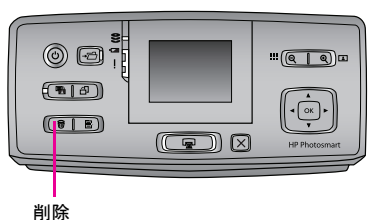

**5** [OK] を押します。

### プリンタの内部ストレージを再フォーマットする

注意! プリンタの内部ストレージ上に写真を保存した場合、再フォーマットする前に、必ずお使い のコンピュータまたはメモリ カードに写真を保存してください。内部ストレージの再フォーマッ トによって、プリンタの内部ストレージに保存した写真はすべて削除されます。27ページの「プリ ンタの内部ストレージのバックアップを取る」を参照してください。

- 】 プリンタからメモリ カードをすべて取り外します。
- 2 [メニュー]を押して、プリンタのメニューを表示します。
- **3** 4 方向矢印ボタンで[ツール]、[ディスク管理]を選択し、[OK]を 押します。
- 4 4方向矢印ボタンで[内部ストレージを再フォーマット]を選択し、 [OK]を押します。

### プリンタの内部ストレージのバックアップを取る

プリンタ内部ストレージのデータは、万一の障害、損失、または変質に備え、定期的にバックアップを 取得する必要があります。

**メモ:** プリンタをサービスに戻す前に、必ずバックアップを取って内部ストレージから個人データ を削除してください。HP は写真、データ、または削除可能なストレージメディアの損傷または損 失に責任を負いません。

- 【保存]を押して、保存メニューを表示します。
- 2 4 方向矢印ボタンで、適切なオプションを選択します。
  - [コンピュータに保存] を選択して、データをプリンタ背面の USB ポートに接続されたコンピュータにバックアップします。
  - **[外部に保存]**を選択して、データをプリンタ**前面**のカメラポート に接続された USB ストレージデバイスにバックアップします。

3 [OK] を押し、再度 [OK] を押して確定します。

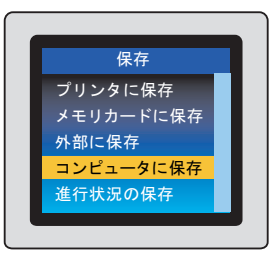

ディスク管理

画像の削除 <sub>内部ストレージを再フォーマッ</sub>

空き領域

#### 第3章

### 写真のレイアウトの選択

写真を印刷する前に、写真のレイアウトを選択します。

- **1** [メニュー]を押します。
- 2 4方向矢印ボタンで[印刷オプション]を選択し、[OK]を押します。
- **3** 4方向矢印ボタンで[レイアウトの変更]を選択し、[OK]を押します。
- 4 4方向矢印ボタンで、写真のレイアウトをハイライト表示します。
  - [1 枚]:1ページに写真1枚を印刷します
  - [2 枚]:1ページに写真2枚を印刷します
  - [4 枚]:1ページに写真4枚を印刷します
  - [インデックス シート]: 写真のフォト シートを印刷します。34ページの「フォト シートを印刷 する」を参照してください。

**5** [OK] を押します。

選択した写真のレイアウトを示すオレンジのアイコンがプリ ンタの画面の下部中央に表示されます。1 個の小さな長方形 は1ページに1枚の写真、2 個の長方形は1ページに2枚の 写真、4 個の長方形は1ページに4枚の写真が配置されるこ とを意味しています。

選択したレイアウトによっては、写真が回転して表示されます。

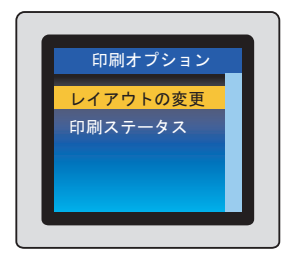

レイアウト

### 印刷する写真の選択

プリンタ画面やテレビに写真を表示したり、インデックスを印刷して、印刷する写真を決めます。

### プリンタの画面に写真を表示する

### フォルダ表示で写真を表示するには

- メモリカードを挿入するか、またはプリンタ内部ストレージの写真 を表示します。以下の内容で写真が表示されます:
  - **[フォルダ]**: 月ごと
  - [アルバム]:月ごとの写真グループ
- 2 4方向矢印ボタンを使用して、フォルダとアルバム間を移動します。
  - アルバム間を移動するには、 < または > を押します。フォル
    ダ内の最後のアルバムに進むと、フォーカスが自動的に次のフォルダの最初のアルバムに移動します。
  - フォルダ間を移動するには、▲ を押します。フォーカスがフォルダ タブに移ります。 < また</li>
    は ▶ を押して、タブ間を移動します。

### 一度に9枚の写真を表示するには

- メモリカードを挿入するか、またはプリンタ内部ストレージの写真 を表示します。
- 2 4方向矢印ボタンを使用して、フォルダとアルバム間を移動します。
- 3 [**スーム**+]を押して、選択したアルバム内の写真を1度に9枚ずつ 表示します。
- 4 《または》を押して、写真をスクロールします。
- 5 [ズーム-]を押して、フォルダ表示に戻ります。

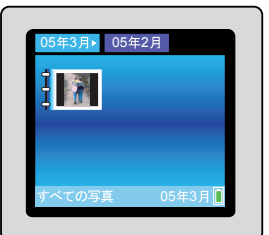

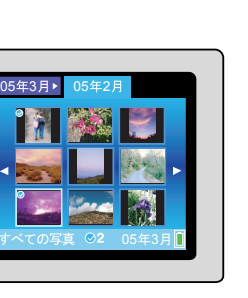

×

#### 第3章

### 写真を1枚ずつ表示するには

- メモリカードを挿入するか、またはプリンタ内部ストレージの写真 を表示します。
- 2 4方向矢印ボタンを使用して、フォルダとアルバム間を移動します。
- 3 [ズーム+]を押して、選択したアルバム内の写真を一度に9枚ずつ 表示します。([9ビュー]でも表示できます。)
- 4 《または ▶ を押して、写真をスクロールし、表示したい写真をハ イライト表示します。
- 5 [ズーム-]を押して、写真を表示します。[ズーム+]を押して写真を拡大したり、[ズーム-]を押し て写真縮小したりします。
- 6 1度に9枚の表示に戻るには、9枚写真が表示されるまで[ズーム-]を押します。

### 連続したスライド ショーで写真を表示するには

- ┃ メモリカードを挿入するか、またはプリンタ内部ストレージの写真を表示します。
- 2 4 方向矢印ボタンを使用して、フォルダとアルバム間を移動します。
- 3 (または) を押して、写真をスクロールします。 スライド ショーに入れる写真がハイライト表示 されたら、[OK] を押して選択します。
- **4** [メニュー]を押して、プリンタのメニューを表示します。
- 5 4 方向矢印ボタンで [スライドショー] を選択し、[OK] を押します。
- 6 4方向矢印ボタンで[選択した写真の再生]を選択し、[OK]を押します。
- 7 [OK] を押して、スライドショーを一時停止したり再開したりします。

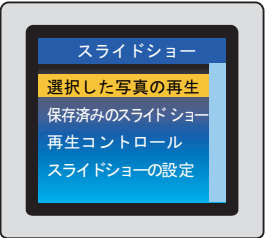

**8** スライドショーを停止するには、[**キャンセル**]を押します。

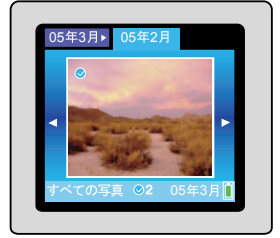
### ビデオ クリップを表示するには

- ビデオ クリップの入ったメモリ カードを挿入するか、またはプリン タ内部ストレージのビデオ クリップを表示します。
- 2 4方向矢印ボタンを使用して、フォルダとアルバム間を移動し、再生したいビデオクリップをハイライト表示します。
- **3** [ズーム+]を押します。
- 4 ▲ を押して、ビデオ クリップを再生します。ビデオ クリップが一度に1フレームずつゆっくりとロードされます。ビデオ クリップ アイコンが左上に表示されます。
- 5 OK を押してビデオ クリップを一時停止し、フレームを選択するか、もう一度ビデオ クリップを再 生します。
- **6** [キャンセル]を押して、ビデオクリップの最初に戻ったり、選択したフレームを取り消します。
- 7 ▼ を押して、ビデオ クリップを停止します。

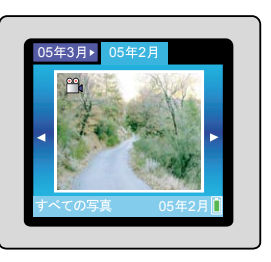

### キーワードで写真を表示するには

プリンタの内部ストレージに保存されている写真にキーワードを指定すれば、キーワードを使って写真 を表示できます。

### 写真にキーワードを指定するには

- 1 挿入されているメモリ カードを取り出して、プリンタ内部スト レージ内の写真を表示します。
- 2 4方向矢印ボタンを使用して、フォルダとアルバム間を移動します。
- 3 ◆ または ▶ を押して、写真をスクロールします。 キーワードを指 定する写真がハイライト表示されたら、[OK]を押して選択します。
- **4** [メニュー]を押して、プリンタメニューを表示します。
- 5 4 方向矢印ボタンで [キーワード]を選択し、[OK] を押します。
- 6 4方向矢印ボタンで[キーワードの指定]を選択し、[OK]を押します。
- 7 4 方向矢印ボタンでキーワードを選択し、[OK] を押します。

#### キーワードで写真を表示するには

- 1 挿入されているメモリ カードを取り出して、プリンタ内部スト レージ内の写真を表示します。
- 2 [メニュー]を押して、プリンタメニューを表示します。
- 3 4方向矢印ボタンで [キーワード]を選択し、[OK]を押します。
- 4 方向矢印ボタンで [キーワード別に写真を表示する] を選択し、 [OK] を押します。
- 5 4方向矢印ボタンを使用して、キーワードまたは他のキーワードオ プションのいずれかを選択します。
  - [すべて]: すべての写真を表示します。
  - 【最終保存】:最後に保存した写真を表示します。
  - 「印刷済み]: 印刷済みのすべての写真を表示します。
  - [表示済み]:表示回数が最も多い写真を表示します。
  - 「すべてのキーワード]: キーワードが指定されたすべての写真 を表示します。
  - 「指定なし!: キーワードが指定されていない写真を表示します。
  - 「ビデオ]: ビデオを表示します。

6 IOK を押します。

| キーワード                                                |  |
|------------------------------------------------------|--|
| キーワードの指定<br>キーワード別に<br>写真を表示する<br>指定したキーワードを<br>削除する |  |

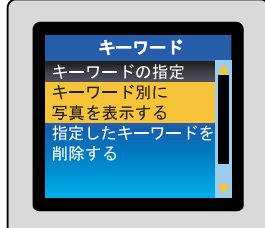

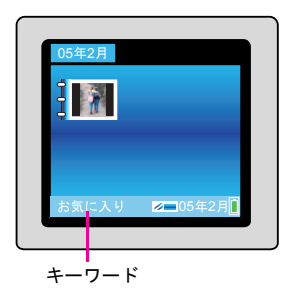

| 指定したキーワードを<br>削除する<br>▼ |   |
|-------------------------|---|
|                         | _ |

32

# テレビに写真を表示する

テレビにプリンタを接続して、写真を表示し、お友達や親戚と写真を選択します。写真はプリンタの画 面と同じように、フォルダ単位、一度に9枚、1枚ずつ、キーワードによるソート、スライドショー形 式で表示できます。リモート制御を使用して、テレビで写真やスライドショーを閲覧中にプリンタ機能 を選択します。

メモ:リモート制御を使用する際は、リモート制御が 赤外線ポートを通してプリンタと通信できるように、 排紙トレイを開けておいてください。

### プリンタをテレビに接続するには

- プリンタをビデオケーブルでテレビに接続して、テレビの電源を入れます。
- 2 [メニュー]を押して、プリンタのメニューを表示します。
- 3 4 方向矢印ボタンで [基本設定] を選択し、[OK] を押します。
- 4 4 方向矢印ボタンで[テレビ]を選択し、[OK]を押します。
- 5 4 方向矢印ボタンを使って [NTSC] または [PAL] を選択し、ビデオの 出力フォーマットを指定します。選択する形式 (NTSC または PAL) は、お使いのテレビのビデオ形式に合わせます。

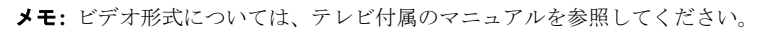

6 [OK] を押します。

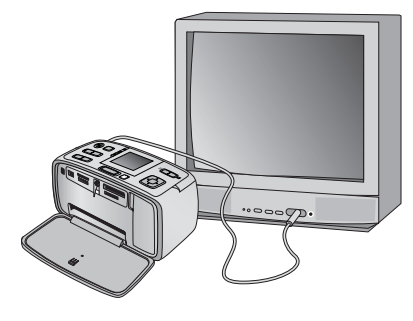

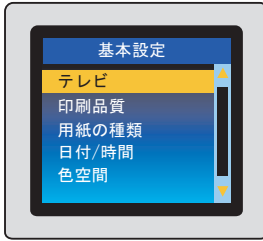

# フォト シートを印刷する

フォトシートには、メモリカードに記録されている最大 2000 枚の写真のサムネイルとインデックス番号が表示されます。インデックス番号を使用すると、プリンタ画面の写真を確認しやすくなります。

┃ メモリカードを挿入するか、またはプリンタ内部ストレージの写真を表示します。

- 2 [メニュー]を押して、プリンタのメニューを表示します。
- 3 4方向矢印ボタンで[印刷オプション]を選択し、[OK]を押します。
- **4** 4方向矢印ボタンで[レイアウトの変更]を選択し、[OK]を押します。
- **5** 4 方向矢印ボタンで[インデックス シート]を選択し、[OK] を押 します。

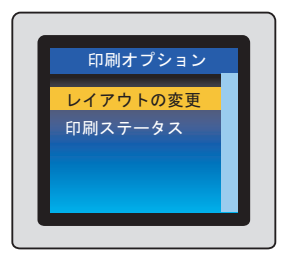

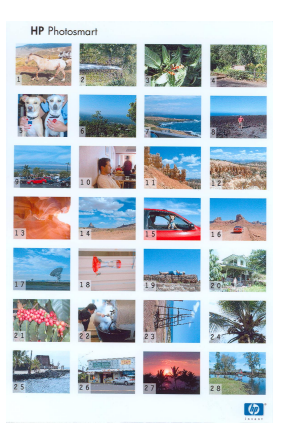

6 [印刷]を押します。

サムネイルは1ページに28枚の画像を印刷します。フォトシートを 印刷するときは、フォト用紙のかわりにインデックスカードを使用 できます。

# 写真の選択と印刷

写真の印刷中は、プリンタの画面に印刷終了までの推定残り時間が表示され、印刷の進行とともに減っていきます。

注意!写真はすぐに乾燥するので、印刷した直後に手で持つことができます。しかし、最高の印刷 品質を得るためには、5分から10分間は写真を空気にさらしておくことをお勧めします。できれば 10分間は、複数の写真をひとまとめにしたり、アルバムに入れたりしないでください。これによっ て、写真の色が完全に定着します。

# 写真を1枚印刷する

- メモリカードを挿入するか、またはプリンタ内部ストレージの写真 を表示します。
- 2 4方向矢印ボタンを使用して、フォルダとアルバム間を移動し、印刷 する写真をハイライト表示します。
- **3** 印刷したい写真がプリンタ画面に表示されたら、[**印刷**]を押します。

## 1枚の写真を複数枚印刷する

- メモリカードを挿入するか、またはプリンタ内部ストレージの写真 を表示します。
- 2 4方向矢印ボタンを使用して、フォルダとアルバム間を移動し、印刷 する写真をハイライト表示します。
- 3 印刷したい写真がプリンタ画面に表示されたら、[OK] を押して選択します。写真を選択すると、画面の写真の左上に選択されたことを示すチェックマークが付きます。
- 4 [OK]をもう一度押して、[複数の印刷枚数を選択する]を選択します。
- 5 ▲ または ▼ を押して印刷枚数を増減させ、[OK] を押します。
- 6 [印刷]を押します。

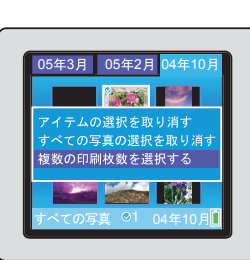

モリ カードまたはプリンタの内部ストワージからの印刷

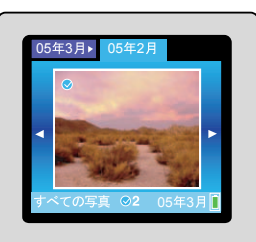

### 複数の写真を印刷する

- メモリカードを挿入するか、またはプリンタ内部ストレージの写真 を表示します。
- 2 4 方向矢印ボタンを使用して、フォルダと写真間を移動します。
- 3 印刷したい写真がプリンタ画面に表示されたら、[OK]を押して選択します。写真を選択すると、画面の写真の左上に選択されたことを示すチェックマークが付きます。
- 4 印刷したい写真がすべて選択されたら、[印刷]を押します。

### 一連の写真を印刷する

- メモリカードを挿入するか、またはプリンタ内部ストレージの写真 を表示します。
- 2 4方向矢印ボタンを使用して、フォルダとアルバム間を移動します。

**メモ:**1枚ずつ、あるいは1度に9枚の写真を表示している場合は、 フォルダ表示が出るまで[**ズーム**-]を押します。

- 3 印刷したいアルバムがプリンタ画面に表示されたら、[OK] を押して 選択します。
- 4 [印刷]を押します。

### カメラで指定した写真を印刷する

お使いのデジタル カメラに、印刷する写真をあらかじめ指定する機能がある場合は、プリンタの画面で 個別に表示したり選択しなくても、カメラ側で指定した写真を印刷できます。

- カメラ指定写真が記録されたメモリカードを差し込みます。
- 2 カメラ指定写真を印刷するかどうかをたずねるメッセージが表示されたら、4 方向ボタンを選択して[はい]を選択し、[OK]を押します。

各写真が1枚ずつ印刷されます。

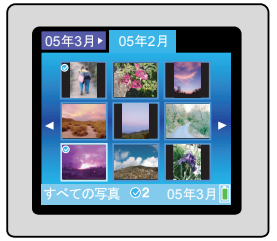

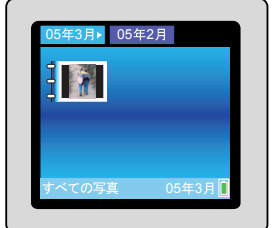

# クリエイティブな印刷

このプリンタはクリエイティブな印刷を行うためのさまざまなツールと機能を備えています。設定を変 更しても元の写真には影響はなく、印刷結果だけが変わります。

### 写真の画質を補正する

写真の修正(フォトフィックス)機能は、HP Real Life テクノロジを使用して写真を補正します。次のような機能によって、自動的に写真の画質が向上します。

- ぼやけた写真を鮮明にします。
- 画像の明るい部分に影響を及ぼすことなく、暗い部分を 明るくします。
- フラッシュ撮影したときに生じやすい赤目を軽減します。
- 写真の全体的な明度、色、コントラストを改善します。

補正の結果はプリンタの画面には表示されません。補正は印刷 前に適用され、その結果は印刷した写真だけに現れます。[写真 の修正]を行っても、元の写真には影響はなく、印刷結果だけ が変わります。

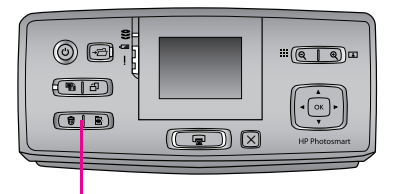

写真の修正 (フォト フィックス)

写真の修正は、プリンタの電源を入れるとデフォルトでオンになり、[写真の修正(フォトフィックス)] ボタンのランプが点灯します。

写真の修正 (フォト フィックス)機能を使用しないで写真を印刷する場合は、プリンタのコントロール パネルの [写真の修正 (フォト フィックス)] ボタンを押して、写真の修正 (フォト フィックス) 機能をオ フにします。[写真の修正(フォト フィックス)] ボタンのランプが消え、プリンタの画面に次のメッセー ジが表示されます。「写真の修正 (フォト フィックス) がオフになりました。すべての画像が変更なく印 刷されます。」

いったんオフにしたら、[写真の修正(フォト フィックス)] ボタンをもう一度押すか、プリンタの電源を 入れ直さない限り、写真の修正(フォト フィックス)機能はオフのままです。写真の修正(フォト フィッ クス)機能をオンにすると、プリンタの画面に次のメッセージが表示されます。「写真の修正(フォト フィックス)がオンになりました。すべての画像の印刷が改善されます。」

### フチ有り写真を印刷する

デフォルトでは、本プリンタはフチ無し写真印刷に設定されていますが、白いフチ付きの写真を印刷することができます。

- 【メニュー]を押して、プリンタのメニューを表示します。
- 2 4 方向矢印ボタンで [基本設定] を選択し、[OK] を押します。
- 3 4 方向矢印ボタンで [フチなし] を選択し、[OK] を押します。
- **4** 4 方向矢印ボタンを使用して、[**オフ**]を選択し、フチ無し印刷モー ドをオフにします。

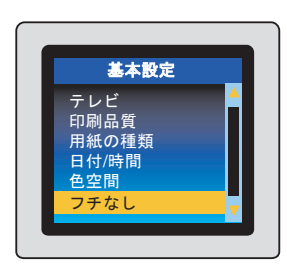

**5** [OK] を押します。

37

### パノラマ写真を印刷する

本プリンタはパノラマ写真を印刷することができます。本プリンタは、レギュラーサイズの写真をアスペクト比3:1(通常のアスペクト比3:2)のパノラマサイズで印刷することもできます。

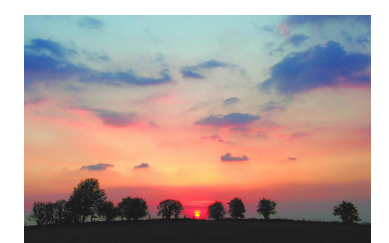

アスペクト比 3:2

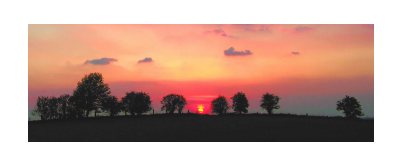

#### パノラマ アスペクト比 3:1

パノラマ写真とは、複数の部分的に重なり合う写真をつなぎ合わせた写真のことです。一部のデジタル カメラでは、メモリカードに写真を保存する前に、複数のショットをつなぎ合わせて合成することも可 能です。また、HP Photosmart Premier (Windows 2000 および Windows XP) または HP Photosmart Studio (Mac)のような画像編集ソフトウェアでも複数の写真をつなぎ合わせ、その写真をメモリカードに保存 することもできます。

**メモ:** プリンタ前面のカメラ ポートに USB ケーブルで直接接続したデジタル カメラから印刷する 場合、パノラマ印刷モードはサポートされません。

どの写真もパノラマモードで印刷できますが、重なったショットをつなぎ合わせたものが最もきれいに 仕上がります。オンスクリーンの3:1アスペクト比のトリミングボックスには、パノラマモードで印 刷するパノラマ以外の写真の一部が表示されます。

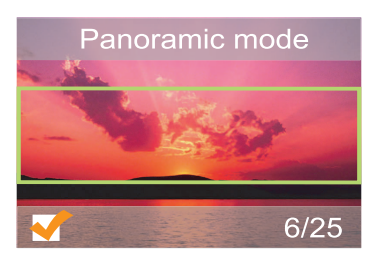

パノラマモードをオンにするには、下記の手順に従ってください。

- メモリカードを挿入するか、またはプリンタ内部ストレージの写 真を表示します。
- 2 [メニュー]を押して、プリンタメニューを表示します。
- 3 4 方向矢印ボタンで [写真の編集] を選択し、[OK] を押します。
- 4 4 方向矢印ボタンで[特殊な印刷プロジェクト]を選択し、[OK]を 押します。

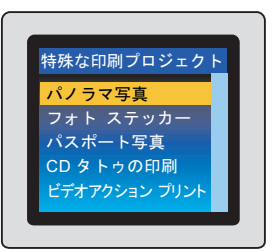

- 5 4方向矢印ボタンで[パノラマ写真]を選択し、[OK]を押します。
- 6 4方向矢印ボタンで、次のいずれかを選択します。
  - [オン]:パノラマ写真モードをオンにします。
  - [オフ]:パノラマ写真モードをオフにします。
- 7 [OK] を押します。
- 8 10 x 30 cm の用紙を最大 10 枚セットします。

パノラマ写真の印刷が終わったら、パノラマ モードをオフにしてください。

### ステッカーを印刷する

本プリンタは、1シート16面の長方形または楕円のラベルに印刷することができます。

- メモリカードを挿入するか、またはプリンタ内部ストレージの写真を表示します。
- **2** [メニュー]を押して、プリンタのメニューを表示します。
- 3 4 方向矢印ボタンで [写真の編集] を選択し、[OK] を押します。
- 4 4 方向矢印ボタンで[特殊な印刷プロジェクト]を選択し、[OK]を 押します。
- 5 4 方向矢印ボタンで[フォト ステッカー]を選択し、[OK]を押し ます。
- 6 4方向矢印ボタンで、次のいずれかを選択します。
  - 【オン]:1シートに16面印刷します。長方形または楕円形のラベル紙に印刷します。
  - 【オフ]: この他のレイアウトで写真を印刷します。
- 7 [OK] を押します。
- 8 フォトステッカーメディアをセットします。

**メモ:**フォトステッカーモードでは、プリンタ画面の写真の上にフォトステッカーバナーがかぶ さります。

ステッカーの印刷が終わったら、フォトステッカーモードをオフにしてください。

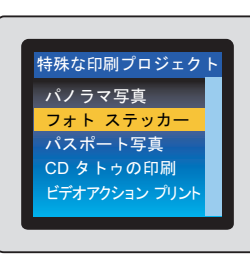

# パスポートサイズの写真を印刷する

このプリンタはパスポート写真サイズで写真を印刷できます。

プリンタの出荷時のデフォルト設定では、パスポート写真モードは**[オフ]**です。以下の手順で、設定を変更できます。

- ┃ メモリ カードを挿入するか、またはプリンタ内部ストレージの写真を表示します。
- 2 [メニュー]を押して、プリンタのメニューを表示します。
- 3 4 方向矢印ボタンで [写真の編集] を選択し、[OK] を押します。
- **4** 4 方向矢印ボタンで [特殊な印刷プロジェクト] を選択し、[OK] を 押します。
- 5 4方向矢印ボタンで[パスポート写真]を選択し、[OK]を押します。
- 6 4方向矢印ボタンで、次のいずれかを選択します。
  - 【オン】: 必要なパスポート サイズを選択して写真を印刷します。
  - 【オフ]: この他のレイアウトで写真を印刷します。
- 7 写真のサイズを選択します。
- **8** [OK] を押します。

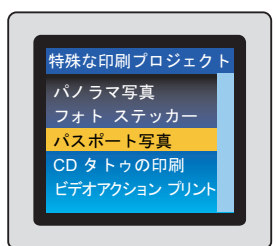

## CD および DVD ラベルを印刷する

このプリンタは、CD/DVD ラベル用紙に印刷できます。

- ↓ チモリ カードを挿入するか、またはプリンタ内部ストレージの写真を表示します。
- 2 [メニュー]を押して、プリンタのメニューを表示します。
- 3 4 方向矢印ボタンで [写真の編集] を選択し、[OK] を押します。
- 4 4 方向矢印ボタンで[特殊な印刷プロジェクト]を選択し、[OK]を 押します。
- 5 4方向矢印ボタンで [CDタトゥの印刷] を選択し、[OK] を押します。
- 6 4方向矢印ボタンで、次のいずれかを選択します。
  - [オン]: CD/DVD タトゥ 用紙に印刷します。
  - [オフ]: この他のレイアウトで写真を印刷します。
- 7 [OK] を押します。
- 8 CD/DVD ラベルを1枚、給紙トレイにセットします。

CD/DVD ラベル印刷を終了したら、CD/DVD タトゥモードをオフにします。

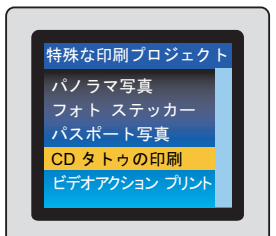

# 印刷に日付/時間を追加する

写真を撮影した日時のタイムスタンプを写真の前面に印刷することができます。この設定は、変更しない限りすべての写真に適用されます。

- **1** [メニュー]を押して、プリンタのメニューを表示します。
- 2 4 方向矢印ボタンで [基本設定] を選択し、[OK] を押します。
- 3 4 方向矢印ボタンで [日付/時間]を選択し、[OK]を押します。
- 4 4方向矢印ボタンで、タイムスタンプのフォーマットを選択します。
  - [日付/時間]
  - [日付のみ]
  - [オフ]
- **5** [OK] を押します。

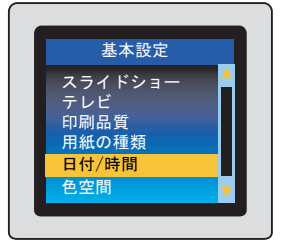

# 色空間を設定する

色空間とは写真を印刷するときにプリンタが再現する色の範囲です。最も現実に近い色を印刷するため に、デジタルカメラの色空間と一致するようにプリンタの色空間を設定することができます。たいてい のデジタルカメラは sRGB 色空間を使用します。お使いのデジタルカメラがより広範囲の Adobe<sup>®</sup> RGB 色空間をサポートしており、デジタルカメラの AdobeRGB 設定を使用して写真を撮った場合は、プリ ンタの色空間の設定を [AdobeRGB] に変更してから印刷してください。AdobeRGB 色空間の設定の詳細 については、カメラ付属のマニュアルを参照してください。

色空間の設定は、以下の手順で変更できます。

- [メニュー]を押して、プリンタのメニューを表示します。
- 2 4 方向矢印ボタンで [基本設定] を選択し、[OK] を押します。
- 3 4 方向矢印ボタンで [色空間] を選択し、[OK] を押します。
- 4 4方向矢印ボタンで、次のいずれかを選択します。
  - [Adobe RGB]: AdobeRGB 色空間を使用して撮った写真を印刷 する場合
  - [sRGB]: sRGB 色空間を使用して撮った写真を印刷する場合
  - [オートセレクト]:可能な場合はプリンタでAdobe RGB色空間を自動的に使用する場合。Adobe RGBが使用できない場合は、sRGBが基本設定になります。
- **5** [OK] を押します。

色空間のデフォルト設定は、[オートセレクト]です。この設定は、必要に応じて AdobeRGB 色空間を使用します。AdobeRGB が使用できない場合は、sRGB を使用します。

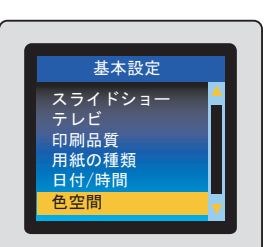

### 第3章

### 写真の明るさを調整する

写真の全体的な明るさを調整できます。

- ↓ チモリカードを挿入するか、またはプリンタ内部ストレージの写真を表示します。
- 2 4方向矢印ボタンを使用して、フォルダとアルバム間を移動し、明るさを調整したい写真をハイライト表示します。
- **3** 明るさを調整したい写真がプリンタ画面に表示されたら、[メニュー] を押して、プリンタのメニューを表示します。
- 4 4 方向矢印ボタンで [写真の編集] を選択し、[OK] を押します。
- 5 4 方向矢印ボタンで [画像の調整] を選択し、[OK] を押します。
- 6 4方向矢印ボタンで [写真の明るさ] を選択し、[OK] を押します。
- 7 《または》を押し、スライダを移動して明るさを調整します。

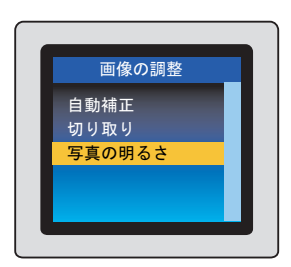

## 写真のトリミング

写真をトリミングして、一部分のみを印刷することができます。

- メモリカードを挿入するか、またはプリンタ内部ストレージの写真を表示します。
- 2 4方向矢印ボタンを使用して、フォルダとアルバム間を移動し、トリミングしたい写真をハイライト表示します。
- **3** トリミングしたい写真がプリンタ画面に表示されたら、[メニュー] を押して、プリンタのメニューを表示します。
- 4 4 方向矢印ボタンで [写真の編集] を選択し、[OK] を押します。
- 5 4 方向矢印ボタンで [画像の調整] を選択し、[OK] を押します。
- 6 4 方向矢印ボタンで [切り取り] を選択し、[OK] を押します。
- 7 [ズーム+]を押して、現在表示している写真を拡大します。
- 8 [ズーム+]または[ズーム-]を押して、切り取った部分のサイズを調整します。
- 9 4方向矢印ボタンを使って、トリミングボックスを移動します。
- **10** 写真の印刷する部分がトリミング ボックスに入っていたら、[OK] を押します。
- 11[印刷]を押します。

トリミングを行っても、元の写真には影響はなく、印刷結果だけが変わります。

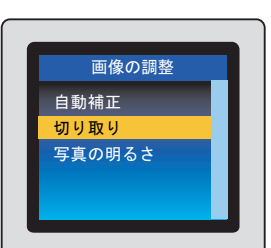

### 第3章

### 装飾フレームを追加する

写真の周囲に装飾フレームを印刷することができます。

- ↓ チモリカードを挿入するか、またはプリンタ内部ストレージの写真を表示します。
- 2 4方向矢印ボタンを使用して、フォルダとアルバム間を移動し、装飾フレームを追加したい写真を ハイライト表示します。
- **3** フレームを追加したい写真がプリンタ画面に表示されたら、 [メニュー]を押して、プリンタのメニューを表示します。
- **4** 4 方向矢印ボタンで [写真の編集] を選択し、[OK] を押します。
- 5 4方向矢印ボタンで[クリエイティブな印刷]を選択し、[OK]を押します。
- 6 4 方向矢印ボタンで[フレーム]を選択し、[OK]を押します。
- 7 4方向矢印ボタンで、フレームのカテゴリを選択します。
  - [一般]
  - [休日]
  - [暮らしのイベント]

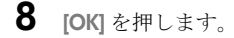

**9** 4 方向矢印ボタンでフレームのスタイルを選択し、[OK] を押します。

10[OK]を押し、さらに[OK]を押してフレーム付きの写真を新しい画像として保存します。

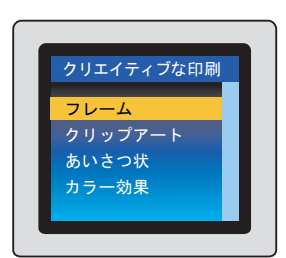

# クリップアートを追加する

メモ: クリップアートは HP Photosmart A716 および A717 モデルでのみご利用いただけます。

- ↓ チモリカードを挿入するか、またはプリンタ内部ストレージの写真を表示します。
- 2 4方向矢印ボタンを使用して、フォルダとアルバム間を移動し、クリップアートを追加したい写真 をハイライト表示します。
- **3** クリップアートを追加したい写真がプリンタ画面に表示された ら、[メニュー]を押して、プリンタのメニューを表示します。
- **4** 4 方向矢印ボタンで [写真の編集] を選択し、[OK] を押します。
- 5 4方向矢印ボタンで[クリエイティブな印刷]を選択し、[OK]を押します。
- 6 4 方向矢印ボタンで [クリップアート]を選択し、[OK] を押します。
- 7 4 方向矢印ボタンで、クリップアートのカテゴリを選択します。
  - [一般]
  - [休日]
  - [暮らしのイベント]
- **8** [OK] を押します。
- 9 [ズーム+]または[ズーム-]を押して、クリップアートのサイズを変更します。
- 104方向矢印ボタンでフレームの周りにクリップアートを配置し、[OK]を押します。
- 11 [OK] を押し、さらに [OK] を押してクリップアート付きの写真を新しい画像として保存します。

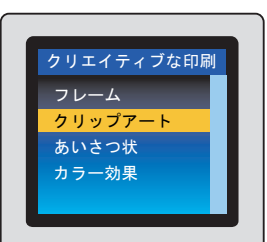

### 第3章

### あいさつ文を追加する

写真にあいさつ文を追加できます。

- ↓ チモリカードを挿入するか、またはプリンタ内部ストレージの写真を表示します。
- 2 4方向矢印ボタンを使用して、フォルダとアルバム間を移動し、あいさつ文を追加したい写真をハ イライト表示します。
- **3** グリーティングを追加したい写真がプリンタ画面に表示された ら、**[メニュー**]を押して、プリンタのメニューを表示します。
- **4** 4 方向矢印ボタンで [写真の編集] を選択し、[OK] を押します。
- 5 4方向矢印ボタンで[クリエイティブな印刷]を選択し、[OK]を押します。

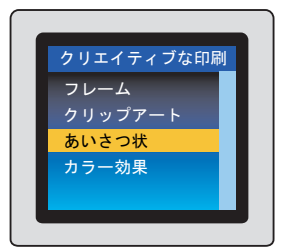

- 6 4 方向矢印ボタンで [あいさつ状] を選択し、[OK] を押します。
- 7 4方向矢印ボタンであいさつ文を選択し、[OK]を押します。
- 8 [ズーム+]または[ズーム-]を押して、あいさつ文のサイズを変更します。
- 9 4方向矢印ボタンでフレームの周りにあいさつ文を配置し、[OK]を押します。
- **10**[OK]を押し、さらに[OK]を押してあいさつ状付きの写真を新しい画像として保存します。

# 色調を追加する

写真に色調を追加できます。

- ┃ メモリ カードを挿入するか、またはプリンタ内部ストレージの写真を表示します。
- 2 4方向矢印ボタンを使用して、フォルダとアルバム間を移動し、色調を追加したい写真をハイライト表示します。
- **3** 色調を追加したい写真がプリンタ画面に表示されたら、[メニュー] を押して、プリンタのメニューを表示します。
- 4 4 方向矢印ボタンで [写真の編集] を選択し、[OK] を押します。
- 5 4方向矢印ボタンで[クリエイティブな印刷]を選択し、[OK]を押します。
- 6 4 方向矢印ボタンで[カラー効果]を選択し、[OK]を押します。
- 7 4方向矢印ボタンで、次のいずれかを選択します。
  - [モノクロ]
  - [セピア]
  - [アンティーク]
  - [色調の変更なし]

8 OKを押し、さらに OK を押してカラー効果付きの写真を新しい画像として保存します。

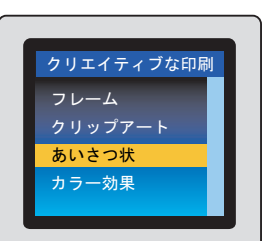

# スライドショーを作成して表示する

プリンタ画面を使って、お好みの写真をスライドショー形式で再生できます。

- ↓ チモリ カードを挿入するか、またはプリンタ内部ストレージの写真を表示します。
- 2 4方向矢印ボタンを使用して、フォルダと写真間を移動します。スライドショーに追加したい写真 をハイライト表示して、[OK]を押して選択します。
- **3** スライド ショー用の写真の選択が終わったら、[メニュー]を押し てプリンタメニューを表示します。
- 4 4 方向矢印ボタンで [スライドショー] を選択し、[OK] を押します。
- 5 4 方向矢印ボタンで [選択した写真の再生] を選択し、[OK] を押し ます。

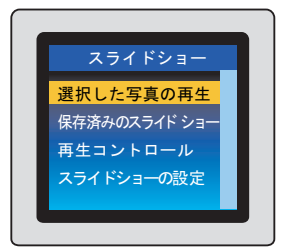

- 6 [OK] を押して、スライドショーを一時停止したり、再開したりします。
- 7 スライドショーを中止するには、[キャンセル]を押します。

**メモ:**印刷はスライドショーを停止しなくてもできます。[**印刷**]を押すと、現在表示されている画像が印刷キューに追加されます。

プリンタをテレビに接続することによって、スライドショーをテレビ画面に表示することができます。 33ページの「テレビに写真を表示する」を参照してください。

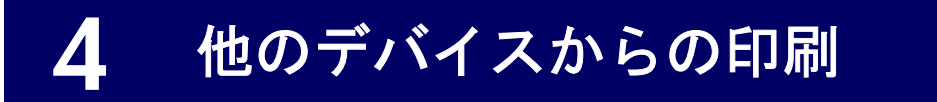

プリンタは、コンピュータを使用せずに、別のデバイスに接続してそこから写真を直接印刷できます。

- デジタルカメラ
- iPod
- Bluetooth ワイヤレス テクノロジー搭載デバイス

**注意**! 写真はすぐに乾燥するので、印刷した直後に手で持つことができます。しかし、最高の印刷 品質を得るためには、5分から10分間は写真を空気にさらしておくことをお勧めします。できれば 10分間は、複数の写真をひとまとめにしたり、アルバムに入れたりしないでください。これによっ て、写真の色が完全に定着します。

# デジタル カメラからの印刷

PictBridge 対応デジタルカメラから直接写真を印刷することができます。

デジタルカメラから直接印刷する場合は、カメラで選択した設定が使用されます。 デジタルカメラで指定した写真の使用方法またはデジタルカメラからの印刷方法については、カメラ付属のマニュアルを参照してください。

メモ:デジタルカメラのサポートおよび販売状況は国や地域によって異なります。

**メモ:** プリンタをコンピュータに接続している場合は、プリンタ背面の USB ポートからコンピュー タの USB ケーブルを外してから、デジタル カメラをカメラ ポートに接続します。

#### PictBridge デジタル カメラから印刷するには

- PictBridge 対応デジタル カメラの電源をオンにして、印刷する写真を選択します。
- 2 カメラが PictBridge 対応モードに設定されていることを確認します。
- カメラ付属の USB ケーブルを使用して、 PictBridge 対応カメラをプリンタの前面 にあるカメラポートに接続します。

プリンタが PictBridge 対応カメラを認識 すれば、選択した写真が印刷されます。

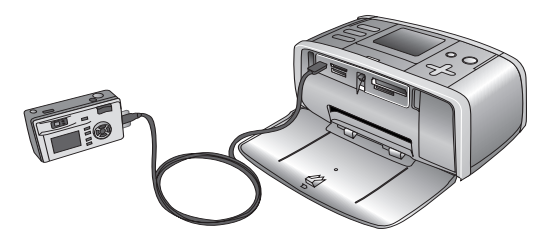

PictBridge 対応デジタル カメラからプリンタの内部ストレージに写真を保存することもできます。

- カメラ付属の USB ケーブルを使用して、PictBridge 対応カメラをプリンタの前面にあるカメラ ポートに接続します。
- 2 保存する写真を選択します。
- 3 [保存]を押して、プリンタの保存メニューを表示します。
- 4 4 方向矢印ボタンで [プリンタに保存]を選択し、[OK]を押します。
- 5 [OK] をもう一度押して確定します。

# iPodからの印刷

写真を保存できる iPod をお持ちの場合は、iPod をプリンタに接続して、写真を印刷することができます。 印刷する前に、iPod から印刷する画像が JPEG 形式であることを確認してください。

### iPod から印刷するには

- iPod 付属の USB ケーブルを使用して、iPod をプリンタの前面にあるカメラ ポートに接続します。 プリンタが写真を読み込んでいる間、プリンタ画面には[読み取り中…]が表示されます。
- 2 写真がプリンタ画面に表示されたら、印刷したい写真を選択して[印刷]を押します。. 写真の選択、 印刷に関する情報は、35ページの「写真の選択と印刷」を参照してください。

# Bluetooth ワイヤレス デバイスからの印刷

このプリンタは Bluetooth 接続をサポートしています。プリンタをワイヤレス接続用に設定すれば、お近 くの携帯電話、携帯端末、ノートブック コンピュータなどの機器との間でワイヤレス接続を行うことが できます。

## オプションのBluetoothアダプタを接続する

Bluetooth ワイヤレス プリンタ アダプタを使用しているリモー ト デバイスから印刷するには、オプションの HP Bluetooth ワイ ヤレス アダプタがプリンタ前面のカメラ ポートに差し込まれ ていることを確認します。

オプションの Bluetooth アダプタの購入方法については、7ページの「**アクセサリ」**を参照してください。

**メモ:** Bluetooth 接続を使用するには、すべての機器に必要なハードウェアとソフトウェアがインストールされている必要があります。

HP Bluetooth ソリューションに関する詳細は、 www.hp.com/go/bluetooth を参照してください。

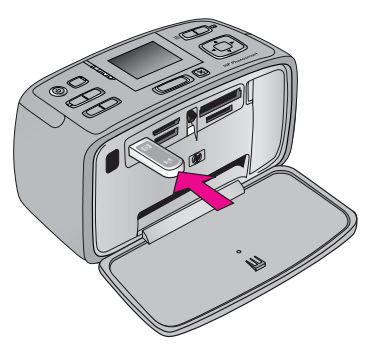

### プリンタのワイヤレス設定を行う

HP Bluetooth ワイヤレス アダプタをプリンタに接続したら、プリンタのワイヤレス設定を行う必要があ ります。

Bluetooth ワイヤレス テクノロジ搭載のリモート デバイスから印刷するには、プリンタをコンピュータ に接続する必要はありません。ただしプリンタのワイヤレス設定を行うために、コンピュータにプリン タ ドライバ ソフトウェアをインストールしておく必要があります。

- USB ケーブルをコンピュータとプリンタ背面の USB ポートに接続します。(プリンタの設定が終わったら、プリンタとコンピュータの接続を外してもかまいません。)
- **2** プリンタの Bluetooth 設定を実行できる画面に移動します。
  - Windowsコンピュータでは、プリンタのツールボックスを開いて (87ページの「Windows コン ピュータでプリンタのツールボックスを使用する。」を参照)、[Bluetooth 設定] タブをクリック します。
  - Mac では、[HP プリンタ ユーティリティ](88ページの「MacのHP プリンタ ユーティリティを 使用する」)を開いて、[プリンタ設定]、[Bluetooth 設定]の順に選択します。
- **3** プリンタ設定に必要な変更を加え、**適用**をクリックします。

設定する Bluetooth 設定は、以下の通りです。

- [デバイス名]: Bluetooth 対応デバイスでは、通信範囲内にある他の Bluetooth 対応デバイスの検出に ディスカバリ プロセスを使用します。対応デバイスを検出すると、プリンタの Bluetooth デバイス 名が表示されます。ここで新しいプリンタ名を入力することもできます。
- ・ [パスキー]: 使用できるキーの長さは最大 16 桁です。
- [ビジビリティ]: 他の Bluetooth ワイヤレス テクノロジー搭載デバイスに対してプリンタを公開す る場合は、このオプションをオンにします。
- ・ [セキュリティ レベル]:

[低]: 暗号化をオフにします。

[高]: 暗号化をオンにします。

[高]を選択した場合、パスキーの入力を求められます。パスキーを変更した場合は、その入力した 値を入力します。既存のプリンタパスキーを使用するには、以下を実行します。

- a. プリンタメニューを表示するには、プリンタのコントロールパネルにある[メニュー]を押し ます。
- b. 4 方向矢印ボタンで [ツール] を選択し、[OK] を押します。
- c. 4 方向矢印ボタンで [Bluetooth] を選択し、[OK] を押します。
- d. 4方向矢印ボタンで [パスキー]を選択し、[OK] を押します。パスキーがプリンタの画面に表示 されます。
- e. [Bluetooth ピンコード] にパスキーを入力し、続いて [OK] をクリックします。

### Bluetoothデバイス用をプリンタを使用できるように設定する

Bluetooth デバイスを設定してプリンタを使用できるように設定する方法は、お使いの Bluetooth ソフト ウェアによって異なります。以下に Widcomm などのソフトウェアを使用した設定手順を説明します。

**メモ:** プリンタを設定する前に、通信相手のデバイスの Bluetooth 接続が正しく動作するかどうか 確認しておいてください。手順については、Bluetooth ワイヤレス テクノロジー搭載デバイスに付 属のマニュアルを参照してください。

Bluetooth トレイの Bluetooth アイコンを右クリックし、[My Bluetooth Places の検索] を選択します。

**2** [Bluetooth タスク] で、**[通信範囲内のデバイスの表示]** をクリックします。

**3** デバイス一覧にお使いのプリンタが表示されていれば、プリンタアイコンをクリックし、次に[OK] をクリックします。

4 [はい]または[いいえ]を選択し、以下の手順で暗号化オプションを選択します。

セキュリティレベルを[高]に設定している場合、[はい]を選択し、[次へ]をクリックします。パスキーの入力を求める画面が表示されます。

- a. 4 方向矢印ボタンで [ツール] を選択し、[OK] を押します。
- b. 4 方向矢印ボタンで [Bluetooth] を選択し、[OK] を押します。
- c. 4 方向矢印ボタンで [パスキー]を選択し、[OK] を押します。パスキーがプリンタの画面に表示 されます。
- d. [Bluetooth ピンコード] にパスキーを入力し、続いて [OK] をクリックします。
- 5 Windows のコントロール パネルで、[プリンタと FAX]を選択し、[プリンタの追加]をクリックします。
- **6** [ローカル プリンタ]、[次へ] の順にクリックします。 [印刷設定] ダイアログボックスが表示されます。
- 7 [全般]タブをクリックし、プリンタの名前を入力します。
- 8 [OK] をクリックします。

### Bluetooth ワイヤレス デバイスからの印刷

Bluetooth デバイスからの印刷方法については、Bluetooth アダプタに付属しているマニュアルを参照して ください。

# クリエイティブな印刷

このプリンタはクリエイティブな印刷を行うためのさまざまなツールと機能を備えています。設定を変 更しても元の写真には影響はなく、印刷結果だけが変わります。

クリエイティブ設定を選択した後に、印刷したいデバイスを接続します。37ページの「クリエイティブ な印刷」を参照してください。

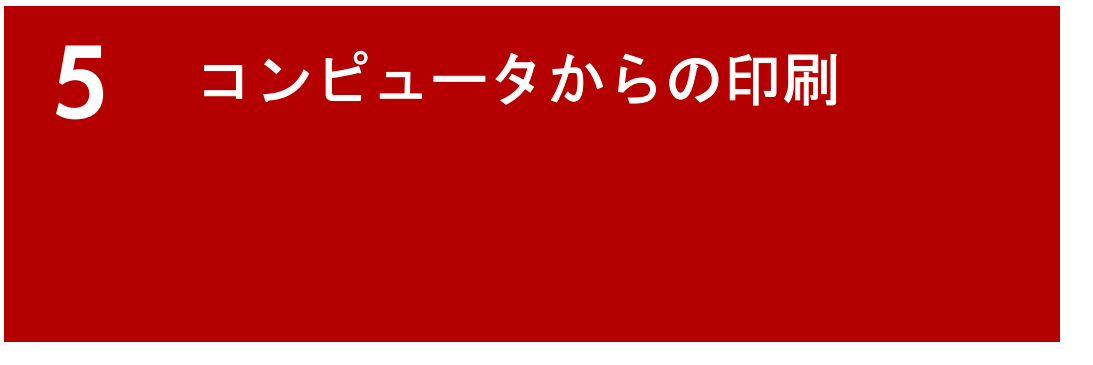

コンピュータから写真を印刷するには、プリンタ付属のプリンタ ソフトウェアがインストールされ、ま たプリンタがコンピュータに接続されている必要があります。

いったんコンピュータにプリンタ ソフトウェアをインストールしたら、プリンタから USB ケーブルを 抜くだけで、(お友達の家を訪ねる場合などに)プリンタを持ち運ぶことができます。外出から戻ったら、 USB ケーブルを再接続してください。プリンタ ソフトウェアをわざわざ再インストールする必要はあ りません。

HP Photosmart プリンタ ソフトウェアには、以下のようないくつ かのコンポーネントがあります。

HP Photosmart プリンタ ドライバ:お使いのコンピュータで動作 しているソフトウェア プログラムとプリンタ間の通信リンク。

HP ソリューション センター (Windows) または HP プリンタ **ユーティリティ** (Mac): プリント カートリッジの調整、テス トページの印刷、推定インクレベルの表示などによって、

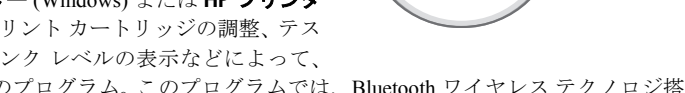

HP Photosmart

Ø

プリンタを維持するためのプログラム。このプログラムでは、Bluetooth ワイヤレス テクノロジ搭 載デバイスを使用するための、プリンタのワイヤレス設定を行うこともできます。

HP Photosmart 画像処理ソフトウェア: スキャナ、カメラ、プリンタ、All-in-One デバイスなどのイ メージング デバイスの機能を統合するプログラム。インストールしているデバイスとその機能に 応じて、このソフトウェアを使用してデジタル画像の整理、編集、共有などをすばやく簡単に行う ことができます。

HP Photosmart 画像処理ソフトウェアには3 種類のバージョンがあり、それぞれ異なるコンピュー タで動作します。

- HP Photosmart Essentialは、すべての Windows コンピュータで動作します。HP Photosmart Essential を使用すると、デジタル画像の基本的な表示、編集、印刷および共有ができます。
- HP Photosmart Premierは、Windows 2000 または Windows XP 搭載のコンピュータで動作します。 HP Photosmart Premier は、高度な編集機能、スライドショー機能、フォト アルバム ページや フライヤの作成機能など、HP Photosmart Essential にない優れた機能を備えています。
- HP Photosmart Studio は、Macintosh コンピュータで動作します。

# <sub>第5章</sub> ソフトウェアのインストール

プリンタに同梱のセットアップガイドの説明にしたがってプリンタをセットアップしたら、このセクショ ンの手順にしたがってソフトウェアをインストールし、プリンタとコンピュータを接続してください。

# Windows コンピュータにソフトウェアをインストールする

★モ:ソフトウェアから接続を求める画面が表示される まで、USB ケーブルを接続しないでください。

- コンピュータの CD-ROM ドライブに HP Photosmart CD をセットします。インストール ウィザードが開始され なければ、CD-ROM ドライブで setup.exe ファイルを探 し、ダブルクリックします。ファイルがロードされるの を待ちます。これには数分かかる場合があります。
- 2 プロンプトが表示されたら、[次へ]をクリックして画面 の指示に従います。
- 3 インストールでは、[推奨] 構成でインストールを行うか、 もしくは[カスタム] オプションを指定してインストー ル構成をカスタマイズすることができます。
  - 【推奨】オプションでは、プリンタが必要とするすべてのコンポーネントに加えて、お使いのコンピュータリソースに適したソフトウェアプログラムがインストールされます。初期設定では、【推奨】オプションが選択されています。このオプションで問題がなければ、【次へ】をクリックして続行します。
  - [カスタム] オプションでは、インストールするソフトウェアを個別に選択できます。推奨のソフトウェアセットを変更する場合は、まずこのオプションを 選択し、それからインストールするコンポーネントを選択します。選択を終えたら、[次へ]をクリックして続行します。

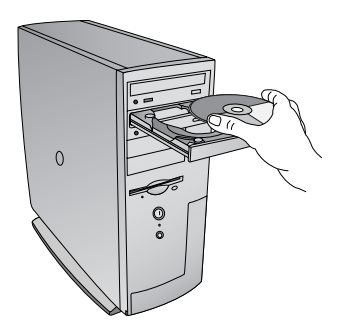

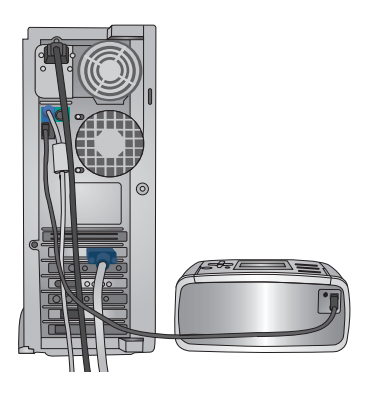

**メモ:[推奨]**オプションを選択すると、HP Photosmart Essential がインストールされます。Windows 2000 または Windows XP コンピュータでは、**[カスタム]**オプションを選択して HP Photosmart Premier コンポーネントを選択することで、HP Photosmart Premier をインストールすることができます。

- **4** 指示にしたがって、USB ケーブルの一端をプリンタ**背面**の USB ポートに差し込みます。
- 5 インストールが完了し、コンピュータが再起動するまで画面の指示にしたがいます。

# Mac にソフトウェアをインストールする

- USB ケーブルの一端をプリンタ背面の USB ポートに差し込み、もう一端をコンピュータの USB ポートに差し込みます。
- **2** コンピュータのCD-ROMドライブに HP Photosmart CD を セットします。
- **3** デスクトップ上で、HPPhotosmart CD のアイコンをダブル クリックします。
- 4 HP Installer アイコンをダブルクリックし、インストール 画面の指示に従ってプリンタ ソフトウェアをインストー ルします。
- 5 [ソフトウェアのインストールが完了しました] と画面に 表示されたら、[OK] をクリックします。

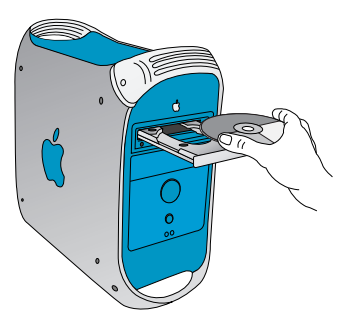

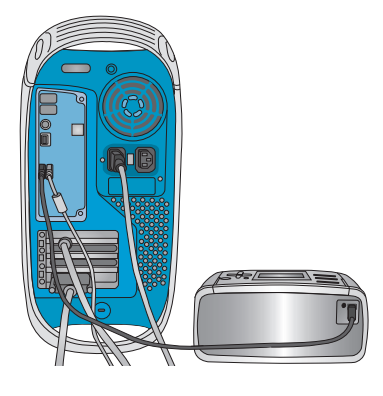

# 印刷の準備

ここでは、プリンタを使用してコンピュータから写真を印刷する上で、知っておくべき事柄について説 明します。

#### 印刷の定着

写真はすぐに乾燥するので、印刷した直後に手で持つことができます。しかし、最高の印刷品質を得る ためには、5分から10分間は写真を空気にさらしておくことをお勧めします。できれば10分間は、複 数の写真をひとまとめにしたり、アルバムに入れたりしないでください。これによって、写真の色が完 全に定着します。

### 印刷品質の設定

コンピュータから印刷する場合、4つの印刷品質から選ぶことができます。

- [高画質]: 高品質印刷には、[高画質] 設定を使用します。この設定を使用すると、[きれい] で印刷したときよりもインクを多く消費し、時間も長くかかります。
- [きれい]: [きれい]は、印刷品質と速度の最適なバランスがとれた印刷を行います。たいていの文書の印刷に適しています。
- ・ [はやい(最速)]:[はやい(最速)]は、最速の印刷速度、最少のインク量でドラフト品質の印刷を行います。
- 【最大 dpi]: 最高品質の印刷には、【最大 dpi】を選択します。最大 dpi で印刷すると、印刷時間が長くなり、インクの消費量も多く、大量のメモリが必要になります。最大 dpi についての詳細は、71ページの「最大 dpi を使用する」(Windows) または 84ページの「最大 dpi を使用する」(Mac) を参照してください。

### メモリ カードからプリンタの内部ストレージへ保存する

コンピュータから印刷するには、まず写真をコンピュータに転送する必要があります。メモリカードま たはプリンタのハードドライブ内の写真をコンピュータのハードディスクにすばやく簡単に保存して、 コンピュータで写真の表示、整理、印刷などを行えます。

- プリンタがコンピュータに接続され、プリンタ ソフトウェアがインストールされていることを確認します。56ページの「Windowsコンピュータにソフトウェアをインストールする」を参照してください。
- 2 メモリ カードを挿入するか、またはプリンタ内部ストレージに保存されている写真を表示します。
- 3 コンピュータに保存したい写真を選択します。
- 4 [保存]を押して、プリンタの保存メニューを表示します。
- 5 4 方向矢印ボタンで [コンピュータに保存] を選択し、[OK] を押し ます。
- 6 [OK] をもう一度押して確定します。

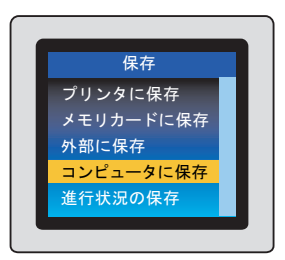

### 使用するプリンタを選択する

どの画像処理ソフトウェアでも、印刷ごとに使用するプリンタを選択することができます。また、お使 いのプリンタをシステムのデフォルトプリンタに設定することもできます。

### コンピュータでシステムのデフォルト プリンタを設定するには

Windows の[スタート]メニューから、[設定]、[プリンタ]の順に選択します。([プリンタ]オプションがない場合は、[コントロールパネル]を選択し、[プリンタ]をクリックします。)

2 [HP Photosmart A710 series] をクリックして、[ファイル]から [通常使うプリンタに設定] を選択 します。

または

[HP Photosmart A710 series] を右クリックして、[通常使うプリンタに設定] をクリックします。

プリンタ名の左にあるアイコンに、小さなチェックマークがつきます。これにより、このプリンタが通 常使うプリンタに設定されたことがわかります。

### Mac でシステムのデフォルト プリンタを設定するには

- **1** Finder で**[アプリケーション]、[ユーティリティ]**を選択し、**[プリンタ設定ユーティリティ]**をダブ ルクリックします。
- **2** プリンタを選択し、[デフォルトにする]をクリックします。

プリンタ名がボールドで表示され、これにより、このプリンタがデフォルトプリンタに設定されている ことがわかります。

# <sup>第5章</sup> **写真の選択と印刷**

# Windows コンピュータから選択して印刷する

メモ: このセクションの情報は、Windows 2000 または Windows XP 搭載のコンピュータに関するものです。Windows 98 または Windows Me 搭載のコンピュータで HP Photosmart ソフトウェアを使用する際の情報については、オンライン ヘルプを参照してください。2ページの「オンスクリーン ヘルプ」を参照してください。

Windows コンピュータに保存されている写真を表示したり印刷したりするには、いくつかの方法があります。

• HP Photosmart Essential または HP Photosmart Premier ソフトウェア を使用する。

HP Photosmart Essential は、写真の表示、編集、印刷などの基本的な機能だけでなく、お友達やご 家族と写真を共有する機能も備えたデジタルイメージング ソフトウェアです。

HP Photosmart Premier は、HP Photosmart Essential にはない高度な機能を備えたソフトウェアです。 HP Photosmart Premier では、以下のことができます。

- 写真とデジタル画像の印刷
- カメラまたはメモリカードに記録されている画像の転送
- 画像のスライドショー表示
- 画像の編集
- フォトアルバムページとフライヤの作成
- お友達や家族との写真の共有

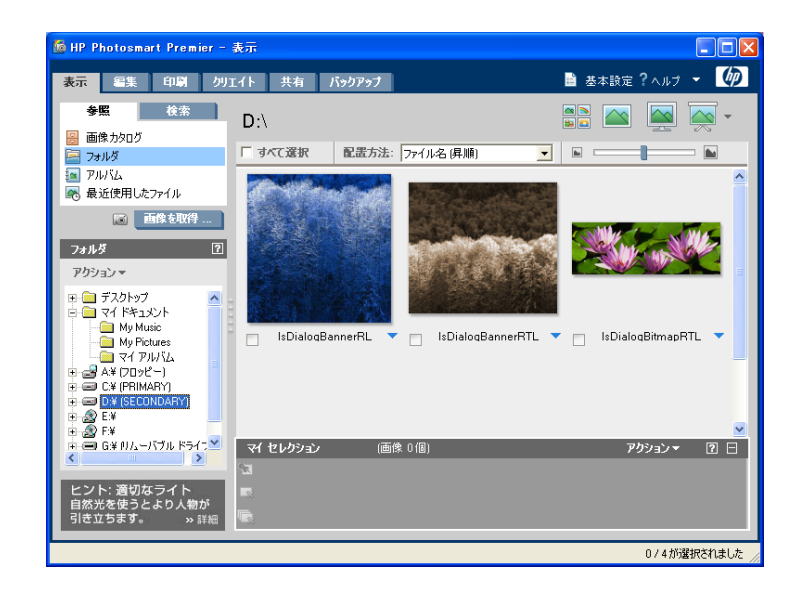

メモ: [推奨] オプションでインストールを行った場合は、HP Photosmart Essential がインストール されます。HP Photosmart Premier をインストールするには、[カスタム] インストール オプションを 選択して、HP Photosmart Premier コンポーネントを選択します。 HP Photosmart Essential および HP Photosmart Premier の使用方法の詳細については、プログラムを 起動し、プログラム内のオンスクリーン ヘルプを参照してください。

- Windows エクスプローラまたはマイ コンピュータを使用します。
  - Windows エクスプローラまたはマイ コンピュータを使用して、写真が保存されているフォルダ を確認します。
  - 【表示】メニューから、【縮小版】を選択して写真の縮小版を表示します。
  - ファイル名をクリックして写真を選択し、[ファイル]から[印刷]を選択します。
     または

ファイル名を右クリックし、[印刷]をクリックします。

• コンピュータにインストールされている他のイメージング ソフトウェアを使用します。

### Macから選択して印刷する

Macに保存されている写真を表示したり印刷したりするには、いくつかの方法があります。

- HP Photosmart Studio デジタル イメージング ソフトウェアを使用する。HP Photosmart Studio では、 以下のことが行えます。
  - 写真とデジタル画像の印刷
  - カメラまたはメモリカードに記録されている画像の転送
  - 画像のスライドショー表示
  - 画像の編集
  - お友達や家族との写真の共有

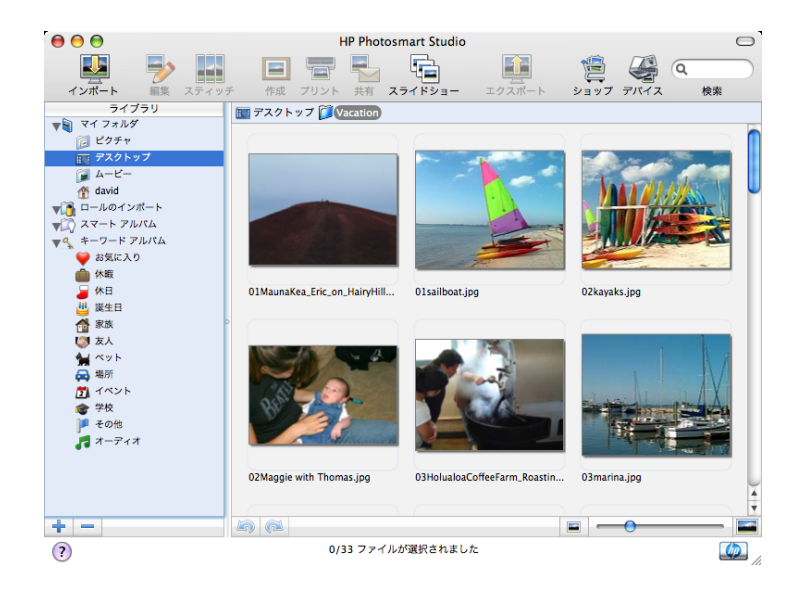

**注意!** スマートアルバム、キーワードアルバムの両機能は Mac OS 10.4 以降でご利用になれます。 HP Photosmart Studio の使用方法の詳細については、プログラムを起動し、プログラム内のオンス クリーン ヘルプを参照してください。

• コンピュータに付属の iPhoto ソフトウェアを使用します。

iPhoto に写真をコピーします。iPhoto では写真をプレビューし、印刷することができます。

コンピュータにインストールされている他のイメージング ソフトウェアを使用します。

# Windows コンピュータでのクリエイティブな印刷

**メモ:** このセクションの情報は、Windows 2000 または Windows XP 搭載のコンピュータに関するものです。Windows 98 または Windows Me 搭載のコンピュータで HP Photosmart ソフトウェアを使用する際の情報については、オンライン ヘルプを参照してください。2ページの「オンスクリーン ヘルプ」を参照してください。

お使いのコンピュータのプリンタ ソフトウェアには、多くのクリエイティブな機能があり、写真を印刷 する際に使用できます。ここではそれらの機能について説明します。プリンタ ソフトウェアの機能の詳 細については、プリンタのオンスクリーン ヘルプを参照してください。

## [印刷設定] ダイアログ ボックス

プリンタのクリエイティブな機能は、[印刷設定]ダイアログボックスから利用することができます。

メモ: [印刷設定] ダイアログ ボックスは、[印刷の基本設定] ダイアログ ボックスとも呼ばれます。[印刷設定] ダイアログ ボックスを開くには

1 印刷するファイルを開きます。

2 [ファイル]、[印刷]の順に選択して、[プロパティ]または[設定]をクリックします。

[印刷設定]ダイアログボックスが表示されます。

| 🍓 印刷設定                                                          | ? 🛛                                                                                                    |
|-----------------------------------------------------------------|----------------------------------------------------------------------------------------------------|
| 詳細設定 印刷機能のショートカット 基本設定 カラー                                      |                                                                                                    |
| この印刷ジョブ用の印刷機能のショートカットを選択します。<br>印刷機能のショートカット<br>「「「「天気印刷(75 無し) |                                                                                                    |
| <ul> <li>写真印刷(75有り)</li> <li>ポストカード印刷</li> <li>はがき印刷</li> </ul> | その他のタブで、1 つまたは複数のユーザー定義設定が選択<br>されています。<br>現在の設定を表示するには、別のタブをクリックしてください。<br>設定をリセットするには、[印刷機能のショートカット] メニューか<br>ら実行する印刷の種類を選択してください。 |
| ここに新しいショートカット名を入力してください                                         |                                                                                                    |
| 保存() 副除()<br>(抑)                                                | へルプ(H)                                                                                                    |
|                                                                 | OK キャンセル                                                                                                    |

メモ:[印刷設定]ダイアログボックスを開く方法は、お使いのアプリケーションによって異なる場合があります。

### フチ無し写真を印刷する

10 x 15 cmの用紙の端まで印刷するには、フチ無し印刷オプションを使用します。

- 【印刷設定】ダイアログ ボックスを 開きます。
- 2 [印刷機能のショートカット] タブ で、[印刷機能のショートカット] 一 覧から [写真印刷 (フチ無し)] を選択 します。
- 3 [基本設定] タブで次のオプションを 選択します。
  - [印刷品質]: [高画質]、[きれい]、 [はやい(最速)]、[最大 dpi]
  - [用紙の種類]: 適切なフォト用紙
     の種類
  - [用紙サイズ]: フチ無しフォト用 紙サイズ
  - [印刷の向き]: [縦] または [横]
- 4 その他の印刷設定を行います。
  - 69 ページの「モノクロ写真また はグレースケール写真を印刷す る」を参照してください。
  - 70ページの「カラー詳細設定を 使用する」を参照してください。
  - 72ページの「HP Real Life テクノ ロジを使用する」を参照してく ださい。
- **5** [OK] をクリックします。

切り取りラベル付きのフォト用紙に印刷した場合は、ラベ ルを切り取ってフチ無しにしてください。

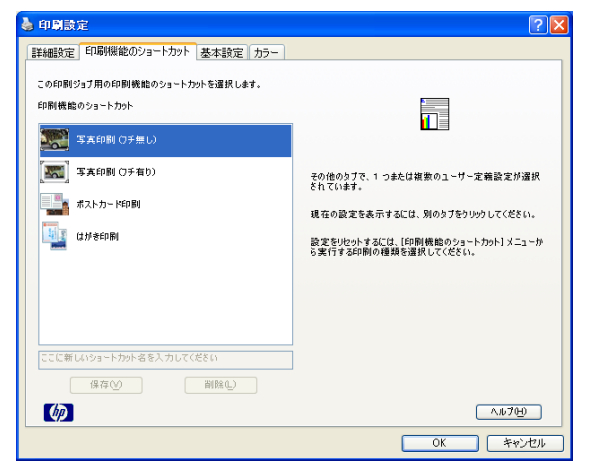

| 細設定 印刷機能のショートカット 基本設定 | カラー                                                                                                    |                                       |          |
|-----------------------|----------------------------------------------------------------------------------------------------|---------------------------------------|----------|
| - 標準オプション<br>印刷品質(R): |                                                                                                    |                                       |          |
| 最大 dpi                | ~                                                                                                    | ·                                     |          |
| 用紙の種類(工):             |                                                                                                    | <b>1</b>                              |          |
| HP アドパンストフォト用紙        | ~                                                                                                    |                                       |          |
| <ul> <li>₩</li> </ul> |                                                                                                    |                                       |          |
| ○横                    |                                                                                                    | (                                     |          |
|                       | _                                                                                                    |                                       |          |
| サイズ家東オブション            | Ep                                                                                                    | 制プレビューの表示(W)<br>の節約オプション              |          |
| サイズ(Z):               |                                                                                                    |                                       |          |
| 7チ無し 4x6 インチ          | 1     1     1     1     1     1     1     1     1     1     1     1     1     1     1     1     1     1     1     1     1     1     1     1     1     1     1     1     1     1     1     1     1     1     1     1     1     1     1     1     1     1     1     1     1     1     1     1     1     1     1     1     1     1     1     1     1     1     1     1     1     1     1     1     1     1     1     1     1     1     1     1     1     1     1     1     1     1     1     1     1     1     1     1     1     1     1     1     1     1     1     1     1     1     1     1     1     1     1     1     1     1     1     1     1     1     1     1     1     1     1     1     1     1     1     1     1     1     1     1     1     1     1     1     1     1     1     1     1     1     1     1     1     1     1     1     1     1     1     1     1     1     1     1     1     1     1     1     1     1     1     1     1     1     1     1     1     1     1     1     1     1     1     1     1     1     1     1     1     1     1     1     1     1     1     1     1     1     1     1     1     1     1     1     1     1     1     1     1     1     1     1     1     1     1     1     1     1     1     1     1     1     1     1     1     1     1     1     1     1     1     1     1     1     1     1     1     1     1     1     1     1     1     1     1     1     1     1     1     1     1     1     1     1     1     1     1     1     1     1     1     1     1     1     1     1     1     1     1     1     1     1     1     1     1     1     1     1     1     1     1     1     1     1     1     1     1     1     1     1     1     1     1     1     1     1     1     1     1     1     1     1     1     1     1     1     1     1     1     1     1     1     1     1     1     1     1     1     1     1     1     1     1     1     1     1     1     1     1     1     1     1     1     1     1     1     1     1     1     1     1     1     1     1     1     1     1     1     1     1     1     1     1     1     1     1     1     1     1     1 | COMBRUE FRIDES ON - 2 200 <u>-</u> 2- |          |
| ▼ 75無し(B)             |                                                                                                    | パージの構成のと                              | ×        |
| () 実際のサイズ             |                                                                                                    | 大下の順                                  |          |
| ○ 用紙に合わせて調節           |                                                                                                    | 10 C 1 V/M                            |          |
| 4×6 インチ               | $\sim$                                                                                                    |                                       |          |
| - HP Real Life テクノロジー |                                                                                                    |                                       |          |
| 写真の修正(回):             |                                                                                                    |                                       |          |
| 全体                    | ×                                                                                                    |                                       |          |
|                       |                                                                                                    |                                       | A # 70-0 |

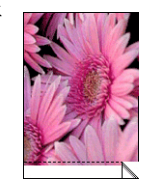

### フチ有り写真を印刷する

- **【 [印刷設定]**ダイアログ ボックスを開きます。
- 2 [印刷機能のショートカット] タブで、[印刷機能のショートカット] ー で、[印刷機能のショートカット] ー 覧から [写真印刷 (フチ有り)] を選 択します。
- 3 次のオプションを設定します。
  - [印刷品質]: [高画質]、[きれい]、 [はやい(最速)]、[最大 dpi]
  - [用紙の種類]: 適切なフォト用 紙の種類
  - [用紙サイズ]:適切なフォト用 紙サイズ
  - [カラーマネージメント]: 適切 なカラースペース
  - [印刷の向き]: [縦] または [横]
- 4 その他の印刷設定を行います。
  - 69ページの「モノクロ写真またはグレースケール写真を印刷する」を参照してください。
  - 70ページの「カラー詳細設定を使用する」を参照してください。
  - 72ページの「HP Real Life テクノロジを使用する」を参照してください。
- **5** [OK] をクリックします。

| 印刷機能のショートカット                                             |                    |  |
|----------------------------------------------------------|--------------------|--|
| 写真印刷 (7チ無し)                                              |                    |  |
| - 写真印刷 (7チ有り)                                            | 印刷品質(2):           |  |
|                                                          | 高画質                |  |
| ポストカード印刷                                                 | 用紙の種類(工):          |  |
|                                                          | HP アドバンストフォト用紙     |  |
| נואיפירואו<br>געריינגיינגיינגיינגיינגיינגיינגיינגיינגיינ | 用紙サイズ( <u>S</u> ): |  |
|                                                          | 4×6 インチ            |  |
|                                                          | カラーマネジメント(円):      |  |
|                                                          | ColorSmart/sRGB    |  |
|                                                          | 印刷の向き(R):          |  |
|                                                          | Ŧm                 |  |
| ここに新しいショートカット名を入力してください                                  |                    |  |
|                                                          |                    |  |

# パノラマ写真を印刷する

本当のパノラマ印刷を行うには、パノラマ写真を撮影してください。また、HPパノラマフォト用紙(10 x 30 cm)をご使用ください。

**1** [印刷設定] ダイアログ ボックスを開きます。

- 2 [基本設定] タブで、フチ有り、フチ 無し、用紙の種類、印刷品質、カラー スペースおよび印刷の方向などの主 な印刷設定を行います。
- 3 [サイズ] ドロップダウンリストでパ ノラマフォト用紙のサイズを選択し ます。
- 4 その他の印刷設定を行います。
  - 69 ページの「モノクロ写真また はグレースケール写真を印刷す る」を参照してください。
  - 70 ページの「カラー詳細設定を 使用する」を参照してください。
  - 72ページの「HP Real Life テクノ
     ロジを使用する」を参照してください。
- **5** [OK] をクリックします。

| 印刷品質( <u>P</u> ):<br>高画質 ~                        |                                                |
|---------------------------------------------------|------------------------------------------------|
| 用紙の種類(T):<br>フレミアムフォト用紙 💙                         |                                                |
| ● 横<br>サイズ変更オジョン<br>サイズ(2):                       | 解像度<br>回期1ビューの表示(W)<br>一日新りが3759ン              |
| フチ無しパノ5マ10x30cm ✓<br>▼ 7チ無し(8)                    | 1 枚の用紙に印刷するページ数(P):<br>1 ページ/1 枚<br>ページの販売(G): |
| <ul> <li>● 実際のサイズ</li> <li>○ 用紙に合わせて調節</li> </ul> | 右、下の順                                          |
| )위/5구10x30cm 💌                                    |                                                |
| HP Real Life テクノロジ<br>写真の修正(0):                   |                                                |
# ポストカードを印刷する

- **[印刷設定]**ダイアログ ボックスを開きます。
- 2 [印刷機能のショートカット]タブで、 [印刷機能のショートカット]一覧から[ポストカード印刷]を選択します。
  - [印刷品質]: [高画質] または [き れい]
  - [用紙の種類]: 適切なフォト用紙
     の種類
  - [用紙サイズ]: 適切なフォト用紙 サイズ
  - [カラーマネージメント]: 適切な カラースペース
  - [印刷の向き]: [縦] または [横]
- 3 その他の印刷設定を行います。
  - 69ページの「モノクロ写真またはグレースケール写真を印刷する」を参照してください。
  - 70ページの「カラー詳細設定を使用する」を参照してください。
  - 72ページの「HP Real Life テクノロジを使用する」を参照してください。
- 4 [OK] をクリックします。

メモ:[印刷機能のショートカット] リストで[ポストカード印刷]を選択 すると、デフォルトの用紙サイズは 10 x 15 cm となります。はがき用紙 サイズで印刷する場合は、[用紙サイ ズ]ドロップダウンリストで[はがき サイズ (100 x 148 mm)]を選択する か、[印刷機能のショートカット] リ ストで[はがき印刷]を選択します。

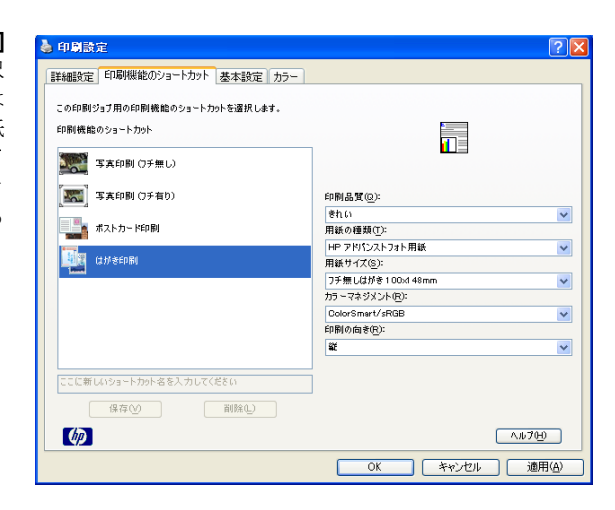

| 印刷機能のショートカット            |                  |  |  |
|-------------------------|------------------|--|--|
| - 写真印刷 (7チ無し)           |                  |  |  |
|                         | 印刷品度(2):         |  |  |
| ポストカード印刷                | きれい<br>用紙の通知(T): |  |  |
|                         | HP アドバンストフォト 用紙  |  |  |
|                         | 用紙サイズ(S):        |  |  |
| -                       | フチ無し 4x6 インチ     |  |  |
|                         | カラーマネジメント(R):    |  |  |
|                         | ColorSmert/sRGB  |  |  |
|                         | 印刷の向き(月):        |  |  |
|                         | 楢                |  |  |
| ここに新しいショートカット名を入力してください |                  |  |  |
|                         |                  |  |  |

インデックス カードおよびその他の小さな用紙を印刷する

**1** [印刷設定] ダイアログ ボックスを開きます。

- 2 [基本設定] タブで、フチ有り、フチ 無し、用紙の種類、印刷品質、カラー スペースおよび印刷の方向などの主 な印刷設定を行います。
- 3 [サイズ] ドロップダウンリストで適切な用紙のサイズを選択します。
- 4 その他の印刷設定を行います。
  - 69 ページの「モノクロ写真また はグレースケール写真を印刷す る」を参照してください。
  - 70 ページの「カラー詳細設定を 使用する」を参照してください。
  - 72ページの「HP Real Life テクノ ロジを使用する」を参照してくだ さい。

| 印刷品質(E):<br>高面質<br>用紙の種類(I):                       |                                                                                               |
|----------------------------------------------------|-----------------------------------------------------------------------------------------------|
| その他のフォト用紙<br>○ 縦<br>⊙ 機                            | 解後度                                                                                           |
| サイズ変更オブション<br>サイズ(2):<br>フチ無し 4-56 インチ (切り取りラベル付き) | <ul> <li>□ 印刷ブレビューの表示(<u>W</u>)</li> <li>■ 用紙の節約オブション</li> <li>1 枚の用紙に印刷するページ数(P):</li> </ul> |
| ▼7F無L(B)                                           | 1ページ/1枚                                                                                       |
| <ul> <li>実際のサイズ</li> <li>用紙に合わせて調節</li> </ul>      | 右、下の順                                                                                         |
| 4)6 インチ (切り取りラベル付き) 🛛 👻                            |                                                                                               |
| HP Real Life テケノロジ<br>写真の修正(10):                   |                                                                                               |
|                                                    |                                                                                               |

**5** [OK] をクリックします。

# モノクロ写真またはグレースケール写真を印刷する

もともとモノクロの写真を印刷する場合は、色の設定を調整する必要はありません。印刷する写真の種類とサイズに関する指示にしたがってください。

カラー写真をモノクロで印刷するには、次の手順にしたがってください。

- **1** [印刷設定] ダイアログ ボックスを開きます。
- 2 フチ有り、フチ無し、用紙の種類、 印刷品質、カラースペースおよび印 刷の方向などの主な印刷設定を行い ます。
- 3 [カラー] タブで、[グレースケール で印刷] ラジオ ボタンをクリックし ます。
- 4 その他の印刷設定を行います。
  - 72ページの「HP Real Life テクノ ロジを使用する」を参照してく ださい。
- **5** [OK] をクリックします。

| 総制設定 印刷機能のショートカット 基本設定 カラー                                                              |                          |
|-----------------------------------------------------------------------------------------|--------------------------|
| <ul> <li>○カ5 -印刷役)</li> <li>③ガレースケールで印刷(位)</li> <li>高品質</li> <li>&gt;ビア会で印刷例</li> </ul> |                          |
| カラーマネジメント(L)<br>ColorSmert/sRGB V                                                       | □ 印刷ナレビューの表示( <u>W</u> ) |
|                                                                                         | カラーオブションの詳細()」).         |
|                                                                                         |                          |
| (加)<br>初期設定(F)                                                                          |                          |

#### 第5章

## カラー詳細設定を使用する

写真印刷での色の表現を調整するには、[カラーオプションの詳細]ダイアログボックスを使用します。

**メモ:** これらの設定を調整すると、印刷される色がお使いのコンピュータの画面で表示される色と 異なる場合もあります。

0

-50

カラー詳細設定を指定するには、以下の手順にしたがいます。

- **1** [印刷設定] ダイアログボックスを開きます。
- 2 フチ有り、フチ無し、用紙の種類、 印刷品質、カラースペースおよび印刷の方向などの主な印刷設定を行い ます。
- [カラー] タブで、[カラー印刷] ラジ オボタンを選択し、[カラーオプショ ンの詳細] をクリックします。
- 4 以下の設定を必要に応じて調整します。
  - 色の全体的な表現を変更するに
     は、[明度]、[彩度]、および[色
     調]を調整します。
  - 印刷時に使用する各色の量を指定するには、[シアン]、[マゼン タ]、[イエロー]、および[黒]ス ライダを調整します。

**メモ:**カラー設定を調整すると、ダ イアログボックスの **プレビュー**エ リア上で変更が反映されます。

- 5 カラー設定を指定したら [OK] をク リックします。
- 6 その他の印刷設定を行います。
  - 72ページの「HP Real Life テクノ
     ロジを使用する」を参照してください。

7 [OK] をクリックします。

| 🍐 印刷設定              |                     |                              |        |     |             | ? 🛛                    |
|---------------------|---------------------|------------------------------|--------|-----|-------------|------------------------|
| 詳細設定 印              | 刷機能のシ               | 'aートカット 羞                    | :本設定 7 | bə- |             |                        |
| _カラーオプショ:           | >                   |                              |        |     |             |                        |
| ③ 为う ~ 印]           | B)(E)               |                              |        |     |             | -                      |
| ○グレースカ              | 「〜ルで印刷              | G)                           |        |     |             |                        |
| <u>هر</u> مرد (     | 品質で何期心の             |                              | $\sim$ |     |             |                        |
| U de / L            | 044840              |                              |        |     |             |                        |
| 4.0                 |                     |                              |        |     | En Rol 71 J | Pase # = 040           |
| 707 - (49)<br>Dolor | x⊃NU)<br>rSmart/sRP | 98                           |        |     | Change to   | ci varatoj             |
|                     | ionna o pres        |                              | ×      |     |             |                        |
|                     |                     |                              |        |     | <u></u>     | ラーオブションの詳細( <u>M</u> ) |
|                     |                     |                              |        |     |             |                        |
|                     |                     |                              |        |     |             |                        |
|                     |                     |                              |        |     |             |                        |
|                     |                     |                              |        |     |             |                        |
|                     |                     |                              |        |     |             |                        |
|                     |                     |                              |        |     |             |                        |
| (p)                 |                     | 初期設定(                        | 5)     |     |             | 7H)                    |
|                     |                     |                              |        |     |             | OK \$20'd71            |
|                     |                     |                              |        |     |             |                        |
|                     |                     |                              |        |     |             |                        |
| カラーオブション            | ンの詳細                |                              |        |     |             | <u> </u>               |
| ~カラ ~オプション          | の詳細 —               |                              |        |     |             | -7121-:                |
| 明度(B):              | 1                   |                              |        | 0—  | <br>        | <b>適用</b> 前:           |
|                     |                     | <del>ធ</del> ពែ <sup>1</sup> |        | Ő . | 明るい         |                        |
| 彩度(S):              | 0                   |                              |        | 0-  |             |                        |
|                     |                     | くすんだ                         |        | ŏ.  | 鮮やか         |                        |
| ●調(T):              | 0                   |                              |        | -   |             |                        |
| Carry C             | -                   | 憲色 5                         |        | 8   | 服件          |                        |
|                     |                     |                              |        | -   | ~~          |                        |
| 575(A)              |                     |                              |        | -   |             | · 通用後:                 |
|                     | U                   | -50                          |        | 2   | 50          |                        |
| 78778(W)            |                     | -50                          |        | -   | 50          |                        |
|                     | 0                   | F0                           |        | ¥ . |             |                        |
| 1ID-())             |                     | -50                          |        | -   | 50          |                        |
|                     | 0                   |                              |        | ¥ . | <br>        |                        |
| 黒(火)                |                     | -50                          |        | 0   | 50          |                        |

50

OK(0) ++>2010(0)

# 最大 dpi を使用する

dpi とは dots per inch の略称で画像の解像度の単位です。1 インチあたりのドット数が多ければ多いほど、 解像度も高くなります。印刷品質を [最大 dpi] に設定すると、最高品質の解像度である 4800 x 1200 dpi の超高画質印刷が行えます。[最大 dpi] を選択すると、HP 110 カラー インクジェット プリント カート リッジは最大解像度の 4800 x 1200 最適化 dpi モード (最大カラー解像度 4800 x 1200 dpi/入力データ解像 度 1200 dpi) で印刷します。

**メモ:** 印刷品質を [最大 dpi] に設定して印刷するときは、写真のカラー マッチングを向上させ、細 部まで細やかに表現できる HPアドバンス フォト用紙をご使用ください。

最適化された 4800 x 1200 dpi モードで印刷するには、以下の手順にしたがいます。

**[印刷設定]**ダイアログ ボックスを開きます。

- 2 フチ有り、フチ無し、用紙の種類、 サイズ、カラースペースおよび印刷 の方向などの主な印刷設定を行い ます。
- [基本設定] タブ、または[印刷機能の ショートカット] タブの[印刷品質] ドロップダウン リストから、[最大 dpi] を選択します。
- 4 その他の印刷設定を行います。
  - 69ページの「モノクロ写真また はグレースケール写真を印刷す る」を参照してください。
  - 70ページの「カラー詳細設定を 使用する」を参照してください。
  - 72ページの「HP Real Life テクノロジを使用する」を参照してください。
- **5** [OK] をクリックします。

| 印刷品質(E):                                      |   |             |         |         |
|-----------------------------------------------|---|-------------|---------|---------|
| 輸入 dpi<br>開発の連鎖(1):                           | × |             |         |         |
| HP アドバンストフォト用紙                                | ~ |             |         |         |
| <ul> <li></li></ul>                           |   |             |         |         |
| ○横                                            |   |             | 解像度     |         |
|                                               |   | 「印刷ブレビューの実示 | 5.040   |         |
| サイズ変更オプション<br>サイズ(Z):                         |   | 用紙の節約オプション  |         |         |
| フチ無し 4x5 インチ                                  | ~ | 1 秋の用紙に印刷す。 | るページ数ピル |         |
| ▼ 7チ無し(B)                                     |   | パージの挿り      | 亭(G);   |         |
| <ul> <li>実際のサイズ</li> <li>用紙に合わせて調節</li> </ul> |   | 右、下の順       |         | ~       |
| -<br>4x6 インチ                                  | ~ |             |         |         |
| -HP Real Life テクノロジー<br>写真の修正(1):             |   |             |         |         |
| 標準                                            | * |             |         |         |
| (加額股金店)                                       |   |             |         | AU(700) |

# HP Real Life テクノロジを使用する

HP Real Life テクノロジ 写真の修正(フォト フィックス)は、印刷した写真の品質を向上させます。

ほとんどの場合、[標準]のデフォルト印刷設定を変更する必要はありません。[標準] 設定では画像が シャープになり、インターネットからダウンロードした画像など、低解像度の画像の品質と鮮明度が向 上します。

印刷する画像が露出過多や露出過少の場合、暗部や赤目が存在する場合、また退色が見られる場合は、 設定を[**全体**]に変更することができます。

また、写真の修正(フォトフィックス)を【オフ】に設定して HP Photosmart Premier ソフトウェアのよう なソフトウェア プログラムを使用して、手動で画像の編集を行うこともできます。

HP Real Life テクノロジの設定を変更するには

- **] [印刷設定]**ダイアログボックスを開きます。
- 2 [基本設定] タブをクリックします。
- 3 HP Real Life テクノロジで [写真の修 正] ドロップダウンリストから、印刷 する写真に適切な設定を選択します。

| 新大 dpi<br>Box a chiller (A)                                                   | ×                                                                                                    |   |
|-------------------------------------------------------------------------------|----------------------------------------------------------------------------------------------------|---|
| 用紙の種類(1):<br>HP アドパンストフォト用紙                                                   | ✓                                                                                                    |   |
| <ul> <li> <ul> <li></li></ul></li></ul>                                       |                                                                                                    |   |
| ◎楢                                                                            | 解像度                                                                                                    |   |
|                                                                               | 印刷ブレビューの表示(W)                                                                                                    |   |
| サイズ変更オプション<br>サイズ(Z):                                                         | 用紙の節約オプション                                                                                                    |   |
|                                                                               |                                                                                                    |   |
| ▼ 75無し(B)                                                                     | (1)(-2)(1)(())                                                                                                    | ~ |
| () 実際のサイズ                                                                     | 本下の順                                                                                                    |   |
|                                                                               | That is a strength of the strength of the stre |   |
| ○ 用紙に合わせて調節                                                                   |                                                                                                    |   |
| <ul> <li>○ 用紙に合わせて調節</li> <li>4×5 インチ</li> </ul>                              | ~                                                                                                    |   |
| <ul> <li>○ 用紙に合わせて調節</li> <li>4×6 インチ</li> <li>HP Real Life デリノロジー</li> </ul> | V                                                                                                    |   |
| <ul> <li>         ・         ・         ・</li></ul>                             |                                                                                                    |   |

# HP Photosmart 共有 を使用する

HP Photosmart 画像処理ソフトウェアをインストールすれば、サイズの大きなファイルを電子メールに 添付せずに、簡単に画像を共有できます。

★モ: HP Photosmart 共有を使用するためには、コンピュータがインターネットに接続している必要があります。

HP Photosmart 共有を使用すると、次のことができます。

- HP Photosmart 共有による画像の選択と共有
- 写真の共有、整理、保存を目的としたオンラインアルバムの作成
- ・ オンラインでの写真の現像注文(国や地域によって対応状況が異なります)

HP Photosmart 共有にアクセスするには、HP Photosmart Essential または HP Photosmart Premier を起動し、 [共有] タブをクリックします。

HP Photosmart 共有画面が表示されます。

| 📠 HP Photosmart Premier -                | 共有                                                                                                    |                                       |
|------------------------------------------|----------------------------------------------------------------------------------------------------|---------------------------------------|
| 表示編集印刷 列                                 | エイト 共有 パックアップ                                                                                                    | 🗎 基本設定 ? ヘルプ 👻 🅠                      |
| 共有方法                                     | HP Photosmart 共有                                                                                                    | メールの送信箱                               |
| : 「シールの送信<br>デバイスと共有                     | 写真を共有しよう<br>大きな添付ファイルなしで、友達や家族に写真を送信しま<br>したりその他にちいろんなサービスがあります。(個によってサ<br>たのサードスを選択                                                                                                    | ・す。 HP のオンラインで写真を注文して購入<br>ービスは異なります) |
| CD (224-                                 | 新しい。<br>「新しい」<br>「「新しい」<br>「「「「「「「「「「「」」」」」」<br>「「「「」」」」<br>「「「」」」」<br>「「」」」」<br>「「」」」」<br>「「」」」」<br>「「」」」」<br>「」」」<br>「」」<br>「」」」<br>「」」」<br>「」」」<br>「」」」<br>「」」」<br>「」」」<br>「」」」<br>「」」」<br>「」」」<br>「」」」<br>「」」」<br>「」」」<br>「」」<br>「」」」<br>「」」」<br>「」」」<br>「」」」<br>「」」<br>「」」」<br>「」」<br>「」」<br>「」」<br>「」」<br>「」」<br>「」」<br>「」」<br>「」」<br>「」」<br>「」」<br>「」」<br>「」」<br>「」」<br>「」」<br>「」」<br>「」」<br>「」」<br>「」」<br>「」」<br>「」」<br>「」」<br>「」」<br>「」」<br>「」」<br>「」」<br>「」」<br>「」」<br>「」」<br>「」」<br>「」」<br>「」」<br>「」」<br>「」<br>「 | -トカットを作成します。<br>ユー<br><b>ジアーを開始</b> 。 |
|                                          |                                                                                                    |                                       |
| 新しいサービスの有無をチェック                          | マイ セレクション (画像 0 個)<br>つ<br>ー                                                                                                    | アクションマ 🛛 🗖                            |
| 常にされいに仕上げるには。<br>最高の写真を印刷する方法。<br>※詳細を見る |                                                                                                    |                                       |
|                                          |                                                                                                    | 1                                     |

HP Photosmart 共有についての詳細は、HP Photosmart Essential および HP Photosmart Premier ヘルプを参照してください。

#### 第5章

# Mac でのクリエイティブな印刷

お使いのコンピュータのプリンタ ソフトウェアには、多くのクリエイティブな機能があり、写真を印刷 する際に使用できます。ここではそれらの機能について説明します。プリンタ ソフトウェアの機能の詳 細については、プリンタのオンスクリーン ヘルプを参照してください。

# [ページ設定] ダイアログ ボックス

[ページ設定]ダイアログボックスを使用して、プリンタを選択します。

**メモ:**対応するドロップダウンリストにサポートされている用紙の種類とサイズがすべて表示されるように、適切なプリンタを選択する必要があります。

[ページ設定]ダイアログボックスでは、文書レイアウトの変更や次のような設定の調整も可能です。

- ・

   ・
   文書の用紙サイズの設定
- ・

   文書のサイズ変更
- 文書の方向の指定
- デフォルト設定の保存
- 印刷とファクスの設定(OS X 10.4 のみ)

[ページ設定] ダイアログ ボックスを開くには

- 写真を印刷するのに使用するソフトウェア プログラムを開きます。
- 2 [ファイル]から [ページ設定] をクリックします。

[ページ設定]ダイアログボックスが表示されます。

| 対象プリンタ: | Photosmart A710 series |
|---------|------------------------|
|         | HP Photosmart A710     |
| 用紙サイズ:  | 4x6インチ/10x15 cm 🛟      |
|         | 4.00 インチ × 6.00 インチ    |
| 方向:     |                        |
| 拡大縮小:   | 100 %                  |
|         |                        |

# [プリント] ダイアログ ボックス

印刷する文書の印刷設定を変更するには、[プリント]ダイアログボックスを使用します。利用できるオ プションは選択したペインによって異なります。

[プリント]ダイアログボックスを開くには

1 印刷する文書を開きます。

# **2** [ファイル]から[プリント]をクリックします。

[プリント]ダイアログボックスが表示されます。

| プリンタ: Photosr<br>プリセット: 標準<br>一覧                                                                                                    | nart A710 series | :<br>:<br>: |
|----------------------------------------------------------------------------------------------------|------------------|-------------|
| <ul> <li>▼印刷部数と印刷ページ<br/>部数<br/>ページの範囲</li> <li>レイアウト</li> <li>スケジューラ</li> <li>用紙処理</li> <li>ColorSync</li> <li>表紙</li> <li>用紙の種類/品質</li> <li>マチ無し印刷</li> </ul> | 1、丁合い<br>すべて     |             |
| フチ無しで印刷<br>▶HP Real Life テクノロジ                                                                                                    | なし               | ×           |
| (すべて開く) (すべて閉じる)<br>(PDF▼) (プレビュー) (1                                                                                                    | サプライ)            | (キャンセル) プリン |

お使いのコンピュータが Mac OS 10.4 以降でインターネット接続が可能な場合、[プリント] ダイアログ ボックス下部の [サプライ...] をクリックすれば、用紙やプリント カートリッジなど、お使いのプリンタ に応じたサプライ用品を購入することができます。Web ページに、HP-が推奨するサプライ品の一覧が表 示されます。また最新のプリンタ ドライバも入手できます。これらのサプライ用品を購入する場合は、 対象のものをクリックしてください。

メモ:この機能は国/地域によっては、ご利用になれない場合があります。

## フチ無し写真を印刷する

10 x 15 cmの用紙の端まで印刷するには、フチ無し印刷オプションを使用します。

- 】 [ページ設定] ダイアログ ボックスを開きます。
- 2 [用紙サイズ] ポップアップ メニューから適切なフチ無し用紙サイズを選択し、[OK] をクリックします。
- **3** [プリント]ダイアログボックスを開きます。
- 4 [フチ無し印刷]ペインで、[フチ無し で印刷]オプションにチェックがついていることを確認してください。
- 5 [用紙の種類/品質]ペインを選択します。[用紙]タブをクリックし、以下の設定を選択します。
  - [用紙の種類]: 適切なフォト用紙
     の種類
  - 【品質】: [高画質]または[最大 dpi]
- 6 その他の印刷設定を行います。
  - 81 ページの「モノクロ写真を印 刷する」を参照してください。
  - 82 ページの「カラー写真を印刷 する」を参照してください。
  - 85ページの「HP Real Life テクノ ロジを使用する」を参照してく ださい。
- 7 [プリント]をクリックします。

プリンタ: Photosmart A710 series プリセット: 標準 フチ無し印刷 プチ無しで印刷 フチ無し拡大: \_\_\_\_\_\_\_\_\_ 」 」 」 」 」 」 」 」 」 」

| ? PDF • | プレビュー | サプライ | (キャン | セル ( | プリント |
|---------|-------|------|------|------|------|
|         |       |      |      |      |      |

| プリンタ:       | Photosmart A710 series                                               | •                          |
|-------------|----------------------------------------------------------------------|----------------------------|
| プリセット:      | 標準                                                                   | •                          |
|             | 用紙の種類/品質                                                             | •                          |
|             | 用紙     カラーオブション     イング       用紙の種類:     HP 高画質フォト       品質:     高画質 | <b>&gt;</b> 用紙<br><b>・</b> |
|             | カラー: (グレースケール                                                        |                            |
| ? PDF V JUE | ユー) (サプライ)                                                           | (キャンセル) プリント               |

切り取りラベル付きのフォト用紙に印刷した場合は、ラベ ルを切り取り、文書を完全にフチ無しにしてください。

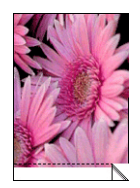

## フチ有り写真を印刷する

- **1** [ページ設定] ダイアログ ボックスを開きます。
- 2 適切な用紙のサイズと方向を選択し、[OK] をクリックします。
- **3** [プリント]ダイアログボックスを開きます。
- 4 [フチ無し印刷]ペインで、[フチ無しで印刷]オプションにチェックがついていないことを確認してください。
- 5 [用紙の種類/品質]ペインを選択し ます。[用紙]タブをクリックし、以 下の設定を選択します。
  - [用紙の種類]: 適切なフォト用紙の種類
  - 【品質】: [高画質]または[最大 dpi]
- 6 その他の印刷設定を行います。
  - 81 ページの「モノクロ写真を印 刷する」を参照してください。
  - 82 ページの「カラー写真を印刷 する」を参照してください。
  - 85ページの「HP Real Life テクノ ロジを使用する」を参照してく ださい。
- 7 [プリント]をクリックします。

| プリンタ:       | Photosmart A710 series | •        |
|-------------|------------------------|----------|
| プリセット:      | 標準                     | •        |
|             | フチ無し印刷                 | •        |
|             | 7チ無しで印刷                |          |
|             | フチ無し拡大: 短い '           | 長い       |
| ? PDF . Jue | (±1-) (±751)           | (*+>ZUL) |
| プリンタ:       | Photosmart A710 series | •        |
| プリセット:      | 標準                     | •        |
|             | 用紙の種類/品質               | •        |
|             | 用紙 カラーオプション イ          | 172      |
| $\frown$    | 用紙の種類: HP 高画質          | フォト用紙 🛟  |
|             | 品質: 高画質                | •        |
|             | カラー: グレースケ             | -JL 🛟    |

(?) (PDF▼) (プレビュー) (サプライ...)

(キャンセル) プリント

## 第5章

# パノラマ写真を印刷する

本当のパノラマ印刷を行うには、パノラマ写真を撮影してください。また、数枚の写真をつなぎ合わせて、3:1のアスペクト比のパノラマ写真にすることもできます。

**メモ:** HP Photosmart Studio ソフトウェアでも、写真をつなぎ合わせてパノラマ写真を作成できま す。プログラムを起動し、画面上部の **[スティッチ]** アイコンをクリックしてください。スティッチ 機能の使用方法の詳細については、HP Photosmart Studio ヘルプを参照してください。

**1** [ページ設定]ダイアログボックスを開き、以下の設定内容を選択します。

- [**用紙サイズ]**:パノラマフォト用紙 (10 x 30 cm)

- [方向]: 適切な用紙の向き

- 2 [OK] をクリックします。
- **3** [プリント] ダイアログボックスを開 いてフチ無し、フチ有りのいずれか を選択します。
- 4 [用紙の種類/品質]ペインを選択します。[用紙]タブをクリックし、以下の設定を選択します。
  - [用紙の種類]: 適切な用紙の種類
  - [品質]: [きれい]または[高画質]
- 5 その他の印刷設定を行います。
  - 81ページの「モノクロ写真を印刷する」を参照してください。
  - 82ページの「カラー写真を印刷する」を参照してください。
  - 85ページの「HP Real Life テクノロジを使用する」を参照してください。

**6** [**プリント**]をクリックします。

| 対象プリンタ: Photosmart A710 series<br>用紙サイズ: パノラマ 4x12 インチ/10<br>4.00 インチ × 12.00 インチ<br>方向: 100 % |         |                        | _        |
|------------------------------------------------------------------------------------------------|---------|------------------------|----------|
| 用紙サイズ: パノラマ 4x12 インチ/10<br>4.00 インチ × 12.00 インチ<br>方向: 「」 「」 「」 「」<br>拡大縮小: 100 %              | 対象プリンタ: | Photosmart A710 series | \$       |
| 4.00 インチ × 12.00 インチ<br>方向:<br>方向:<br>100 %                                                    | 用紙サイズ:  | バノラマ 4x12 インチ/10       | <b>;</b> |
| 方向: <b>11 100 %</b>                                                                            |         | 4.00 インチ × 12.00 インチ   |          |
| 拡大縮小: 100 %                                                                                    | 方向:     |                        |          |
|                                                                                                | 拡大縮小:   | 100 %                  |          |
|                                                                                                | 拡大縮小:   | 100 %                  |          |
|                                                                                                |         | (キャンセル)                | ОК       |

# ポストカードを印刷する

**1** [ページ設定]ダイアログボックスを開き、以下の設定内容を選択します。

[用紙サイズ]: 適切な用紙のサイズ

メモ:フチ無しのカードを印刷する には、カードのサイズと同じのフチ無 し写真のサイズを選択してください。

- [方向]: 適切な用紙の向き

- 2 [OK] をクリックします。
- [プリント] ダイアログボックスを開いてフチ無し、フチ有りのいずれかを選択します。
- 4 [用紙の種類/品質]ペインを選択します。[用紙]タブをクリックし、以下の設定を選択します。
  - [用紙の種類]: 適切なマット/フォトカードの種類
  - 【品質】: [きれい]または[高画質]
- 5 その他の印刷設定を行います。
  - 81ページの「モノクロ写真を印刷する」を参照してください。
  - 82ページの「カラー写真を印刷する」を参照してください。
  - 85ページの「HP Real Life テクノロジを使用する」を参照してください。

**6** [**プリント**]をクリックします。

**メモ:**用紙切れを知らせるメッセージが表示された場合、カードが給紙トレイに正しくセットされているかどうか確認してください。

| す象プリンタ: | Photosmart A710 series | +  |
|---------|------------------------|----|
|         | HP Photosmart A710     |    |
| 用紙サイズ:  | (はがき                   | \$ |
|         | 3.94 インチ × 5.83 インチ    |    |
| 方向:     |                        |    |
| 拡大縮小:   | 100 %                  |    |
|         |                        |    |

# インデックスカードおよびその他の小さな用紙を印刷する

**1** [ページ設定]ダイアログボックスを開き、以下の設定内容を選択します。

- [用紙サイズ]: 適切な用紙の種類

★モ:フチ無しのカードを印刷するには、カードのサイズと同じのフチ無し写真のサイズを選択してください。

- [方向]: 適切な用紙の向き

- **2** [OK] をクリックします。
- 3 [プリント] ダイアログボックスを開いてフチ無し、フチ有りのいずれかを選択します。
- 4 [用紙の種類/品質]ペインを選択します。[用紙]タブをクリックし、以下の設定を選択します。
  - [**用紙の種類**]: 普通紙
  - 【品質】: [きれい]

- 設定: ページ属性 対象ブリンタ: Photosmart A710 series 用紙サイズ: 3.5x5 インチ 3.50 インチ x 5.00 インチ 方向: ↓↓ ↓↓ 拡大縮小: 100 % キャンセル OK
- 5 その他の印刷設定を行います。
  - 81 ページの「モノクロ写真を印 刷する」を参照してください。
  - 82ページの「カラー写真を印刷する」を参照してください。
  - 85ページの「HP Real Life テクノロジを使用する」を参照してください。

**6** [**プリント**]をクリックします。

**メモ:**用紙切れを知らせるメッセージが表示された場合、カードが給紙トレイに正しくセットされているかどうか確認してください。

# モノクロ写真を印刷する

- **【ページ設定】**ダイアログボックスを開いて、適切な用紙サイズと方向を選択します。
- **2** [OK] をクリックします。
- 3 [プリント]ダイアログボックスを開いてフチ無し、フチ有りのいずれかを選択します。
- **4 [用紙の種類/品賞]**ペインを選択します。
- **5** [用紙] タブをクリックし、以下を選 択します。
  - [用紙の種類]: 適切な用紙の種類
  - [品質]: 適切な印刷品質
  - **[カラー]**: [グレースケール]
- 6 その他の印刷設定を行います。
  - 85ページの「HP Real Life テクノロジを使用する」を参照してください。
- 7 [プリント]をクリックします。

| プリンタ: Photosmart A710 series ・<br>プリセット: 標準 ・                                                                            |
|----------------------------------------------------------------------------------------------------|
| 用紙の種類/品頁     ・       用紙の種類:     カラーオブジョン インク       用紙の種類:     HP 高面質フォト用紙 ・       品質:     高面質 ・       カラー:     グレースケール ・ |
| <ul> <li>(アDF・) (ブレビュー) (サブライ) (キャンセル) ブリント</li> </ul>                                                                   |

**リンパュータ**ならの日間

## カラー写真を印刷する

## カラー設定を使用するには

**メモ:** これらのカラー設定を調整すると、印刷される色がお使いのコンピュータの画面で表示され る色と異なる場合もあります。

カラー詳細設定を指定するには、以下の手順にしたがいます。

**【 【ページ設定】**ダイアログボックスを開いて、適切な用紙サイズと方向を選択します。

- **2** [OK] をクリックします。
- **3** [プリント] ダイアログボックスを開いてフチ無し、フチ有りのいずれかを選択します。
- 4 [用紙の種類/品質]ペインを選択します。[用紙]タブで、適切な用紙の 種類と印刷品質を選択します。
- 5 [カラーオプション] タブをクリック します。以下の設定を必要に応じて 調整します。
  - 色の全体的な表現を変更する
     には、[彩度]、[明度]、および
     [色調]を調整します。

| 7969F. | 惊华       |    |     | _ | _  | _  |    |         |   |   |   |   |
|--------|----------|----|-----|---|----|----|----|---------|---|---|---|---|
|        | 用紙の種類/品質 | 4  |     | _ | _  | _  |    | 9-      |   |   |   |   |
|        | 用紙 カラー   | オプ | ション | , | 1  | ィン | ク  | )-      | _ | _ |   |   |
| 調整前:   | 彩度:      | 0  | -   | _ | _  | _  | _  | -       | _ | _ | _ | _ |
|        | 明度:      | 0  | -   | 1 | 1  | 1  | -  | Y<br>D- | 1 | 1 | 1 | 1 |
|        | 色調:      | 0  | -   | 1 | 1  | i. | -  | Y       |   | - | 1 | 1 |
|        |          |    | 1   | 1 | 1  | I. | 1  | Y       |   | 1 | 1 | 1 |
| 調整後:   | シアン:     | 0  | -   | _ | _  | _  | -( | -       | _ | _ | _ | _ |
|        | マゼンタ:    | 0  | -   | 1 | 1  | 1  | -  | ř-      | 1 | 1 | 1 | - |
|        | 1ID-:    | 0  | -   | 1 | 1  | I. | -  | Ŷ,      | 1 | 1 | 1 | 1 |
|        | 黒:       | 0  | -   | 1 | 1  | 1  | -  | Y_      |   | 1 | 1 | 1 |
|        |          | -  | 1   | 1 | I. | I. | 1  | Y       |   | 1 | I | 1 |

- 印刷時の各色のレベルを指定するには、[シアン]、[マゼンタ]、[イエロー]、および[黒] スラ イダを調整します。

メモ:カラー設定を調整すると、ダイアログボックスの[調整後]エリア上で変更が反映されます。6 その他の印刷設定を行います。

- 85ページの「HP Real Life テクノロジを使用する」を参照してください。

7 [プリント]をクリックします。

## 高度なカラーマネジメントを使用するには

カラーマネージメントは、印刷できる色の範囲を指定します。文書で使用されている色は、プリンタソフトウェアによって現在のカラー設定から選択されているカラーマネージメントのオプションに変換されます。カラーマネージメントのオプションを選択するには、以下の手順にしたがいます。

- 【ページ設定】ダイアログボックスを 開いて、適切な用紙サイズと方向を 選択します。
- **2** [OK] をクリックします。
- 3 [プリント] ダイアログボックスを開いてフチ無し、フチ有りのいずれかを選択します。
- **4 [用紙の種類/品賞]**ペインを選択します。
- 5 [用紙] タブで、適切な用紙の種類と 印刷品質を選択します。[カラー] ポップアップメニューで、下記のオ プションから選択します。

| プリンタ: Photosmart A710 series        |   |
|-------------------------------------|---|
|                                     |   |
|                                     |   |
|                                     |   |
| 用紙の種類: HP 高画質フォト用紙                  |   |
| 品質:高画質                              |   |
| カラー: ColorSmart/sRGB 🛟              |   |
|                                     |   |
|                                     |   |
|                                     |   |
|                                     |   |
|                                     |   |
| () PDF (ブレビュー) (サブライ) (キャンセル) (ブリント | ) |

- [AdobeRGB (1998)]: AdobeRGB オプションは、元の文書や写真が AdobeRGB 色空間で作成され ている場合に使用します。
- [ColorSmart/sRGB]: ColorSmart/sRGB は、ほとんどの印刷ジョブに適したオプションです。Web ベースの文書の印刷やイメージングデバイスでの印刷に使用します。
- [グレースケール]: このオプションは、グレー階調を利用して画像を印刷する場合に使用します。
- 6 その他の印刷設定を行います。
  - 85ページの「HP Real Life テクノロジを使用する」を参照してください。
- 7 [プリント]をクリックします。

# 最大 dpi を使用する

dpi とは dots per inch の略称で画像の解像度の単位です。1 インチあたりのドット数が多ければ多いほど、 解像度も高くなります。印刷品質を [最大 dpi] に設定すると、最高品質の解像度である 4800 x 1200 dpi の超高画質印刷が行えます。[最大 dpi] を選択すると、HP 110 カラー インクジェット プリント カート リッジは最大解像度の 4800 x 1200 最適化 dpi モード (最大カラー解像度 4800 x 1200 dpi/入力データ解像 度 1200 dpi) で印刷します。

**メモ:** 印刷品質を [最大 dpi] に設定して印刷するときは、写真のカラー マッチングを向上させ、細 部まで細やかに表現できる HP アドバンス フォト用紙をご使用ください。

最適化された 4800 x 1200 dpi モードで印刷するには、以下の手順にしたがいます。

- 【 【ページ設定】 ダイアログ ボックスを開いて、適切な用紙サイズと方向を選択します。
- **2** [OK] をクリックします。
- 3 [プリント] ダイアログボックスを開いてフチ無し、フチ有りのいずれかを選択します。
- **4 [用紙の種類/品質]**ペインを選択します。
- 5 [用紙] タブをクリックし、以下のオ プションを選択します。
  - [用紙の種類]: 適切な用紙の種類
  - [品質]: [最大 dpi]
  - [カラー]: 適切なカラーオプション
- 6 その他の印刷設定を行います。
  - 81ページの「モノクロ写真を印刷する」を参照してください。
  - 82ページの「カラー写真を印刷する」を参照してください。
  - 85ページの「HP Real Life テクノロジを使用する」を参照してください。

7 [プリント]をクリックします。

| プリンタ:<br>プリセット: | Photosmart A710 s<br>標準<br>用紙の種類/品質<br>用紙 カラーオブ | series<br>・<br>・<br>ジョン インク           |          |
|-----------------|-------------------------------------------------|---------------------------------------|----------|
|                 | 用紙の種類: (<br>品質: (<br>カラー: (                     | HP 高画質フォト用紙<br>高画質<br>ColorSmart/sRCB | •        |
| ? PDF ) 702     | ユー) (サプライ)                                      | (++>)                                 | ノセル)プリント |

# HP Real Life テクノロジを使用する

HP Real Life テクノロジ 写真の修正(フォト フィックス)は、印刷した写真の品質を向上させます。

ほとんどの場合、[標準]のデフォルト印刷設定を変更する必要はありません。[標準] 設定では画像が シャープになり、インターネットからダウンロードした画像など、低解像度の画像の品質と鮮明度が向 上します。

印刷する画像が露出過多や露出過少の場合、暗い部分や赤目が存在する場合、また退色が見られる場合は、設定を**[全体]**に変更してください。

また、写真の修正 (フォト フィックス)を **[オフ]** に設定して HP Photosmart ソフトウェアのようなソフ トウェア プログラムを使用して、手動で画像の編集を行うこともできます。

HP Real Life テクノロジの設定を変更するには

- **1** [プリント]ダイアログボックスを開きます。
- **2** [Real Life Digital テクノロジ] ペイン を選択します。
- 3 印刷する写真に適切な[写真の修正] オプションを選択します。

| プリンタ:(Photosmart A710 series | •            |
|------------------------------|--------------|
| プリセット:  標準                   | •            |
| HP Real Life テクノロジ           | •            |
| 写真の修正: 〇 オフ<br>④ 標準<br>〇 全体  |              |
| (?) PDF ▼ (ブレビュー) (サブライ)     | (キャンセル) プリント |

# HP Photosmart シェア を使用する

HP Photosmart Studio ソフトウェアをインストールすれば、サイズの大きなファイルを電子メールに添付 せずに、簡単に画像を共有できます。

**メモ: HP Photosmart** シェアを使用するためには、コンピュータがインターネットに接続している 必要があります。

HP Photosmartシェアを使用すると、次のことができます。

- HP Photosmart シェアによる画像の選択と共有
- 写真の共有、整理、保存を目的としたオンライン アルバムの作成
- オンラインでの写真の現像注文(国や地域によって対応状況が異なります)

HP Photosmart 共有にアクセスするには、HP Photosmart Studio を起動し、画面上部の[共有] アイコンを クリックします。

HP Photosmart シェア画面が表示されます。

| 0 0                                                | HP Photosmart シェア                    |                  |
|----------------------------------------------------|--------------------------------------|------------------|
| HP Photosmart                                      | サービスを1つ選択してください。                     | ≫ プリファレンスの編<br>集 |
|                                                    |                                      | ヘルプ 🕜            |
| 写真をより速く、簡単に共有な                                     | するためのサービスを1つ選択してください。                | -                |
| <ul> <li>HP Photosmart メー<br/>大きなサイズのファ</li> </ul> | ール<br>イルを添付しないで、お友達やご家族に写真をメールですぐ    | に送信できます。         |
| ○ → デバイスと共有<br>インターネットに接                           | 続した HP プリンタまたは All-in-One に写真を直接送信しま | र्व.             |
| 今後、新しいサービスが追加さ                                     | される場合があります。                          |                  |
| サービスは地域ごとに異なりま                                     | ます。 地域を変更する場合は、ここをクリックしてください。        |                  |
| (キャンセル) (く戻る)                                      | 次へ >                                 |                  |

HP Photosmartシェアを使用する際の詳細情報については、HP Photosmartシェアオンスクリーン ヘルプ を参照してください。

# プリンタの性能の維持

プリンタ付属のソフトウェアを使用して、プリンタのメンテナンスをオンラインで行ったり、プリンタ の性能を向上させることができます。

## Windows コンピュータでプリンタのツールボックスを使用する。

プリンタのツールボックスには、プリンタの性能を高めるための便利なツールが揃っています。この ツールボックスで、プリント カートリッジの調整やクリーニング、推定インク レベルの確認、テスト ページの印刷、Bluetooth の設定などを行うことが可能です。

ツールボックスを使用するには

- **1** システムトレイの [HP Digital Imaging Monitor] アイコン WW をダブルクリックして、HP ソリューション センターを開きます。
- 正しいプリンタが選択されていることを確認して、HPソリューションセンターの[設定]をクリックします。
- 3 [印刷設定]、[プリンタのツールボッ クス]の順に選択します。

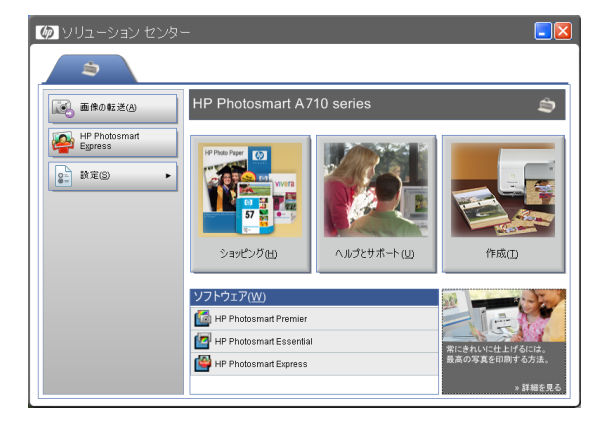

ツールボックスが表示されます。

ツールボックスのその他の機能を使用す る際の詳細については、プリンタのオン スクリーンヘルプを参照してください。

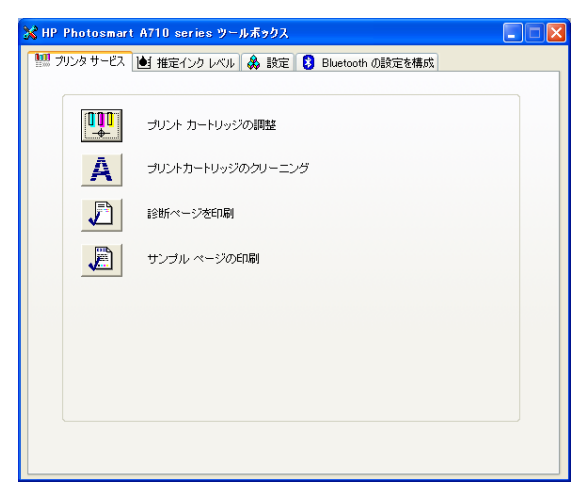

# MacのHP プリンタ ユーティリティを使用する

HP プリンタ ユーティリティを使用すれば、プリンタの調整、プリント カートリッジのクリーニング、 テスト ページの印刷、HP Web サイトのサポート情報の検索などを行うことができます。

HPプリンタ ユーティリティを開くには

- Dockの[HP デバイス マネージャ]をクリック します。Dock に HP デバイス マネージャ ア イコンがない場合は、[アプリケーション]、 [Hewlett-Packard]、[HP デバイス マネージャ] の順に選択します。
- [情報と設定]ドロップダウンリストを開いて、
   [ユーティリティを起動]をクリックします。

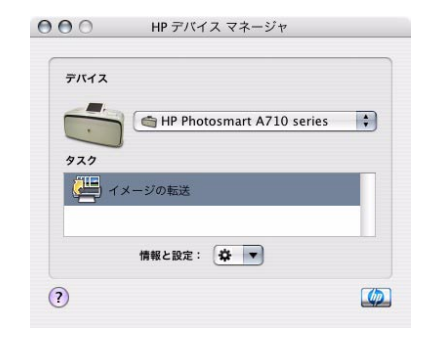

HPプリンタ ユーティリティ画面が表示されます。

適切なペインを選択して、HPプリンタ ユーティリティ オプションを表示し ます。

#### インフォメーションおよびサポート

- [サプライ用品のステータス]: 推定インクレベルを表示し ます。
- [HPサポート]: HP Webサイト にアクセスします。プリンタ のサポート情報や、HP の製 品およびサプライ用品に関す る情報をご覧いただけます。

| コンフィギュレーション設定<br>インフォメーション<br>およびサポート<br>サプライ用品のステー<br>タス | HP オンライン サポート<br>IFウェブワイトの IF インスタント サポートでは、お使いのプリンタについて技術<br>面の支援とサポートを発明しています。 |
|-----------------------------------------------------------|----------------------------------------------------------------------------------|
| 🖬 旅行情報<br>📻 デバイス情報                                        | インスタント サポート<br>HP ウェブサイトの HP 登録ページでは、お使いのブリンタをオンラインで登録でき<br>ます。                  |
| サンブルページ デストページ                                            | オンライン登録<br>HP ウェブサイトの製品リサイクル ページでは、使用済みの印刷用サプライ用品の                               |
| 7) 100 - 200                                              | &おとりサイクルを間単に行う力法について説明しています。<br>返却&リサイクル                                         |
| <ul> <li>位置調整</li> <li>HP サポート</li> </ul>                 |                                                                                  |
| ▼ プリンタ設定                                                  |                                                                                  |

- **[クリーニング]**: プリント カートリッジをクリーニングします。
- [デバイス情報]: テストページを印刷し、選択されたプリンタのデバイス情報を出力します。
- [位置調整]: プリントカートリッジを調整して、印刷品質を可能な限り高めます。
- [テストページ]: テストページを印刷し、プリンタとコンピュータ間の通信が正常に行われているか確認します。
- [サンプルページ]: サンプルページを印刷し、プリンタの印刷品質を確認します。
- ・ [プリンタ設定]
  - [Bluetooth 設定]: Bluetooth の設定を行います。
  - [パワーマネージメント]: バッテリが内蔵されている場合に、バッテリのステータスを表示します。

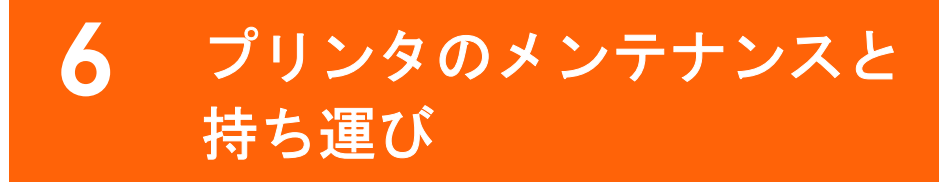

このプリンタは、メンテナンスの必要がほとんどありません。プリンタと印刷サプライ品の寿命をでき るだけ長くして、常に高画質写真を印刷できるようにするには、この章で説明するガイドラインにした がってください。

# プリンタの外側のクリーニング

ここで説明する簡単な手順にしたがい、プリンタとプリントカートリッジを常にきれいで手入れの行き 届いた状態にしてください。

# プリンタの外側をクリーニングする

- ┃ プリンタの電源をオフにして、電源コードをプリンタの背面から取り外し、排紙トレイを閉じます。
- プリンタにオプションの HP Photosmart内蔵バッテリを装着している場合は、バッテリを取り外し、 バッテリ コンパートメント ドアを閉じます。
- 3 軽く水で濡らした柔らかい布で、排紙トレイと プリントカートリッジドアも含めて、プリンタ の外側を拭きます。

**注意!** どのタイプの洗剤も使用しないでください。家庭用クリーナや洗剤はプリンタの表面を 傷つけるおそれがあります。

プリンタの内部はクリーニングしないでくださ い。プリンタの内部を濡らさないでください。

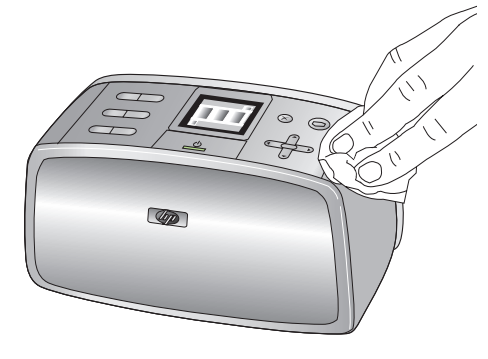

# プリント カートリッジをクリーニングする

印刷した写真に白い線や単色の縞が現れた場合は、プリントカートリッジをクリーニングする必要があ ります。カートリッジのクリーニングはインクを消費するので、必要以上にクリーニングを行うのは避 けてください。

**メモ:** プリンタまたはカートリッジを最近落としたことがある場合、印刷物に白い縞や色抜けが現れる場合があります。このような現象は一時的で、24時間以内に解消します。

- 【 [メニュー]を押して、プリンタのメニューを表示します。
- **2** [ツール]を選択し、[OK]を押します。
- **3** [カートリッジ]を選択して、[OK]を押します。
- **4** [カートリッジのクリーニング]を選択し、[OK]を押します。
- 5 プリンタ画面の指示にしたがって、カートリッジのクリーニング後にテストページを印刷するときのために用紙をセットしておきます。

**メモ:** 普通紙かインデックス カードを使用すると、フォト用紙を節約できますが、最高の印刷結果 を得るためには、HPアドバンスフォト用紙の使用をお薦めします。

- **6** [OK] を押して、カートリッジのクリーニングを開始します。
- 7 カートリッジのクリーニングが終了し、テスト ページが印刷されたら、テスト ページを確認し、 以下のいずれかの処置を行います。
  - テストページに白い縞や色抜けがある場合は、プリントカートリッジのクリーニングをもう 一回行う必要があります。[はい]を選択し、[OK]を押します。
  - テストページの印刷品質に問題がない場合は、[いいえ]を選択し、[OK]を押します。

カートリッジのクリーニングは3回まで行うことができます。連続してクリーニングするとよりきれい になりますが、使用されるインクの量は多くなります。

以上の3段階のクリーニングを行ってもまだテストページに縞や色抜けがある場合は、プリントカート リッジの端子をクリーニングする必要があるかもしれません。詳しくは、91ページの「プリントカート リッジの端子をクリーニングする」を参照してください。

# プリント カートリッジの端子をクリーニングする

埃の多い環境でプリンタを使用していると、銅色の端子に埃がたまり、印刷時にエラーが発生すること があります。

**3** 端子をクリーニングするには、以下のものを用います。

- 蒸留水(水道水にはプリントカートリッジに損傷を与える可能性がある汚染物質が含まれている場合があります)
- 綿棒、またはプリントカートリッジに糸くずのつかない柔らかい布
- **2** プリントカートリッジドアを開きます。
- 3 プリントカートリッジを取り外し、ノズルプレート面を上向きにして紙の上に置きます。銅製の端 子またはインクノズルプレートに指で触れないで下さい。

**注意!** プリント カートリッジを 30 分以上プリンタの外に放置しないでください。インク ノズルを これ以上放置しておくと、ノズルが乾燥してしまい、印刷時に問題が発生するおそれがあります。

- 4 綿棒を蒸留水で少し湿らせ、綿棒の余分な水 分を絞ります。
- 5 カートリッジの銅製の端子を綿棒で注意して拭きます。

注意! プリント カートリッジのインク ノズ ルに手を触れないでください。インク詰ま り、損傷、電気の接触不良の原因となります。

- 6 綿棒にインクの残りが付着しなくなるまで ステップ4から5を繰り返します。
- 7 プリンタにプリント カートリッジを取り付け、プリントカートリッジドアを閉じます。

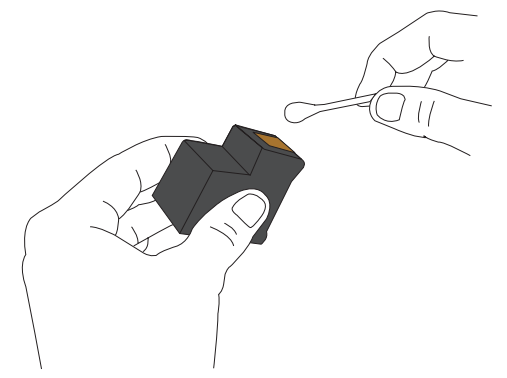

# テスト ページを印刷する

HP サポートに連絡する前に、テストページを印刷してください。このテストページには、HP サポート が印刷時の問題に対処する際に用いる診断情報が含まれています。

テストページのインク ノズルのパターンを見て、インク レベルとプリンタ カートリッジの状態を確認 します。パターンの線や色が欠けている場合は、プリント カートリッジをクリーニングしてください。 詳しくは、90ページの「プリント カートリッジをクリーニングする」を参照してください。

テストページを印刷するために、用紙をセットします。

メモ: 普通紙かインデックス カードを使用して、 フォト用紙を節約できますが、最高の印刷結果を 得るためには、HPアドバンス フォト用紙の使用 をお薦めします。

- **2** [メニュー]を押して、プリンタのメニューを表示 します。
- **3** 4 方向矢印ボタンで [ツール] を選択し、[OK] を押 します。
- 4 方向矢印ボタンで [テストとサンプルのページ] を選択し、[OK]を押します。
- 5 4 方向矢印ボタンで [テスト ページの印刷] を選 択し、[OK] を押してテスト ページの印刷を開始 します。

| HPPhotosmart 470 series                                                                                                    |                                                              |
|----------------------------------------------------------------------------------------------------|--------------------------------------------------------------|
| 11. SN = CN52N150050476                                                                                                    | 21. PG = 37                                                  |
| 12. PER = 0476                                                                                                    | 22. FB = 30/0                                                |
| 13. ID = 15052                                                                                                    | 23. MS = NADA                                                |
| 14. FW = BF1L216A PATCH = 0                                                                                                    | 24. ASIC = 2                                                 |
| 15. ACC = NONE                                                                                                    | 25. RX = 03,050,0000                                         |
| 10. PX = 1                                                                                                    | 26. RC = 18489                                               |
| 31. TRAIL = 0                                                                                                    | 41. Codel = 00d63dle                                         |
| 32. NO PK = 9                                                                                                    | 42. Code2 = 00000000                                         |
| 33. EX PK = 0                                                                                                    | 43. Code3 = 00000000                                         |
| 34. PJ = 0                                                                                                    | 44. Code4 = 00000000                                         |
| 35. CS = 3                                                                                                    | 45. Code5 = 00000000                                         |
| 30. 35 = 0                                                                                                    |                                                              |
|                                                                                                    |                                                              |
| <pre>8 51. TYPE = 1 52. ID = 0080-400A-1364-C205 54. HP = 1 54. HP = 1</pre>                                                                                                    |                                                              |
| B<br>51. TYPE = 1<br>52. ID = 0080-400A-1364-C205<br>53. PX = 2<br>54. IDEE = 0                                                                                                    |                                                              |
| <pre>g     TYPE = 1     S. ID = 0000-400A-1364-C205     S. JX = 2     A. HP = 1     S. USE = 0     S. USE = 0 </pre>                                                                                         |                                                              |
| B<br>31. TYPE = 1<br>32. ID = 0060-400A-1364-C205<br>33. PX = 2<br>54. HP = 1<br>55. UBE = 0<br>56. STAT = 0<br>77. JOI = 0                                                                                  |                                                              |
| <pre>B</pre>                                                                                                    |                                                              |
| <pre>31. TYPE 1 32. ID = 0000-400A-1364-C205 32. ID = 0 35. UD = 0 35. UD = 0 35. UD = 0 35. UD = 0 36. ETAT = 0 37. IDS OFF + 11 34. IDS OFFY + 11 34. IDS OFFY + 2 00000005002 0000069666 1 10040350</pre> | - MOME TANANT FINE, left to ri<br>000000000 000009356 1 FROM |

# プリント カートリッジを調整する

プリント カートリッジをプリンタに初めて取り付けると、プリント カートリッジは自動的に調整され ます。印刷した色にまだズレがあったり、プリント カートリッジを取り付けたときに調整ページが正し く印刷されなかった場合、以下の手順でプリント カートリッジを調整します。

調整ページを印刷するために、用紙をセットします。

メモ: 普通紙かインデックス カードを使用すると、 フォト用紙を節約できますが、最高の印刷結果を得 るためには、HPアドバンス フォト用紙の使用をお 薦めします。

- **2** [メニュー]を押して、プリンタのメニューを表示します。
- **3** 4 方向矢印ボタンで[ツール]を選択し、[OK]を押し ます。
- 4 4 方向矢印ボタンで[カートリッジ]を選択し、[OK] を押します。
- 5 4 方向矢印ボタンで [カートリッジの調整] を選択し、[OK] を押してプリントカートリッジの調整を開始します。カートリッジの調整が完了すると、調整結果を確認できる調整ページが自動的に印刷されます。
  - 緑色のチェックマークは、プリントカートリッジが正しく取り付けられて機能していることを示します。

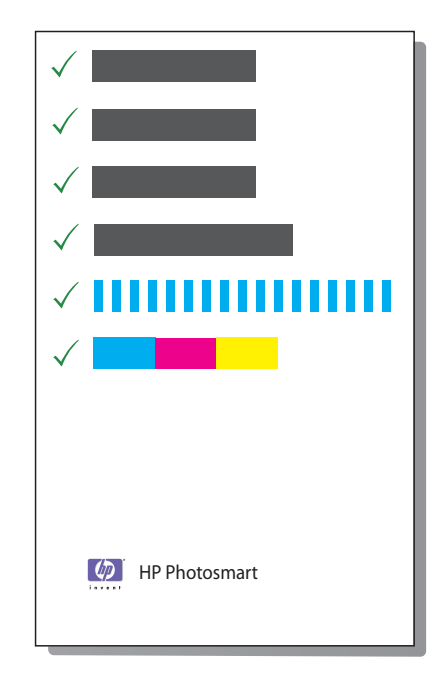

**注意!**印刷結果が細かったり右側程かすれて印刷されたりしますが、チェックマークが付いていれば問題はありません。

 "x"のマークがパターンの左に表示されている場合は、プリントカートリッジの調整をもう一 度行ってください。終了後も"x"が消えない場合は、プリントカートリッジを交換します。

# プリンタの保管

第6章

お使いのプリンタは、短期または長期間使用しなくても問題が起きないように設計されています。プリ ンタを使用していないときは、適切な方法で保管してください。

- プリンタを使用していないときは、給紙トレイと排紙トレイを閉じ、プリンタ画面を倒して平らな 位置に戻します。
- また、プリンタは高温、多湿を避け、直射日光が当たらない室内に保管してください。
- オプションの HP Photosmart 内蔵バッテリが装着されているプリンタを長期間保管するときは、プリンタからバッテリを取り外します。

プリンタを保管または持ち運ぶときは、使用中のプリントカートリッジをプリンタ内にセットしたまま にしてください。プリンタ内のプリントカートリッジは、電源切断時に保護キャップを装着した状態で 保管されます。

**注意!** プリンタの電源切断が完全に行われたことを確認してから、電源コードを取り外します。これにより、プリントカートリッジを適切に保管することができます。

プリンタとプリント カートリッジを一ヶ月以上使用しなかった場合は、使用前にプリント カートリッジのクリーニングを行ってください。90ページの「プリント カートリッジをクリーニングする」を参照 してください。

HPプリント カートリッジのメンテナンスを行い、一定した印刷品質を保つには

- すべての未使用のプリント カートリッジは次に使用するまで、元の密封パッケージ内に保管して ください。プリントカートリッジは室温(15~35℃)で保管してください。
- プリントカートリッジをプリンタに取り付ける準備ができるまで、インクノズルを覆っているビニールテープをはがさないでください。プリントカートリッジからはがしたテープをもう一度カートリッジに貼り付けないでください。テープを再び貼り付けるとプリントカートリッジを損傷する原因となります。

# フォト用紙の品質を維持する

フォト用紙で最高の印刷結果を得るには、このセクションのガイドラインにしたがってください。

## フォト用紙を保管する

- 未使用の用紙は、ご購入時のパッケージまたは開封式のビニール袋に入れてください。
- 平坦で涼しく乾燥した場所で保管してください。
- 印刷後、未使用のフォト用紙はビニール袋にすぐに戻してください。プリンタ内に残っていたり、
   空気にさらされた用紙はカールすることがあります。

## フォト用紙の取り扱い

- 指紋などがつかないように、フォト用紙の端を持ってください。
- フォト用紙の端がカールしている場合は、保管用のビニール袋にフォト用紙を入れ、平らになるまで丸まっている反対の方向にやさしく折り曲げます。

# プリンタの携帯

このプリンタは持ち運びが簡単で、どこででもセットアップすることができます。休暇や行事などに携 帯して、ご家族やお友達といっしょに、その場で手軽に写真を印刷してお楽しみください。

外出先での印刷に便利なアクセサリをご用意しています。これらのアクセサリは www.jpn.hp.com/supply/inkjet でお買い求めになれます。

- 内蔵バッテリ:プリンタの電源として充電可能な HP Photosmart 内蔵バッテリを使用すれば、どこででも印刷が可能になります。
- キャリングケース:便利な HP Photosmartキャリングケースを使用すれば、プリンタと印刷用品ー 式をまとめて持ち運ぶことができます。

7ページの「アクセサリ」を参照してください。

プリンタを携帯するための準備は、次の手順に従います。

- **1** プリンタの電源をオフにします。
- メモリカードをすべて取り出します。

**注意!** メモリ カードのランプが点滅しているときは、メモリ カードを取り出さないでください。詳 しくは、25ページの「メモリカードを取り出す」を参照してください。

3 給紙トレイと排紙トレイから用紙をすべて取り外し、トレイのドアを閉じてから、プリンタ画面を 倒して平らな位置に戻します。

★モ:プリンタの電源切断が完全に行われたことを確認してから、電源コードを取り外します。これにより、プリントカートリッジを適切に保管することができます。

4 電源コードを取り外します。

5 プリンタをコンピュータに接続していた場合は、USB ケーブルをプリンタから取り外します。

プリンタを携帯するときは、プリントカートリッジを取り出さないで下さい。プリンタは必ず水平にして持ち運んでください。

★モ: プリンタには持ち運びに便利なハンドルが付いています。ハンドルを持ち上げる前に、必ず プリンタ画面を平らに倒してください。ハンドルを持ってプリンタを運ぶときは、プリンタを振っ たり、揺らしたりしないでください。

以下のものもいっしょにお持ち運びください。

- 用紙
- 電源コード
- デジタル カメラまたは写真を記録したメモリ カード
- スペアのプリントカートリッジ(写真の印刷枚数が多い場合)
- 内臓バッテリ、Bluetooth ワイヤレス プリンタ アダプタなど、使用予定のオプションのプリンタア クセサリ
- プリンタをコンピュータに接続する予定がある場合は、USB ケーブルと HP Photosmart プリンタ ソフトウェア CD もお持ちください。
- HP Photosmart A710 series ユーザー ガイド (本書)

### 第6章

★モ: プリンタのユーザーガイドを携帯しない場合は、携帯する先の国または地域ごとの正しいプリントカートリッジ番号をメモしておくか、ご出発前に十分な数のプリントカートリッジを購入しておいてください。

# プリンタ ソフトウェア アップデートのダウンロード

## Windows コンピュータでプリンタ ソフトウェアを更新する

常に最新の機能を利用できるように、2、3ヶ月に1度は最新バージョンのプリンタ ソフトウェアをダ ウンロードしてください。

- インターネットに接続していることを確認します。
- 2 [スタート]メニューから、[プログラム]または[すべてのプログラム]、[HP]、[HP ソフトウェアアップデート]の順に選択します。[HP ソフトウェアアップデート]ウィンドウが表示されます。
- 3 [次へ]をクリックします。HPソフトウェアアップデートは、HP Webサイトのプリンタソフトウェアアップデートを検索します。
  - お使いのコンピュータに最新のプリンタ ソフトウェアがインストールされていれば、「現在、 システムで利用できるアップデートはありません」という意味のメッセージが [HPソフトウェ アアップデート] ウィンドウに表示されます。
  - お使いのコンピュータに最新のプリンタ ソフトウェアがインストールされていなければ、ソフトウェア アップデートが [HP ソフトウェア アップデート] ウィンドウに表示されます。
- 4 ソフトウェア アップデートが利用可能な場合、更新の横のチェックボックスをオンにします。
- **5** [インストール]をクリックします。
- 6 画面の指示にしたがいます。

## HP Photosmart 画像処理ソフトウェア をダウンロードするには

HP Web サイトからプリンタ ソフトウェア アップデートをダウンロードしてコンピュータにインストー ルしても、コンピュータにすでにインストールされた HP Photosmart イメージ処理ソフトウェアが更新 されることはありません。HP Photosmart Essential または HP Photosmart Premier ソフトウェアを更新する には、プログラム内のオンスクリーン ヘルプを参照してください。

# Macでプリンタ ソフトウェアを更新する

以下のいずれかの方法を使用して、プリンタ ソフトウェア アップデートを定期的にダウンロードし、最 新のソフトウェア機能と改良プログラムをインストールしておくようにしてください。

## HP プリンタ ユーティリティを使用してプリンタ ソフトウェア アップデートを入手する

- **1** HPプリンタ ユーティリティを開きます。
- **2** [サポート]を選択して、もう一度[サポート]を選択します。

Web ブラウザに HP テクニカル サポート ページが表示されます。

- **3** 国または地域を選択します。[サポート&ドライバ]ページが表示されます。
- 4 タスクを選択し、製品名または製品番号を入力します。
- 5 [対応製品]一覧からお使いの製品を選択します。
- 6 [ドライバ& ソフトウェアをダウンロードする]から Mac OS X を選択します。

### HPサポートからプリンタ ソフトウェア アップデートを入手する

- **www.hp.com/jp/hho-support** にアクセスします。
- 2 [HP Photosmart フォト プリンタ]を選択します。
- 3 [対応製品]一覧からお使いの製品を選択します。
- **4** [ドライバ& ソフトウェアをダウンロードする]から Mac OS X を選択します。

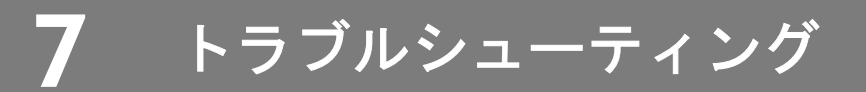

HP Photosmart プリンタは、故障しにくく、しかも使いやすく設計されています。この章では、よく寄せられる質問と以下の項目に関する情報について説明します。

- プリンタのハードウェア関連の問題 (98ページ) を参照してください。
- 印刷関連の問題 (104ページ) を参照してください。
- Bluetooth の印刷関連の問題 (111ページ) を参照してください。
- エラーメッセージ(114ページ)を参照してください。
- Windows のソフトウェア関連の問題 (118ページ) を参照してください。
- Mac ソフトウェア関連の問題 (131ページ) を参照してください。

# プリンタのハードウェア関連の問題

HP サポートにお問い合わせいただく前に、このセクションに記載されているトラブルへの対処方法を お読みください。または、オンライン サポート サービス www.hp.com/jp/hho-support をご覧ください。

**メモ:** プリンタとコンピュータを接続する場合、2.0 high-speed 対応で長さ3m以内のUSB ケーブルをご使用ください。

# オン ランプが緑色に点滅しているが、プリンタは印刷していない

#### 原因

これは正常な動作です。プリンタの問題を示すものではありません。

- プリンタの電源がオンの場合、プリンタはデータを処理中です。処理が終わるまでしばらくお待ち ください。
- プリンタの電源がオフで、オプションの HP Photosmart 内蔵バッテリが装着されている場合、バッ テリを充電中です。

## 赤色の注意ランプが点滅している

### 原因

プリンタを点検する必要があります。

#### 対処方法

- プリンタの画面の指示を確認します。デジタルカメラをプリンタに接続している場合は、カメラの 画面の指示を確認します。プリンタがコンピュータに接続されている場合は、コンピュータのモニ タの指示を確認します。
- プリンタの電源をオフにして、再起動します。
  - プリンタにオプションの HP Photosmart 内蔵バッテリが装着されていない場合、プリンタの電源コードを取り外します。10 秒ほどしたら、電源コードを元のように接続して、プリンタの電源を入れます。
  - プリンタにオプションの HP Photosmart 内蔵バッテリが装着されている場合、プリンタの電源 コードを取り外されていることを確認します。バッテリ ホルダ カバーを開き、バッテリを取り 外します。10秒ほどしたら、バッテリを元のように取り付けます。必要ならば、電源コードを 差し込みます。プリンタの電源をオンにします。

## プリンタの電源をオフにした後 オン ランプが黄色に短く点滅した

#### 原因

これは、電源遮断プロセスの正常な動作です。プリンタの問題を示すものではありません。

## オン ランプが黄色に点滅している

#### 原因

プリンタエラーが発生しました。

## 対処方法

- プリンタの画面の指示を確認します。デジタルカメラをプリンタに接続している場合は、カメラの 画面の指示を確認します。プリンタがコンピュータに接続されている場合は、コンピュータのモニ タの指示を確認します。
- プリンタの電源をオフにして、再起動します。
  - プリンタにオプションの HP Photosmart 内蔵バッテリが装着されていない場合、プリンタの電源コードを取り外します。10 秒ほどしたら、電源コードを元のように接続して、プリンタの電源を入れます。
  - プリンタにオプションの HP Photosmart 内蔵バッテリが装着されている場合、プリンタの電源 コードを取り外されていることを確認します。バッテリ ホルダ カバーを開き、バッテリを取り 外します。10 秒ほどしたら、バッテリを元のように取り付けます。必要ならば、電源コードを 差し込みます。プリンタの電源をオンにします。
- オン ランプが黄色に点滅し続ける場合は、www.hp.com/jp/hho-support にアクセスするか、HPサポートまでお問い合わせください。

## コントロール パネルのボタンを押しても反応しない

### 原因

プリンタ エラーが発生しました。1 分ほどしてからもう一度やり直してください。ボタンを押してもま だ反応しない場合は、以下の方法を試みてください。

#### 対処方法

プリンタの電源をオフにして、再起動します。

- プリンタにオプションの HP Photosmart 内蔵バッテリが装着されていない場合、プリンタの電源コードを取り外します。10 秒ほどしたら、電源コードを元のように接続して、プリンタの電源を入れます。
- プリンタにオプションの HP Photosmart 内蔵バッテリが装着されている場合、プリンタの電源コードを取り外されていることを確認します。バッテリ ホルダ カバーを開き、バッテリを取り外します。10秒ほどしたら、バッテリを元のように取り付けます。必要ならば、電源コードを差し込みます。プリンタの電源をオンにします。

プリンタがリセットされなかったり、コントロール パネルのボタンがまだ反応しない場合、 www.hp.com/jp/hho-support または HP サポートにご連絡ください。

## プリンタの電源コードをコンセントに差し込んだのに電源がオンにならない

### 原因

プリンタを差し込んでいる電源タップがオフになっています。

#### 対処方法

電源タップをオンにして、プリンタの電源をオンにします。

#### 原因

プリンタの消費電力が大きすぎます。

#### 対処方法

プリンタの電源をオフにして、再起動します。

- プリンタにオプションの HP Photosmart 内蔵バッテリが装着されていない場合、プリンタの電源コードを取り外します。10 秒ほどしたら、電源コードを元のように接続して、プリンタの電源を入れます。
- プリンタにオプションの HP Photosmart 内蔵バッテリが装着されている場合、プリンタの電源コードを取り外されていることを確認します。バッテリホルダカバーを開き、バッテリを取り外します。10秒ほどしたら、バッテリを元のように取り付けます。必要ならば、電源コードを差し込みます。プリンタの電源をオンにします。

## メモリ カードの写真が検出されず、表示もされない

#### 原因

メモリ カードの写真はプリンタが直接読み込むことができないファイル形式です。

#### 対処方法

写真をコンピュータに保存して、コンピュータから印刷します。詳細については、カメラに付属のマニュ アルおよびオンスクリーンの『HP Photosmart プリンタ ヘルプ』を参照してください。

デジタル カメラで写真を撮影するときは、プリンタがメモリ カードから直接読み込めるファイル形式 で保存してください。サポートするファイル形式の一覧については、23ページの「サポートするファイ ル形式」を参照してください。デジタル カメラを特定のファイル形式で保存する手順については、カメ ラに付属のマニュアルを参照してください。

#### 原因

メモリカードがロックされている可能性があります。

### 対処方法

メモリカードにロックスイッチがある場合、ロックが解除されていることを確認します。

# オプションの HP Photosmart 内蔵バッテリがプリンタに装着されているのに、 プリンタの電源がオンにならない

#### 原因

バッテリの充電が必要です。

#### 対処方法

プリンタの電源コードを電源に差し込み、バッテリを充電します。バッテリの充電中は、バッテリラン プが点滅します。

### 原因

バッテリがフルに充電されていないか、正しく取り付けられていません。

#### 対処方法

バッテリを取り外し、もう一度取り付けます。電源コードが取り外されていることを確認してください。 バッテリ ホルダ カバーを開き、バッテリを取り外します。10 秒ほどしたら、バッテリを元のように取 り付けます。プリンタの電源をオンにします。

# プリンタにオプションの HP Photosmart 内蔵バッテリがプリンタに 装着されているのに、充電されない

#### 原因

プリンタに電源コードが正しく接続されていません。

### 対処方法

プリンタの電源コードがプリンタと電源の両方に正しく接続されていることを確認します。プリンタの 電源がオフの場合、バッテリの充電中はバッテリランプが点滅します。

#### 原因

バッテリが適切に取り付けられていません。

#### 対処方法

バッテリを取り外し、もう一度取り付けます。電源コードが取り外されていることを確認してください。 バッテリ ホルダ カバーを開き、バッテリを取り外します。10 秒ほどしたら、バッテリを元のように取 り付けます。プリンタの電源をオンにします。

#### 原因

バッテリの交換が必要です。

#### 対処方法

空のバッテリをフル充電するには、プリンタを使用していない状態で約4時間かかります。それでも バッテリが充電されない場合、バッテリを交換してください。
# プリンタの電源をオンにするとノイズが聞こえる、または、しばらく 使用しなかった後にプリンタの電源を入れたらプリンタからノイズが聞こえる

# 原因

しばらく使用しなかった後(約2週間)に電源を入れたり、電源供給の中断から回復するときにプリンタ はノイズを発生することがあります。これは正常な動作で、高画質の出力を行うためにプリンタが自動 メンテナンスを実行しています。

# 排紙トレイとプリント カートリッジ ドアにインクが付着している

#### 原因

排紙トレイとプリント カートリッジドアの内側にはインクが徐々に付着する場合があります。

# 対処方法

軽く水で濡らした布でインクを拭き取ります。

# 印刷関連の問題

HPサポートにお問い合わせいただく前に、このセクションに記載されているトラブルへの対処方法をお 読みください。または、オンライン サポート サービス www.hp.com/jp/hho-support をご覧ください。

# コントロール パネルを使って印刷するとき、フチ無し写真を印刷できない

#### 原因

フチ無し印刷オプションがオフになっています。

# 対処方法

フチ無し印刷をオンにするには、以下の手順にしたがってください。

- **【メニュー**]を押して、プリンタのメニューを表示します。
- 2 4 方向矢印ボタンで [基本設定] を選択し、[OK] を押します。
- 3 4 方向矢印ボタンで [フチなし]を選択し、[OK] を押します。
- **4** 4 方向矢印ボタンで [オン] を選択し、[OK] を押します。

# 写真が選択したデフォルトの印刷設定で印刷されない

## 原因

選択した写真の印刷設定を変更しました。

# 対処方法

プリンタのデフォルトの印刷設定よりも、個々の写真に適用する印刷設定が優先的に使用されます。 個々の写真に適用されている印刷設定をすべて取り消すには、写真の選択を解除します。詳しくは、35 ページの「**写真の選択と印刷」**を参照してください。

# 写真が斜めまたは左右にずれて印刷される

## 原因

用紙が正しくセットされていません。

#### 対処方法

用紙をセットし直します。給紙トレイに用紙が正しい方向でセットされており、横方向ガイドが用紙の 端にぴったりと合っていることを確認します。用紙をセットする手順については、19ページの「**用紙を** セットする」を参照してください。

#### 原因

プリント カートリッジの位置調整が必要です。

#### 対処方法

プリント カートリッジを調整します。 詳しくは、93ページの「プリント カートリッジを調整する」 を参照してください。

# プリンタから何も印刷されない

#### 原因

プリンタを点検する必要があります。

#### 対処方法

プリンタの画面の指示をお読みください。

#### 原因

電源が入っていないか、電源コードのコネクタが緩んでいます。

#### 対処方法

電源がオンであり、電源コードがしっかり接続されていることを確認します。バッテリ電源の使用中は、 バッテリが正しく装着されていることを確認します。

#### 原因

給紙トレイに用紙がセットされていません。

#### 対処方法

給紙トレイに用紙が正しくセットされていることを確認します。用紙をセットする手順については、19 ページの「**用紙をセットする」**を参照してください。

#### 原因

印刷中に紙詰まりが発生しました。

#### 対処方法

紙詰まりの解消についての詳細は、109ページの「印刷中に紙詰まりが発生した」を参照してください。

# 用紙がプリンタに正しく給紙されない

## 原因

給紙トレイの用紙が多すぎます。

#### 対処方法

給紙トレイから用紙を数枚取り除き、印刷をやり直します。

#### 原因

用紙ガイドが正しくセットされていません。

#### 対処方法

横方向用紙ガイドを、用紙を曲げないように用紙の端にぴったりと合わせます。

#### 原因

用紙が厚すぎ(または薄すぎ)ます。

#### 対処方法

対応する重量の用紙かどうかを確認します。詳しくは、142ページの「プリンタの仕様」を参照してくだ さい。

#### 原因

プリンタを湿度が極端に低い(または高い)環境で使用しています。

#### 対処方法

フォト用紙を1度に1枚ずつセットします。用紙を給紙トレイの奥までしっかりと差し込みます。

#### 原因

用紙にしわがあるか、折れ曲がっています。

# 対処方法

フォト用紙がカールしている場合は、ビニール袋にフォト用紙を置き、用紙が平らになるまで反対の方 向にやさしく折り曲げます。問題が解決しない場合は、以下の手順にしたがってください。

# 原因

用紙どうしがくっついています。

# 対処方法

給紙トレイから用紙を取り出し、用紙がくっついていないかどうか確認します。

# 印刷品質がよくない

#### 原因

プリントカートリッジのインクが切れています。

#### 対処方法

プリンタメニューで、インクレベルを確認します。

**]** [メニュー]を押します。

2 4 方向矢印ボタンで [ツール] を選択し、[OK] を押します。

**3** 4 方向矢印ボタンで [カートリッジ] を選択し、[OK] を押します。

**4** 4方向矢印ボタンで[カートリッジのステータス]を選択し、[OK]を押します。

プリントカートリッジのインクがない場合は、プリントカートリッジを交換します。詳しくは、17ページの「プリントカートリッジの取り付けまたは交換」を参照してください。

#### 原因

デジタル カメラで写真を撮ったときに、低解像度の設定を選択しました。

#### 対処方法

印刷品質を上げるために、今後はデジタルカメラの解像度を高く設定してください。

#### 原因

用途に応じた種類のフォト用紙を使用していることを確認してください。

#### 対処方法

最高の印刷品質を得るには、HP専用紙を使用してください。詳しくは、19ページの「正しい用紙を選択 する」を参照してください。

#### 原因

用紙の裏面に印刷しています。

#### 対処方法

印刷面を下にして用紙をセットしていることを確認します。

#### 原因

プリントカートリッジのクリーニングが必要です。

### 対処方法

プリント カートリッジをクリーニングしてください。詳しくは、90ページの「プリント カートリッジを クリーニングする」を参照してください。

# 原因

プリント カートリッジの位置調整が必要です。

#### 対処方法

プリント カートリッジを調整する 詳しくは、90ページの「**プリント カートリッジをクリーニングする」** を参照してください。

#### 原因

印刷が完全に定着していません。

#### 対処方法

排紙トレイに写真をためないでください。写真を印刷した後、5~10分間は印刷面を空気に触れさせて ください。インクが完全に定着するまでは、写真をアルバムにしまわないでください。

# 用紙が白紙のまま排出される

#### 原因

プリント カートリッジのインクが切れています。

#### 対処方法

プリンタメニューで、インクレベルを確認します。

**1** [メニュー]を押します。

- 2 4 方向矢印ボタンで [ツール] を選択し、[OK] を押します。
- **3** 4 方向矢印ボタンで [カートリッジ] を選択し、[OK] を押します。
- **4** 4 方向矢印ボタンで [カートリッジのステータス] を選択し、[OK] を押します。

プリント カートリッジのインクがない場合は、プリント カートリッジを交換します。詳しくは、90ページの「プリント カートリッジをクリーニングする」を参照してください。

#### 原因

印刷を開始してすぐにジョブをキャンセルしました。

# 対処方法

印刷前にジョブをキャンセルしても、プリンタにはすでに用紙がセットされ、印刷準備ができている場 合があります。このようなときは、用紙が白紙のまま排出されてから、次の印刷が開始します。

# プリンタが印刷準備の途中で、用紙を排出してしまう

#### 原因

直射日光に当たると自動用紙認識センサが正常に動作しなくなることがあります。

#### 対処方法

直射日光の当たらない場所にプリンタを移動します。

# 印刷中に紙詰まりが発生した

#### 原因

紙が詰まっています。

#### 対処方法

プリンタの画面の指示を確認します。紙詰まりを解消するには、以下の方法を試みてください。

- プリンタの排出口から用紙が見えている場合は、詰まっている用紙を手前にゆっくりと引き出します。
- 2 用紙がプリンタの排出口から見えていない場合は、プリンタの背面から詰まっている用紙を取り除きます。
  - a. 給紙トレイの用紙を取り除き、給紙トレイが水平になるまで下に押して、給紙トレイを開きます。
  - b. 詰まっている用紙をプリンタの背面からゆっくりと引き出します。
  - c. 元の位置にカチッとはまるまで給紙トレイを持ち上げます。

3 詰まっている用紙の端が掴めなくて取り除けない場合は、以下を試みます。

- a. プリンタの電源を切ります。
- b. プリンタにオプションの HP Photosmart 内蔵バッテリが装着されていない場合、プリンタの電源コードを取り外します。10 秒ほどしたら、電源コードを元のように接続します。
- c. プリンタにオプションの HP Photosmart 内蔵バッテリが装着されている場合、プリンタの電源 コードを取り外されていることを確認します。バッテリ ホルダ カバーを開き、バッテリを取り 外します。10 秒ほどしたら、バッテリを元のように取り付けます。必要ならば、電源コードを 差し込みます。
- d. プリンタの電源を入れます。 プリンタは用紙の排出経路に用紙がないかどうかをチェックし、 詰まっている用紙があれば自動的に排出します。

**4** [OK] を押して操作を続けます。

**ヒント:**印刷中に紙詰まりが発生した場合は、1度にフォト用紙を1枚ずつセットしてください。 用紙を給紙トレイの奥までしっかりと差し込みます。

# デジタル カメラで印刷指定しておいた写真が印刷されない

## 原因

デジタル カメラによっては、カメラの内蔵メモリとメモリカードの両方で、印刷用の写真を指定しな ければならないものがあります。内蔵メモリで写真を指定してから、カメラの内蔵メモリからメモリ カードに写真を転送した場合、指定情報までは保持されません。

#### 対処方法

デジタル カメラの内蔵メモリからメモリ カードに写真を転送したあとで、もう一度印刷用写真にマー クを付けてください。

# iPod から写真が印刷されない

#### 原因

iPod に低解像度で写真を保存している可能性があります。

## 対処方法

プリンタで写真を認識するには、高解像度で保存されていることが必要です。解像度の設定変更の詳細 については、iPodのマニュアルを参照してください。

# 写真の印刷結果が予想外

#### 原因

写真の修正 (フォト フィックス)が有効となっています。HP Real Life テクノロジが赤目、明るさ、フォー カスおよびコントラストの調整を行いました。

# 対処方法

写真の修正 (フォト フィックス) 機能をオフにしてください。37ページの「写真の画質を補正する」を 参照してください。

# Bluetooth の印刷関連の問題

HP サポートにお問い合わせいただく前に、このセクションに記載されているトラブルへの対処方法をお 読みください。または、オンライン サポート サービス www.hp.com/jp/hho-support をご覧ください。 HP Bluetooth ワイヤレス アダプタと HP Bluetooth ワイヤレス テクノロジー搭載デバイスに付属のマニュ アルも合わせてお読みください。

# Bluetooth ワイヤレス テクノロジー搭載デバイスがプリンタを検出できない

# 原因

HP Bluetooth ワイヤレス プリンタ アダプタが、適切に取り付けられていない可能性があります。

#### 対処方法

HP Bluetooth ワイヤレス プリンタ アダプタがプリンタ前面のカメラ ポートに差し込まれていることを 確認します。アダプタがデータを受信できる状態になると、アダプタのランプが点滅します。

## 原因

Bluetooth デバイスとプリンタとの距離が遠すぎます。

#### 対処方法

Bluetooth ワイヤレス テクノロジー搭載デバイスをもっとプリンタの近くに移動させてください。 Bluetooth ワイヤレス テクノロジー搭載デバイスとプリンタとの推奨距離は 10 m 以内です。

# 原因

Bluetooth の[ビジビリティ]が[非公開]に設定されています。

#### 対処方法

以下の手順でこの設定を[すべてに公開]に変更してください。

- 【 [メニュー]を押して、プリンタのメニューを表示します。
- 2 4 方向矢印ボタンで [ツール] を選択し、[OK] を押します。
- **3** 4 方向矢印ボタンで [Bluetooth] を選択し、[OK] を押します。
- 4 4方向矢印ボタンで[ビジビリティ]を選択し、[OK]を押します。
- 5 4 方向矢印ボタンで[**すべてに公開**]を選択し、[OK] を押します。

# 原因

Bluetooth の[セキュリティ レベル] が [高] に設定されています。

# 対処方法

以下の手順でこの設定を[低]に変更してください。

- 【 [メニュー]を押して、プリンタのメニューを表示します。
- 2 4 方向矢印ボタンで [ツール] を選択し、[OK] を押します。
- **3** 4 方向矢印ボタンで [Bluetooth] を選択し、[OK] を押します。
- 4 4 方向矢印ボタンで [セキュリティ レベル] を選択し、[OK] を押します。
- 5 4方向矢印ボタンで[低]を選択し、[OK]を押します。

# 原因

Bluetooth ワイヤレステクノロジー搭載デバイスが使用するプリンタのパスキー(PIN)が間違っています。

# 対処方法

Bluetooth ワイヤレス テクノロジー搭載デバイスに、プリンタの正しいパスキーが入力されていることを 確認してください。

# プリンタから何も印刷されない

# 原因

プリンタが Bluetooth ワイヤレステクノロジー搭載デバイスから送られたファイル形式を認識できません。

# 対処方法

プリンタで使用できるファイル形式の一覧については、142ページの「**プリンタの仕様」**を参照してください。

# 印刷品質がよくない

#### 原因

印刷した写真の解像度が低すぎます。

# 対処方法

印刷品質を上げるために、今後はデジタルカメラの解像度を高く設定してください。携帯電話に付属の カメラなど、VGAモードで撮影した写真は、高画質印刷を行うのに十分な解像度がありません。

# 写真がフチ有りで印刷される

### 原因

Bluetooth ワイヤレス テクノロジー搭載デバイスにインストールされている印刷用のプログラムがフチ なし写真をサポートしていません。

#### 対処方法

デバイスの製造元に問い合わせるか、そのサポート Web サイトにアクセスして、印刷用プログラムの最 新アップデートを入手してください。

# Bluetooth ワイヤレス接続を使用したデバイス名を設定できない

#### 原因

ワイヤレス接続に障害があります。

# 対処方法

USB ケーブルを使用してプリンタとコンピュータを接続し、プリンタの Bluetooth デバイス名を設定します。プリンタ ソフトウェアがコンピュータに正しくインストールされていることが必要です。56ページの「ソフトウェアのインストール」を参照してください。

# エラー メッセージ

HPサポートにお問い合わせいただく前に、このセクションに記載されているトラブルへの対処方法をお 読みください。または、オンライン サポート サービス www.hp.com/jp/hho-support をご覧ください。

以下のエラーメッセージがプリンタの画面に表示されている場合は、以下の手順にしたがって問題を解 決してください。

# エラー メッセージ: 紙詰まり。紙詰まりを解消して [OK] を押してください

#### 原因

紙が詰まっています。

# 対処方法

紙詰まりを解消するには、以下を試みてください。

- プリンタの排出口から用紙が見えている場合は、詰まっている用紙を手前にゆっくりと引き出します。
- 2 用紙がプリンタの排出口から見えていない場合は、プリンタの背面から詰まっている用紙を取り除きます。
  - a. 給紙トレイの用紙を取り除き、給紙トレイが水平になるまで下に押して、給紙トレイを開きます。
  - b. 詰まっている用紙をプリンタの背面からゆっくりと引き出します。
  - c. 元の位置にカチッとはまるまで給紙トレイを持ち上げます。
- 3 詰まっている用紙の端が掴めなくて取り除けない場合は、以下を試みます。
  - a. プリンタの電源を切ります。
  - b. プリンタにオプションの HP Photosmart 内蔵バッテリが装着されていない場合、プリンタの電源コードを取り外します。10 秒ほどしたら、電源コードを元のように接続します。
  - c. プリンタにオプションの HP Photosmart 内蔵バッテリが装着されている場合、プリンタの電源 コードを取り外されていることを確認します。バッテリ ホルダ カバーを開き、バッテリを取り 外します。10 秒ほどしたら、バッテリを元のように取り付けます。必要ならば、電源コードを 差し込みます。プリンタの電源をオンにします。
  - d. プリンタの電源を入れます。 プリンタは用紙の排出経路に用紙がないかどうかをチェックし、 詰まっている用紙があれば自動的に排出します。

**4** [OK] を押して操作を続けます。

# エラー メッセージ: 用紙を認識できません

#### 原因

自動用紙認識センサーが遮断されているか、損傷しています。

#### 対処方法

直射日光の当たらない場所にプリンタを移動し、[OK]を押して印刷をやり直してください。以上の手順で問題が解決しない場合は、www.hp.com/jp/hho-supportにアクセスするか、HPサポートにお問い合わせください。

# エラー メッセージ: カートリッジが 正しくありません 正しい HPカートリッジを使ってください。

#### 原因

挿入されているカートリッジは、HP プリント カートリッジではありません。

## 対処方法

プリントカートリッジをプリンタと互換性のあるものと交換します。詳しくは、17ページの「プリント カートリッジの取り付けまたは交換」を参照してください。

# エラー メッセージ: プリント カートリッジ ホルダが 動きません 紙詰まりを解消して [OK] を押してください

## 原因

ホルダの周りに障害があります。

#### 対処方法

以下の手順でプリント カートリッジ ホルダの周囲から障害物を取り除きます。

給紙トレイまたは排紙トレイから詰まった用紙を取り除きます。

**2** プリンタの電源をオフにして、再度オンにしてください。

# エラー メッセージ: カートリッジのサービス ステーションが動きません

### 原因

カートリッジのサービス ステーションが詰まっています。

# 対処方法

プリント カートリッジ サービス ステーションはプリント カートリッジ ホルダの下に位置し、保管時の プリント カートリッジを清掃したり、保管中はノズル部分をカバーしています。以下の手順にしたがっ て、プリント カートリッジ サービス ステーションをブロックしている障害物を取り除いてください。

給紙トレイまたは排紙トレイから詰まった用紙を取り除きます。

**2** プリンタの電源をオフにして、再度オンにしてください。

# エラーメッセージ: 写真が破損しています

#### 原因

メモリ カードから印刷途中に、別のメモリ カードが差し込まれたか、USB デバイスがプリンタ前面の カメラ ポートに接続されました。

#### 対処方法

カードは1度に1枚だけ差し込んでください。メモリカードから印刷中にUSBデバイスを差し込まないでください。写真は破損していません。

#### 原因

メモリカード上の選択した写真が壊れています。

# 対処方法

別の写真を選択して印刷するか、別のメモリカードを差し込みます。

# エラー メッセージ: カード アクセス エラー ユーザー マニュアルを参照してください

# 原因

カードのアクセスエラーは、xD-Picture Card が上書き禁止になっていることを示しています。xD-Picture Card は、写真の安全保管のために特別な保護機能がついています。

**メモ:**この状態でも、プリンタは印刷することも xD-Picture Card の写真をコンピュータのハード ディスクなどの安全な場所に保存することもできます。

#### 対処方法

- **1** xD-Picture Card をもう一度カメラに差し込んで、カメラの電源をオンにします。たいていの場合、 カメラは必要な設定を自動的に行います。
- **2** xD-Picture Card をフォーマットし直します。メモリカードの再フォーマット方法については、カメ ラに付属のマニュアルを参照してください。

注意! 再フォーマットするとメモリ カードに保存されている画像はすべて消去されます。これら の画像を保存するには、メモリ カードを再フォーマットする前にコンピュータに画像を移してく ださい。(58ページの「メモリ カードからプリンタの内部ストレージへ保存する」を参照)メモリ カードを再フォーマットしたら、コンピュータからコンピュータに移しておいた写真をメモリカー ドに戻します。

**3** プリンタの電源をオフにして、xD-Picture Card をプリンタに挿入してから、再度プリンタの電源を入れてください。

# Windows のソフトウェア関連の問題

HP サポートにお問い合わせいただく前に、このセクションに記載されているトラブルへの対処方法をお 読みください。または、オンライン サポート サービス www.hp.com/jp/hho-support をご覧ください。

# プリンタ ソフトウェアが正しくインストールされなかった

#### 原因

バックグラウンドで実行中のアンチウィルス プログラムや別のソフトウェア プログラムと競合してい るため、ソフトウェアを正常にインストールできませんでした。

## 対処方法

プリンタ ソフトウェアをアンインストールします。

- a. [スタート] メニューから、[プログラム] または [すべてのプログラム]、[HP]、[HP Photosmart A710 series]、[デバイスのアンインストール] の順に選択します。
- b. 画面の指示にしたがいます。
- 2 現在アクティブなアンチウィルス プログラムを一時停止するか無効にして、すべてのソフトウェ アプログラムを終了します。
- 3 プリンタ ソフトウェアを再インストールします。56ページの「ソフトウェアのインストール」を参照してください。

# コンピュータとプリンタとの接続が切断された

#### 原因

プリンタにコンピュータが正しく接続されていません。

# 対処方法

USB ケーブルがコンピュータとプリンタ背面の USB ポートの両方にしっかりと接続されていることを 確認します。HP Photosmart ダイアログボックスが表示されたら、**[再試行]**をクリックして接続を再確立 してください。

#### 原因

プリンタがオフになっているか、電源に接続されていません。

# 対処方法

プリンタの電源がオンであり、電源コードがしっかり接続されていることを確認します。HP Photosmart ダイアログボックスが表示されたら、[再試行]をクリックして接続を再確立してください。

#### 原因

プリンタとコンピュータを複数のデバイスが接続する USB ハブやドッキング ステーション経由で接続 していると、他のデバイスのアクセス中に、プリンタへの接続が一時的に切断される場合があります。

# 対処方法

他のデバイスのアクセスが終了するまで待つか、プリンタを直接コンピュータに接続します。 HP Photosmartダイアログボックスが表示されたら、**[再試行]**をクリックして接続を再確立してください。

# プリンタとコンピュータに接続しても [新しいハードウェアの検出ウィザード] で プリンタが認識されない

## 原因

プリンタ ソフトウェアをインストールする前、または接続の指示が表示される前に、プリンタをコン ピュータに接続しました。

# 対処方法

- **1** USB ケーブルをプリンタから取り外し、[新しいハードウェアの検出ウィザード]を閉じます。
- 2 プリンタに付属のHP Photosmart CDをセットします。インストールウィザードが起動したら、[キャンセル]をクリックします。
- **3 [スタート]**メニューで、[ファイル名を指定して実行]をクリックします。
- 4 [参照]をクリックし、CD-ROM ドライブに移動します。
- 5 Uninstaller.bat ファイルを選択し、[開く]をクリックします。
- 6 [OK] をクリックして、アンインストーラを起動します。
- 7 [続行]をクリックして、プリンタをコンピュータに接続したときに作成された一連のファイルをア ンインストールします。
- **8** [再起動]をクリックします。コンピュータが再起動したら、HP Photosmart CD を取り出し、インストー ル手順にしたがってください。56ページの「ソフトウェアのインストール」を参照してください。

# システム コンポーネントの1 つまたは複数が最小システム要件を満たしていない

### 原因

コンピュータのシステム コンポーネントの1つが最小または推奨システム要件を満たしていません。詳 しくは、142ページの「**プリンタの仕様」**を参照してください。

#### 対処方法

- [システム要件] ダイアログ ボックスの赤い丸は、そのシステム パーツがソフトウェアをインストールするための最小要件を満たしていないことを示します。[詳細] をクリックすると、そのコンポーネントの最小システム要件に関する情報が表示されます。指定されたコンポーネントを変更するか、アップグレードしてください。
- [システム要件]ダイアログボックスの黄色い三角は、そのコンポーネントが推奨システム要件を 満たしていないことを示します。HPでは、最適なパフォーマンスを確保するために、推奨システ ム要件にしたがうことをお勧めします。ソフトウェアのインストールを続ける場合は、[続行]をク リックします。

お使いのモニタの画面解像度がシステム要件に合わなかったり、それ以下に設定されている場合は、画 面解像度を上げてください。

- 】 [システム要件チェック]ダイアログボックスの[**キャンセル]**をクリックします。
- 2 [デスクトップ]を右クリックして、[プロパティ]を選択します。
- 3 [設定]タブを選択します。
- 4 [画面解像度] を [800 x 600] またはそれ以上に設定します。
- 5 [適用]をクリックします。[モニタの設定]メッセージが表示されます。
- 6 [はい]をクリックして、変更を確定します。
- 7 [再試行]をクリックして、インストールを続けます。インストールが続行されない場合は、[キャン セル]をクリックし、プリンタ ソフトウェアを再インストールしてください。56ページの「ソフト ウェアのインストール」を参照してください。

# ソフトウェアのインストール中に「Spool32」エラー メッセージが表示された

#### 原因

コンピュータで Via Tech 3038 チップセットをご使用の場合は、ソフトウェア パッチが必要です (Windows 98、Me、および 2000)。

#### 対処方法

- Via Tech Web サイト (http://www.viatech.com/en/index/index.jsp) から usbf108.zip という名前の プリンタ ソフトウェア パッチをダウンロードして、コンピュータにインストールします。
- HPソフトウェアアップデートを使用して、お使いのプリンタソフトウェアのバージョンを更新します。詳しくは、96ページの「プリンタソフトウェアアップデートのダウンロード」を参照してください。

# プリンタとコンピュータを USB ケーブルで接続したが、[新しいハードウェアの 追加ウィザード] が表示されない

# 原因

Windows 98、Windows Me、Windows 2000、または Windows XP 搭載のコンピュータ以外の可能性があります。

## 対処方法

コンピュータのオペレーティング システムが Windows 98、Windows Me、Windows 2000、または Windows XP のいずれかであることを確認します。

#### 原因

USB ケーブルまたは USB ケーブル接続に何かの問題がある可能性があります。

# 対処方法

コンピュータがプリンタの背面の USB ポートに USB ケーブルで接続されていることを確認します。

そこに問題がない場合は、以下を実行します。

USB ケーブルと電源コードをプリンタの背面から取り外します。

- 2 プリンタ ソフトウェアをアンインストールします。
  - a. [スタート] メニューから、[プログラム] または [すべてのプログラム]、[HP]、[HP Photosmart A710 series]、[デバイスのアンインストール] の順に選択します。
  - b. 画面の指示にしたがいます。
- 3 アンインストールが完了したら、コンピュータを再起動します。
- **4** プリンタ ソフトウェアを再インストールします。画面のインストール手順にしたがってください。
- 5 電源コードをプリンタ背面に再度接続し、プリンタの電源をオンにします。
- 6 画面に指示が表示されたら、USB ケーブルをプリンタ背面の USB ポートに接続します。

# コンピュータが HP Photosmart CD を読み込めない

# 原因

- CD プレーヤまたはシステムが [自動再生] に設定されていません。
- CD が正しくセットされていません。
- CD または CD-ROM ドライブが損傷しています。

# 対処方法

- **1** CD に傷や汚れがないか確認します。CD の表面に汚れが付着している場合は、柔らかく乾燥した布で拭き取ります。
- **2** CDをもう一度セットし、以下のステップにしたがいます。
  - a. CD-ROM ドライブに移動します。
  - b. HP Photosmart CDをダブルクリックし、CDを開きます。
  - c. setup.exe をダブルクリックします。
  - d. 画面の指示にしたがいます。
- 3 自動再生ができることを確認した CD をドライブにセットします。この CD でも再生しない場合は、 CD-ROM ドライブを修理する必要があります。
- **4** HP Photosmart CD以外のCDなら動作する場合は、CDが破損している可能性があります。 www.hp.com/jp/hho-support からプリンタ ソフトウェアをダウンロードしてください。

# HP デジタル イメージング モニタ アイコンが Windows タスクバーに表示されない

# 原因

Windows タスクバーの HP デジタル イメージング モニタ アイコンを右クリックしたときに、メニューから [HP デジタル イメージング モニタの終了] を選択しました。

# 対処方法

コンピュータを再起動します。

# 別の USB デバイスを経由してコンピュータとプリンタとを USB ケーブルで 接続すると印刷できない

#### 原因

プリンタとコンピュータ間の双方向通信が、ハブに接続されている他のデバイスによって妨げられてい ます。

# 対処方法

- コンピュータの電源をオフにします。
- **2** コンピュータの USB ポートに直接プリンタを接続してください。
- 3 ケーブルがコンピュータとプリンタ背面の USB ポートにしっかりと接続されていることを確認します。
- 4 すべての他の USB デバイス (ハブも含む) とコンピュータとの接続を切断します。
- 5 コンピュータをオンにします。
- 6 印刷をやり直します。問題が解決しない場合、コンピュータの別の USB ポートを使用して、ステップ1から5をもう一度実行してください。

# 小さな赤い丸が Windows タスクバーの HP デジタル イメージング モニタ アイコン上に現われる

## 原因

プリンタとコンピュータ間の接続または通信でエラーが発生しています。

#### 対処方法

- **1** コンピュータの USB ポートに直接プリンタを接続してください。
- 2 USB ケーブルをコンピュータから取り外し、もう一度接続します。
- **3** すべての他の USB デバイス (ハブも含む) とコンピュータとの接続を切断します。
- **4** USB ハブを使用してプリンタとコンピュータとを接続している場合は、プリンタ ケーブルを USB ハブから抜いて、コンピュータに直接つないで通信状態を確認します。
- 5 印刷をやり直します。問題が解決しない場合、コンピュータの別の USB ポートを使用して、ステップ1から5をもう一度実行してください。

# 「Dot4 への書き込みエラーが発生しました」というエラーメッセージが表示される

# 原因

プリンタ ソフトウェアが正常にインストールされていません。

# 対処方法

- USB ケーブルをコンピュータから取り外し、もう一度接続します。
- ケーブルがコンピュータとプリンタ背面の USB ポートにしっかりと接続されていることを確認します。
- コンピュータを再起動します。

問題が解決しない場合は、以下の手順にしたがってください。

- **USB**ケーブルをプリンタから取り外します。
- **2** プリンタ ソフトウェアをアンインストールします。
  - a. [スタート] メニューから、[プログラム] または [すべてのプログラム]、[HP]、[HP Photosmart A710 series]、[デバイスのアンインストール] の順に選択します。
  - b. 画面の指示にしたがいます。
- 3 アンインストールが完了したら、コンピュータを再起動します。
- **4** プリンタ ソフトウェアを再インストールします。画面のインストール手順にしたがってください。
- 5 電源コードをプリンタ背面に再度接続し、プリンタの電源をオンにします。
- 6 画面に指示が表示されたら、USB ケーブルをプリンタ背面の USB ポートに接続します。

# 「不明なデバイス」メッセージが表示される

## 原因

- コンピュータとプリンタ間のケーブル内に静電気が発生している。
- プリンタと USB の接続に欠陥があるため、ソフトウェアがプリンタを認識できませんでした。

# 対処方法

- **USB**ケーブルをプリンタから取り外します。
- **2** 電源コードをプリンタから取り外します。
- 3 10秒ほど待ちます。
- 4 電源コードをプリンタに接続します。
- 5 USB ケーブルをプリンタ背面の USB ポートに差し込みます。
- 6 問題が解決しない場合は、電源コードとUSBケーブルを抜いて、以下の手順でプリンタソフトウェアをアンインストールします。
  - a. [スタート]メニューから、[プログラム]または [すべてのプログラム]、[HP]、[HP Photosmart A710 series]、[デバイスのアンインストール] の順に選択します。
  - b. 画面の指示にしたがいます。
- 7 コンピュータを再起動します。
- **8** プリンタ ソフトウェアを再インストールして、画面の指示にしたがいます。指示があるまで、USB ケーブルをプリンタに接続しないでください。

引き続き「不明なデバイス」と表示される場合は、詳細を www.hp.com/jp/hho-support で確認するか、 または HP サポートまでお問い合わせください。

# 文書または写真が、選択したデフォルトの印刷設定で印刷されない

#### 原因

プリンタのデフォルトの印刷設定が、ソフトウェアプログラムの印刷設定と異なっています。ソフト ウェアプログラムの設定は、プリンタ側の設定より優先的に使用されます。

#### 対処方法

ソフトウェア プログラムの[ファイル]メニューから、[印刷]、[プロパティ]の順に選択し、適切な印刷 設定を選択します。

# フチ無し写真を印刷できない

# 原因

用紙サイズによってはフチなし写真を印刷できないものがあります。

# 対処方法

フチなし写真に対応している用紙サイズを選択してください。

- [印刷設定]ダイアログボックスを開きます。
- **2** Windows 98 または Windows Me コンピュータの場合:
  - [用紙/品質] タブを選択します。
  - [フチ無し印刷] チェックボックスをクリックします。
- **3** Windows 2000 または Windows XP コンピュータの場合:
  - [印刷機能のショートカット] タブをクリックします。
  - [印刷機能のショートカット]一覧で写真印刷(フチ無し)をクリックし、適切なフチ無しフォ ト用紙のサイズを選択します。

# コンピュータからメモリ カードに写真を保存できない

#### 原因

メモリカードがロックされている可能性があります。

#### 対処方法

メモリ カードにロックスイッチがある場合、ロックが解除されていることを確認します。

## 印刷が極端に遅い

## 原因

高解像度の画像を印刷しています。高解像度の画像印刷には時間がかかります。

## 対処方法

印刷速度を重視する場合、今後はカメラの解像度を低く設定してください。

#### 原因

[最大 dpi]を選択しています。

#### 対処方法

[印刷設定]ダイアログボックスの[基本設定]タブ(Windows 98 および Me ご使用の方は[用紙/品質]タブ)で、[印刷品質]を[最大 dpi]から[高画質]または[きれい]に変更し、再度印刷してみてください。

#### 原因

古いバージョンのプリンタ ソフトウェアを使用しています。

#### 対処方法

プリンタ ソフトウェアを更新します。ソフトウェアのバージョンを確認するには、Windows タスクバーのHPデジタル イメージング モニタ アイコンから[バージョン情報]を選択します。

#### 原因

バックグラウンドでチャットに参加しているか、音楽をダウンロードしているか、ウィルスソフトウェ アを実行中のため、システムリソースが不足しています。

#### 対処方法

システム リソースを改善するには、以下の手順で Windows エクスプローラと Systray 以外の開いている すべてのプログラムを閉じて、印刷をやり直します。

- **]** [CTRL] + [ALT] + [DELETE] を押します。
- 2 [タスクマネージャ]をクリックし、[アプリケーション]タブを選択します。
- 3 Windows エクスプローラおよび Systray 以外のプログラムをすべて選択します。複数のアプリケーションを選択する場合は、CTRL または SHIFT を押し続けます。
- **4** [タスクの終了] をクリックします。次のメッセージが表示された場合は、[タスクの終了] をもう一度クリックします。
- 5 Windows エクスプローラまたは Systray 以外のプログラムがすべて終了するまでステップ1から3 を繰り返します。
- **6** 印刷をやり直します。

**メモ:** Windows 98 または Me コンピュータの場合、CTRL+ALT+DELETE を押すことによって直接タスクマネージャに移動するので、そこで一度に1つのプログラムを選択および終了します。

# 印刷後の用紙が波打ったり、カールしている

## 原因

通常よりもインクを大量に使う印刷を行っています。

# 対処方法

[印刷設定]ダイアログボックスで、インク濃度を低く設定します。

[印刷設定]ダイアログボックスを開きます。

- **2** [**カラー**] タブをクリックします。
- **3** [**カラー詳細設定**]をクリックします。
- 4 [彩度] スライダを [くすんだ] の方向に動かして、インク属性を設定しなおします。
- 5 印刷をやり直します。

# 用紙が白紙のまま排出される

# 原因

プリント カートリッジのインクが切れています。

## 対処方法

テストページを印刷し、必要に応じてプリントカートリッジを交換します。92ページの「テストページを印刷する」を参照してください。

# プリンタが印刷準備の途中で、用紙を排出してしまう

#### 原因

プリンタが直射日光の当たる場所に設置されているので、自動用紙認識センサーが正常に作動していま せん。

# 対処方法

直射日光の当たらない場所にプリンタを移動します。

# 文書の一部が印刷されない、または印刷位置が間違っている

# 原因

間違った用紙の向きを選択しました。

#### 対処方法

[印刷設定]ダイアログボックスの[基本設定]タブ(Windows 98 および Me をご使用の方は[用紙/品質] タブ)で正しい印刷の向きが選択されていることを確認してください。

#### 原因

間違った用紙サイズを選択しました。

## 対処方法

[印刷設定]ダイアログボックスの[基本設定]タブ(Windows 98 および Me をご使用の方は[用紙/品質] タブ)で正しい用紙サイズが選択されていることを確認してください。

# 印刷された写真の端が切れている

#### 原因

ソフトウェア プログラムの [ページ設定] ダイアログ ボックスを使用して、用紙サイズまたは種類を選択しました。

# 対処方法

[印刷設定]ダイアログボックスの[基本設定]タブ(Windows 98 および Me をご使用の方は[用紙/品質] タブ)で適切な用紙サイズを選択してください。

# うまく印刷されない

## 原因

用紙に傷があったり、色が濃かったり、金属繊維を含んでいると、センサが用紙の種類やサイズを正確 に検出できない場合があります。

#### 対処方法

用紙に染み、傷、またはしわがないこと、用紙の色が薄いこと、金属繊維を含んでいないことを確認してください。[印刷設定]ダイアログボックスの[基本設定]タブ(Windows 98 および Me をご使用の方は [用紙/品質]タブ)で適切な用紙の種類を選択してください。

# 印刷品質がよくない

#### 原因

写真を拡大しすぎています。

#### 対処方法

拡大率を下げます。

#### 原因

プリント カートリッジのインクが切れています。

#### 対処方法

- プリンタ ツールボックスの [推定インクレベル] タブで、プリント カートリッジのインク レベルを 確認します。
- テストページを印刷します。92ページの「テストページを印刷する」を参照してください。

インクレベルが少ない場合は、プリントカートリッジを交換します。

#### 原因

最適な用紙の種類を使用していません。

# 対処方法

プリンタに適した用紙を使用していることを確認します。写真の印刷時に最高の品質を得るには、HP 専 用フォト用紙をご使用ください。

普通紙ではなく、印刷目的に適した専用の用紙を選択します。

#### 原因

用紙の裏面に印刷しています。

#### 対処方法

印刷面を下にして用紙をセットしていることを確認します。

#### 原因

デジタル カメラで低解像度の設定を選択しています。

# 対処方法

画像のサイズを軽くして、印刷を再試行します。印刷品質を上げるために、今後はデジタルカメラの解 像度を高く設定してください。

## 原因

プリントカートリッジのクリーニングが必要です。

# 対処方法

プリンタ ツールボックスの [プリンタ サービス] タブで、[プリント カートリッジのクリーニング] をク リックします。

# Mac ソフトウェア関連の問題

HPサポートにお問い合わせいただく前に、このセクションに記載されているトラブルへの対処方法をお 読みください。または、オンライン サポート サービス www.hp.com/jp/hho-support をご覧ください。

# プリンタとコンピュータ間の通信が切断された

#### 原因

プリンタがオフになっているか、プリンタに電源コードが正しく接続されていません。

#### 対処方法

プリンタが電源コンセントにしっかりと接続され、プリンタの電源が入っていることを確認します。

#### 原因

コンピュータとプリンタ間の USB 接続が切断されています。

## 対処方法

USB ケーブルがコンピュータとプリンタ背面の USB ポートの両方にしっかりと接続されていることを 確認します。

#### 原因

プリンタとコンピュータを複数のデバイスが接続するUSBハブやドッキングステーション経由で接続 していると、他のデバイスのアクセス中に、プリンタへの接続が一時的に切断される場合があります。

# 対処方法

複数のデバイスが接続しているUSBハブやドッキングステーションを使用している場合は、その他のデバイスのアクセスが終わるまで待つか、プリンタをコンピュータに直接接続します。

## コンピュータの一部のコンポーネントが最小システム要件を満たしていない

### 原因

コンピュータのシステム コンポーネントの1つが最小または推奨システム要件を満たしていません。 141ページの「システム要件」を参照してください。

#### 対処方法

最小システム要件を満たしていないシステムコンポーネントは変更するか、アップグレードしてください。

# プリンタ ソフトウェアが正しくインストールされなかった

# 原因

バックグラウンドで実行中のアンチウィルス プログラムや別のソフトウェア プログラムと競合してい るため、ソフトウェアを正常にインストールできませんでした。

# 対処方法

**1** プリンタ ソフトウェアをアンインストールします。

Dock の [HP デバイス マネージャ] で、[情報と設定] ポップアップメニューから [HP Photosmart ソ フトウェアのアンインストール] を選択します。

- 2 現在アクティブなアンチウィルスプログラムを一時停止するか、無効にします。
- 3 ソフトウェアプログラムをすべて終了します。
- **4** プリンタ ソフトウェアを再インストールします。56ページの「ソフトウェアのインストール」を参照してください。

# コンピュータが HP Photosmart CD を読み込めない

# 原因

CD が正しくロードされていないか、CD/CD-ROM ドライブが破損しています。

# 対処方法

- **1** CDのディスク面に傷や汚れがないか確認します。汚れがある場合は、柔らかく乾燥した布で拭き取ります。CDをセットしなおし、インストールを試行します。
- 2 正常に動作する別のCDをドライブにセットします。このCDでも動作しない場合は、CD-ROMドラ イブを修理する必要があります。
- 3 HP Photosmart CD以外のCDなら動作する場合は、CDが破損しています。 www.hp.com/jp/hho-support からプリンタ ソフトウェアをダウンロードしてください。

# 印刷しようとするとエラーメッセージが表示される

# 原因

プリンタとコンピュータ間の双方向通信が、ハブに接続されている他のデバイスによって妨げられてい ます。

# 対処方法

- ] コンピュータの電源をオフにします。
- **2** コンピュータの USB ポートに直接プリンタを接続してください。
- 3 ケーブルがコンピュータとプリンタ背面の USB ポートにしっかりと接続されていることを確認します。
- 4 すべての他の USB デバイス (ハブも含む) とコンピュータとの接続を切断し、コンピュータの電源 をオンにします。
- 5 文書を再度印刷します。問題が解決しない場合、コンピュータの別の USB ポートを使用して上記 の手順をもう一度実行してください。

**メモ:** ケーブルが長すぎないか確認します。最高の性能を得るためには、USB ケーブルは長さが3 メートル以下のものをご使用いただくことを、HPでは推奨いたします。

# プリンタ名が[プリンタ設定ユーティリティ]に表示されない

# 原因

[プリンタの追加]をクリックしたときに、プリンタ名が[プリンタ 設定 ユーティリティ]に表示されな い場合は、プリンタの USB 接続が切断されている可能性があります。

#### 対処方法

- **USB**ケーブルの接続が正しいか確認してください。
- **2** プリンタの電源をいったんオフにして、再度オンにします。
- **3** 印刷をやり直します。

# プリンタから何も印刷されない

# 原因

プリンタ名が [プリンタ 設定 ユーティリティ] に表示されない場合は、セットアップ中にプリンタの USB 接続が切断されている可能性があります。

# 対処方法

- **1** [プリンタ 設定 ユーティリティ]を開きます。
- **2** プリンタリストからプリンタ名を選択します。
- 3 [削除]をクリックして、[プリンタ 設定 ユーティリティ]からプリンタを削除します。
- **4** USB ハブを取り外し、プリンタを直接 Mac の USB ポートに接続します。
- 5 [プリンタ 設定 ユーティリティ]を再度開いて、[プリンタの追加]をクリックします。
- 6 ポップアップメニューから、[HP Photosmart] を選択します。
- 7 プリンタリストからプリンタ名を選択します。
- 8 [追加]をクリックして、[プリンタ 設定 ユーティリティ]を閉じます。

# フチ無し写真を印刷できない

# 原因

用紙サイズによってはフチ無し写真を印刷できないものがあります。

# 対処方法

フチなし写真に対応している用紙サイズを選択してください。

- **【ページ設定】**ダイアログ ボックスを開きます。
- 2 [用紙サイズ]メニューから、対応するフチ無しフォト用紙サイズを選択します。

# 印刷が極端に遅い

#### 原因

コンピュータが推奨システム要件を満たしていません。

#### 対処方法

コンピュータが最小システム要件を満たしていることを確認してください。141ページの「システム要件」を参照してください。

#### 原因

プリントカートリッジの調整が必要です。

#### 対処方法

[HP プリンタ ユーティリティ]を使用してプリントカートリッジを調整してください。

#### 原因

バックグラウンドでチャットに参加していたり、音楽をダウンロードしていたり、ウィルスソフトウェ アを実行中のため、システムリソースが不足しています。

# 対処方法

必要なソフトウェア プログラム以外はすべて終了して、印刷をやり直してください。

#### 原因

古いバージョンのプリンタ ソフトウェアを使用しています。

#### 対処方法

プリンタ ソフトウェアを更新してください。96ページの「**プリンタ ソフトウェア アップデートのダウ ンロード」**を参照してください。

#### 原因

高解像度の画像を印刷しています。高解像度の画像印刷には時間がかかります。

#### 対処方法

[プリント]ダイアログボックスの[用紙の種類/品質]で、[きれい]または[高画質]を選択します。

#### 原因

プリント カートリッジのインク レベルが低下しています。

#### 対処方法

[HP プリンタ ユーティリティ] を使用してインク レベルを確認します。必要に応じてプリント カート リッジを交換します。

# 印刷後の用紙が波打ったり、カールしている

## 原因

通常よりもインクを大量に使う印刷を行っています。

### 対処方法

[印刷]ダイアログボックスで、インク濃度を低く設定します。

- **1** [**プリント**]ダイアログボックスを開きます。
- **2** [用紙の種類/品質]パネルを選択します。
- 3 [インク]をクリックし、[インクの量] スライダを [少ない] の方向に動かして、インク属性を設定 し直します。
- 4 印刷をやり直します。

# 用紙が白紙のまま排出される

#### 原因

プリント カートリッジのインクが切れています。

#### 対処方法

テストページを印刷し、必要に応じてプリントカートリッジを交換します。

# 原因

印刷を開始してすぐにジョブをキャンセルしました。

# 対処方法

印刷前にジョブをキャンセルしても、プリンタにはすでに用紙がセットされ、印刷準備ができている場 合があります。このようなときは、用紙は白紙のまま排出されてから、次の印刷が開始します。

# コンピュータからメモリ カードに写真を保存できない

### 原因

メモリ カードがロックされている可能性があります。

#### 対処方法

メモリ カードにロックスイッチがある場合、ロックが解除されていることを確認します。

# プリンタが印刷準備の途中で、用紙を排出してしまう

#### 原因

プリンタが直射日光の当たる場所に設置されているので、自動用紙認識センサーが正常に作動していません。

# 対処方法

直射日光の当たらない場所にプリンタを移動します。

# 文書の一部が印刷されない、または印刷位置が間違っている

#### 原因

間違った用紙の向きを選択しました。

#### 対処方法

[ページ設定]ダイアログボックスで正しい用紙の向き(縦または横)が選択されていることを確認します。

#### 原因

間違った用紙サイズを選択しました。

#### 対処方法

[ページ設定]ダイアログボックスで正しい用紙のサイズが選択されていることを確認します。

#### 原因

アプリケーションで間違った余白を選択しました。

#### 対処方法

余白が用紙サイズに合わせて正しく設定されていることを確認します。

#### 原因

[タイル]オプションに設定している可能性があります。

#### 対処方法

[プリント]ダイアログボックスの[レイアウト]パネルで、[ページ数/枚]を1に設定します。

# 文書が斜めまたは左右にずれて印刷される

#### 原因

用紙が正しくセットされていません。

#### 対処方法

- 用紙が正しい向きで給紙トレイにセットされていることを確認します。
- 横方向用紙ガイドを用紙の端にぴったりと合わせます。

19ページの「用紙をセットする」を参照してください。

# 印刷品質が予想していたものと違う

# 原因

用紙タイプを[自動]に設定すると、印刷品質は自動的に[**きれい**]に設定されます。特定の用紙の種類を 選択することにより、デフォルトの印刷品質が変わる場合があります。

#### 対処方法

[印刷] ダイアログボックスで正しい用紙の種類が選択されていることを確認します。

#### 原因

プリント カートリッジのインクが切れています。

# 対処方法

テストページを印刷するか、[HP プリンタ ユーティリティ] でインクレベルを確認してください。イン クレベルが少ない場合は、プリントカートリッジを交換します。

#### 原因

最適な用紙の種類を使用していません。

## 対処方法

プリンタおよび出力形式に適した用紙を使用していることを確認します。最高の印刷結果を得るには、 HP インクジェット専用紙を使用してください。

#### 原因

用紙の裏面に印刷しています。

## 対処方法

印刷面を下にして用紙をセットしていることを確認します。

### 原因

デジタル カメラで低解像度の設定を選択しています。
### 対処方法

低解像度の画像の場合、画像のサイズを軽くして、印刷をやり直します。印刷品質を上げるために、今後はデジタルカメラの解像度を高く設定してください。

### 原因

プリントカートリッジのクリーニングが必要です。

### 対処方法

プリント カートリッジをクリーニングしてください。[HP プリンタ ユーティリティ]の[クリーニング] パネルで、[クリーニング]を選択します。

### 原因

用紙に傷があったり、色が濃かったり、金属繊維を含んでいると、センサが用紙の種類やサイズを正確 に検出できない場合があります。

### 対処方法

用紙に染み、傷、またはしわがないこと、用紙の色が薄いこと、金属繊維を含んでいないことを確認してください。[プリント]ダイアログボックスの[用紙/品質]タブで、適切な用紙の種類を選択します。

### 用紙がプリンタに正しく給紙されない

#### 原因

給紙トレイの用紙が多すぎます。

### 対処方法

給紙トレイから用紙を数枚取り除き、印刷をやり直します。

### 原因

用紙ガイドが正しくセットされていません。

### 対処方法

横方向用紙ガイドを、用紙を曲げないように用紙の端にぴったりと合わせます。

#### 原因

用紙が厚すぎ(または薄すぎ)ます。

### 対処方法

対応する重量の用紙かどうかを確認します。142ページの「プリンタの仕様」を参照してください。

#### 原因

プリンタを湿度が極端に低い(または高い)環境で使用しています。

### 対処方法

フォト用紙を1度に1枚ずつセットします。用紙を給紙トレイの奥までしっかりと差し込みます。

### 第7章

### 原因

用紙にしわがあるか、折れ曲がっています。

### 対処方法

フォト用紙が丸まっている場合は、ビニール袋にフォト用紙を置き、用紙が平坦になるまで丸まってい る反対の方向にやさしく折り曲げます。問題が解決しない場合は、以下の手順にしたがってください。

### 原因

用紙どうしがくっついています。

### 対処方法

給紙トレイから用紙を取り出し、用紙がくっついていないかどうか確認します。

### きれいな色合いで印刷されない

### 原因

印刷内容に最適なプリントカートリッジを使用していません。

### 対処方法

最高の結果を得るには、HP 110 カラーインクジェット プリント カートリッジを使用してください。17 ページの「プリント カートリッジについて」を参照してください。

8 仕様

### システム要件

ここでは、HP Photosmart プリンタ ソフトウェアのインストールに最小限必要なシステム環境の一覧と プリンタの仕様について説明します。

| コンポーネント          | Windows PC 最小要件                                                                                                    | Macintosh 最小要件                                                                                                    |
|------------------|----------------------------------------------------------------------------------------------------|----------------------------------------------------------------------------------------------------|
| オペレーティング<br>システム | Microsoft Windows 98 SE、Me、2000<br>Professional、XP Home、XP Starter<br>Edition、XP Professional、および<br>XP Professional x64                                                                                                    | Mac OS X 10.3.x、10.4.x                                                                                                    |
| プロセッサ            | Intel Pentium II (または同等) 以上<br>(HP Photosmart ソフトウェアを使用する<br>場合、Pentium III が必要です)                                                                                                    | G3 またはそれ以上                                                                                                    |
| RAM              | 128 MB (256 MB 推奨)                                                                                                    | 128 MB                                                                                                    |
| 空きディスク容量         | 500 MB                                                                                                    | 500 MB                                                                                                    |
| ビデオ ディスプレイ       | 800 x 600、16 ビット以上                                                                                                    | 800×600、16 ビット以上                                                                                                    |
| CD-ROM ドライブ      | 4 倍速                                                                                                    | 4 倍速                                                                                                    |
| 接続方式             | USB 2.0 high-speed: Microsoft Windows<br>98 SE、Me, 2000 Professional、XP Home、<br>XP Starter Edition、XP Professional、<br>および XP Professional x64<br>PictBridge: 前面のカメラ ポートを使用<br>Bluetooth: Using optional HP Bluetooth<br>wireless printer adapter | USB 2.0 high-speed: Mac OS X 10.3.x、<br>10.4.x<br>PictBridge: 前面のカメラ ポートを使用<br>Bluetooth: オプションの HP Bluetooth<br>ワイヤレス プリンタ アダプタを使用 |
| ブラウザ             | Microsoft Internet Explorer 5.5 以上                                                                                                    | _                                                                                                    |

### 第8章

## プリンタの仕様

| 仕様       |                                                                                                    |
|----------|----------------------------------------------------------------------------------------------------|
| 接続方式     | USB 2.0 high-speed: Microsoft Windows 98 SE、Me、2000 Professional、<br>XP Home、XP Starter Edition、XP Professional、XP Professional x64、<br>Mac OS X 10.3.x、10.4.x<br>PictBridge: 対応<br>Bluetooth: Microsoft Windows 2000 Professional、XP Home、および<br>XP Professional、Mac OS X 10.3.2 以上                                                                                                    |
| ディスプレイ   | 6.4 cm 液晶カラーディスプレイ                                                                                                    |
| 環境仕様     | <b>稼動時最大</b> :5 ~ 40℃、5 ~ 90% RH<br><b>稼動時推奨</b> :15 ~ 35℃、20 ~ 80% RH                                                                                                    |
| 画像ファイル形式 | JPEG ベースライン<br>TIFF 24 ビット RGB 非圧縮インターリーブ<br>TIFF 24 ビット YCbCr 非圧縮インターリーブ<br>TIFF 24 ビット RGB パックビット インターリーブ<br>TIFF 8 ビット グレー 非圧縮/パックビット<br>TIFF 8 ビット パレット カラー非圧縮/パックビット<br>TIFF 1 ビット非圧縮/パックビット/1D Huffman                                                                                                    |
| 内部ストレージ  | 1 GB のフラッシュ メモリ                                                                                                    |
| 余白       | <b>フチ無し印刷</b> : 上/下 0 mm、左/右 0 mm<br><b>フチ有り印刷</b> : 上/下 3 mm、左/右 3 mm                                                                                                    |
| 用紙サイズ    | フォト用紙 (10 x 15 cm または 13 x 18 cm)<br>フォト用紙、切り取りラベル付き (10 x 15 cm、ラベルは 1.25 cm)<br>HP プレミアム フォト カード (10 x 20 cm)<br>フォトステッカー用紙 (10 x 15 cm、1 ページ16 面の長方形または<br>楕円ステッカー)<br>パノラマ フォト用紙 (10 x 30 cm)<br>インデックス カード (10 x 15 cm または 9 x 13 cm)<br>はがき (100 x 148 mm)<br>A6 カード (105 x 148 mm)<br>L 判カード (90 x 127 mm)<br>L 判カード、切り取りラベル付き (90 x 127 mm、ラベルは 12.5 mm)<br>2L判カード (127 x 178 mm) |
| 用紙の種類    | HP アドバンス フォト用紙<br>カード: インデックス、ハガキ、A6、L判、2L判<br>フォト ステッカー用紙<br>HP CD/DVD ラベル メディア<br>HP フォト用紙 (粘着タイプ)<br>その他のフォト用紙 (印刷結果に違いが出る場合があります)                                                                                                    |

| 仕様                   | 説明                                                                                                    |
|----------------------|----------------------------------------------------------------------------------------------------|
| メモリ カード              | CompactFlash Type I および II<br>Memory Sticks<br>Microdrive<br>MultiMediaCard<br>Secure Digital<br>xD-Picture Card                                                                       |
| メモリ カード対応ファイル形式      | <b>印刷</b> : サポートするすべての画像形式およびビデオ ファイル形式<br><b>保存</b> : すべてのファイル形式                                                                                                    |
| 用紙トレイ                | 13 x 18 cm フォト用紙トレイ x 1                                                                                                    |
| 用紙トレイの容量             | 20 枚、最大厚 1 枚あたり約 11.5 mil                                                                                                    |
| 電源アダプタ               | HPパーツ番号 0957-2120、100 - 240 V AC (± 10%) 50/60 Hz (± 3 Hz)                                                                                                    |
| 電力消費                 | <b>印刷時</b> : 17.71 W<br><b>待機時</b> : 12.63 W<br><b>オフ時</b> : 10.24 W                                                                                                    |
| プリント カートリッジ          | HP 110 カラー インクジェット プリント カートリッジ<br>プリンタ カートリッジ番号は、すぐに参照できるように、このユーザー ガ<br>イドの背表紙にも記載されています。                                                                                             |
| USB 2.0 high-speed対応 | Microsoft Windows 98 SE、Me、2000 Professional、XP Home、XP Starter<br>Edition、XP Professional、および XP Professional x64<br>Mac OS X 10.3.x および 10.4.x<br>USB ケーブルは、長さが 3 メートル以下のものをご使用ください。 |
| ビデオ ファイル形式           | Motion JPEG AVI<br>Motion JPEG Quicktime<br>MPEG-1                                                                                                    |

仕様

# HPサポートと保証規定

### サポート プロセス

٢

困ったときは、以下の手順にしたがってください。

- 本プリンタ付属のマニュアルを確認してください。
- 2 HPオンライン サポート Web サイト www.hp.com/support をご利用ください。HPオンライン サポートは、HP のお客様どなたでもご利用いただけます。このサイトには常に最新のデバイス情報や専門的アドバイスが公開され、他にも以下のようなサービスが用意されています。
  - 専門のオンライン サポート担当者へのお問い合わせ
  - プリンタ用ソフトウェアとドライバのアップデート
  - プリンタの役に立つ情報と一般的な問題に対するトラブルの解決方法
  - 事前予防的なプリンタのアップデート、サポートのお知らせ、HP ニュースの配信 (製品登録を 行ってください)
- 3 ヨーロッパのみ、ご購入店へお問い合わせください。

ハードウェアの故障の場合は、ご購入店へお持ち込みください。(デバイスの限定保障期間中は、無料で修理をお引受けいたします。保証期間終了後は、サービス料金のお見積りをいたします)。

**4** HP サポートにお電話ください。

サポートのオプションとご利用いただけるものは、デバイス、国/地域、言語によって異なります。

### 電話による HP サポート

HPサポート 0570-000-511 (携帯または PHS からは、03-3335-9800) にお電話ください。

### 電話サポート期間

1年間有効の電話サポートは、北米、アジア太平洋、ラテンアメリカ(メキシコを含む)の各国で利用 できます。ヨーロッパ、中東、アフリカ各国での電話サポートの期間については、www.hp.com/support を参照してください。

通常の通話料金がかかりますのでご了承ください。

### 電話をおかけになる前に

HP サポートへご連絡いただく際は、コンピュータとプリンタの前でお電話ください。また、以下の情報 をご用意ください。

- ・ プリンタのモデル番号(プリンタ前面のラベルに記載)
- プリンタのシリアル番号(プリンタ背面または底面に記載)
- 問題が発生したときに表示されたメッセージ
- 以下の質問に対する答え:
  - この問題が以前にも起こったことがありますか?
  - 問題をもう一度再現できますか?
  - この問題が起こった頃に、新しいハードウェア、またはソフトウェアをコンピュータに追加し ましたか?
  - この問題が起きる前に、何か特別なことはありませんでしたか(落雷、デバイスを移動したなど)?

### 電話サポート期間終了後のサポート

電話サポート期間終了後は、追加料金にて HPによるサポートをご提供いたします。サポートは、下記の HP オンラインサポート Web サイトにおいてもご利用いただけます。www.hp.com/support.

サポート オプションの詳細については、HP サポート 0570-000-511 (携帯または PHS からは、03-3335-9800)にお電話ください。通常の通話料金がかかりますのでご了承ください。

### 追加の保証オプション

追加料金でプリンタのサービス プランを拡張できます。www.hp.com/supportにアクセスし、国/地域お よび言語を選択し、サービスおよび保証の領域でサービス プラン拡張に関する情報を参照してください。

### 限定保証規定

| HP 製品             | 限定保証期間                                                                                                    |
|-------------------|----------------------------------------------------------------------------------------------------|
| ソフトウェア メディア       | 90 日                                                                                                    |
| プリンタ              | 1年                                                                                                    |
| プリントまたはインク カートリッジ | HP インクが空になった時点か、カートリッジに記載されてい<br>る「保証期限」のいずれか早い時点まで。本保証は、インクの<br>詰め替え、改造、誤使用、または不正な改修が行われた HP イ<br>ンク製品には適用されません。 |
| アクセサリ             | 90 E                                                                                                    |

A. 限定保証の有効範囲

- 1. Hewlett-Packard (以下 HP) は、ご購入日から上記の指定期間中、設計上および製造上の不具合のないことを保証い たします
- 2. HP のソフトウェア製品に関する保証は、プログラムの実行エラーのみに限定されています。HP は、製品操作によ って電磁波障害が引き起こされた場合は保証しません。
- 3. HP の限定保証は、製品の通常使用により発生した欠陥のみを対象とします。下記に起因する不具合を含むその他の 不具合には適用されません。
  - a. 不適切なメンテナンスや改修
  - b. 他社により提供またはサポートされているソフトウェア、部品、またはサプライ品の使用
  - c. 製品使用外の操作
  - d. 不正な改修や、誤使用
- 4. HP プリンタ製品に HP 製品以外のインク カートリッジやインクを詰め替えたカートリッジを使用した場合は、保証 の対象、または HP サポートの対象から外れます。ただし、プリンタの故障や損傷が HP 製以外の詰め替え用インク カートリッジの使用によって発生した場合は HP は標準時間と実費にて特定の故障または損傷を修理いたします。
- 5. HPは、保証期間中に HPの保証対象となる製品の不良通知を受け取った場合、HPの判断に従って製品を修理また は交換するものとします。
- 6. HP の保証対象となる欠陥製品の修理や交換が適用範囲で行えない場合、HP は、欠陥通知を受け取ってからしかる べき期間内に購入代金返還を行います。
- 7. HPは、お客様が欠陥製品を HP へ返却するまでは、修理、交換、返金を行う義務はないものとします。
- 8. 交換製品は、新品、またはそれに類する製品で、機能的には少なくとも交換に出された製品と同等のものとします。
- 9. HP 製品は、パーツ、コンポーネントや素材を再利用して製造する場合がありますが、これらの性能は新しいものと 同等です
- 10. HP の限定保証は、HP 製品が販売されているすべての国と地域で有効とします。出張修理などの追加保証サービス 契約については、HP 製品販売国/地域における正規の HP サービス センタ、または正規輸入代理店までご相談くださ 1.1.
- B. 保証の限定

国/地域の法律によって認められる範囲内で、当社および第三者の納入業者のいずれも、保証条件、製品品質、およ び特定の目的に関して本保証以外に明示的または黙示的に保証をすることはありません。

- C. 限定責任
  - 1. 国/地域の法律によって認められる範囲内で、本保証に規定された救済が、お客様のみに限定された唯一の救済にな ります。
  - 2. 本保証に規定された義務を除いて、HP または第三者は、損傷について、直接的、間接的、特別、偶発的、必然的であるかどうか、あるいは、契約、不法行為、その他の法的理論に基づくかどうかに関わらず、またそのような損傷の可能性を説明しているかどうかに関わらず、責任は負わないものとします。.
- D. 国/地域ごとの法律
  - 1. 本保証によって、お客様に特定の法的権利が付与されます。この権利は、米国およびカナダについては州ごとに、そ の他の国については国ごとに付与されることがあります。
  - 2. この保証書の内容と国/地域の法律が整合しない場合、本保証書は地域の法律に合致するように修正されるものとし ます。このような国/地域の法律の下で、一部の警告文と限定保証はお客様に適用されない場合があります。たとえ ば、米国の複数の州、また米国以外の政府(カナダの州を含む)などでは、以下のとおりとなります。
    - a. 本保証書の警告文と限定保証を、お客様の法廷権利の制限からあらかじめ除外する場合があります
    - (例:イギリス)。
    - b. その他に製造元が保証を認めないことや限定を設けることとについて規制すること
    - c. お客様に追加の保証権利を提供すること、製造業者が責任を逃れられない暗黙の保証期間を規定すること、およ
  - び暗黙の保証期間に対する限定を認めないこと。 3. 本保証の条項は法律の及ぶ範囲内までとし、除外、制限、または修正などはしないものとします。また、義務づけら れた法的権利は、お客様への HP 製品の販売に適用されます。

## 索引

### В

Bluetooth アダプタ7.52 印刷する 52 接続する 52 ソフトウエアを設定して プリンタを使用する 54 トラブルシューティング 111 プリンタの設定 53

### С

CD/DVD ラベル 41 CompactFlash メモリ カード 24

### D

dpi 設定 71, 84

### н

HP Photosmart CD 56, 57 HP Photosmart Essential 55, 60 ソフトウェアの更新 96 HP Photosmart Premier 55, 60 ソフトウェアの更新 96 HP Photosmart Studio 55, 62 HP Photosmart プリンタ ドライ バ55 HP Real Life テクノロジ 72, 85 HP Bluetooth ワイヤレス アダプタ Bluetooth も参照 HP Photosmart 共有 73 HP Photosmart シェア 86 HP Photosmart 内蔵バッテリ バッテリも参照 HP サポート Web サイト 144 電話による 144 プロセス 144 保証 146 HP ソリューション センター 55 HP プリンタ ユーティリティ 53. 55, 88

### Т iPod 写真の印刷 52

### м

Mac コンピュータ HP Photosmart Studio 55, 62 HP プリンタ ユーティリ ティ 53, 55, 88, 97 オンスクリーン ヘルプの 表示2 クリエイティブな印刷74 写真の表示、選択、印刷 62 ソフトウェア関連の問題 131 ソフトウェアのアップデー F 97 プリンタの性能を維持する88 プリンタへ接続する 57 プリント ダイアログ ボックス75 ページ設定ダイアログ ボックス74 Memory Stick メモリ カード 24 Microdrive メモリ カード 24 Secure Digital メモリ カード 25 MultiMediaCard メモリ カード スロット24

#### Т TV

ケーブル接続 5,33 U USB 仕様 142 ポート 5 w Windows コンピュータ

HP Photosmart Essential 55, 60 HP Photosmart Premier 55, 60 Windows 98/Me 60, 63

HP ソリューション セン ター 55 印刷設定ダイアログ ボックス 63 オンスクリーン ヘルプの 表示 2 クリエイティブな印刷 63 写真の表示、選択、印刷 60 ソフトウェア関連の問題 118 ソフトウェアの更新 96 ツール ボックス 53, 87 プリンタの性能を維持する 87 プリンタへ接続する 56

彩

### Х

xD-Picture Card メモリ カード 25

### あ

あいさつ 48 赤目の補正 72,85 アクセサリ 7,95 インク カートリッジ プリント カートリッジも参照 印刷する Bluetooth で 54 iPod から 52 デジタル カメラからの印刷 51 1ページ 16枚39 CD/DVD ラベル 41 あいさつを追加する 48 後で写真の選択解除 14 1 枚の写真 35 印刷品質を補正する 37 印刷も参照 (Macs) 印刷も参照 (Windows) カメラで指定した写真 36 クリップアートを追加する 47 色調を追加する 49 写真に日付と時間 42 写真の明るさを調整する 44 写真の複数枚印刷 35 写真をトリミングする 45

ステッカー **39** 選択した写真 35 調整ページ 93 定着までの時間 35,58 テストページ92 内部ストレージから 21 パスポートサイズの写真 40 パノラマ写真 38 フォト シート 34 複数の写直 36 フチ有り37 フレームを追加する 46 メモリ カードから 21 連続範囲の写真36 印刷する (Mac) 印刷品質を補正する85 インデックス カード 80 カラー写真 82 カラー詳細設定82 最大 dpi 84 小さな用紙 80 パノラマ写真 78 フチ有り77 フチ無し写真76 ポストカード 79 モノクロ写真 81 印刷する (Windows) 印刷品質を補正する 72 インデックス カード 68 カラー写真 70 最大 dpi 71 小さな用紙 68 パノラマ写真 66 フチ有り65 フチ無し写真 64 ポストカード 67 モノクロ写真 69 印刷設定ダイアログボックス 63 印刷品質 設定する 20,58 補正する 37, 72, 85 印刷用紙 用紙を参照 印刷を定着させる 35, 58 インデックス カード 68,80 エラー メッセージ 114 オン ランプ 5 か カメラで指定した写真36

カメラ ポート 4 カラー CMYK 設定 70, 82 色空間 43,83 カラー詳細設定 70,82

グレースケール 69,81 キーワード 11, 32 写真に指定する 32 国/地域の設定 16 クリーニング プリンタ89 プリント カートリッジ 90 プリント カートリッジの端 子 91 クリップアート 47 グレースケール写真 69,81 言語の設定 16 交換 プリント カートリッジ 17 工場出荷時のデフォルト設定 戻す 15 コントラスト調整 72,85 コントロール パネル 場所 4 レイアウト5 コンピュータ Windows コンピュータに接続 する 56 印刷する 55 プリンタと Mac を接続する 57

### t

最大 dpi 71, 84 サポートする HP プリント カートリッジ 17. 143 オペレーティング システ ム 141 デジタル カメラ 51 ファイル形式 23, 142, 143 メモリ カード 23, 143 用紙サイズ 142 用紙の種類 142 サムネイル34 システム デフォルト プリンタ Mac で設定する 59 Windows コンピュータ で設定 する 59 システム要件 141 写真 明るさ44 印刷後の選択解除14 印刷品質を設定する 20 印刷も参照 インデックス番号34 オンラインアルバム 73,86 コンピュータに保存する 58 選択する 35, 60, 62 電子メール 73,86

内部ストレージから削除す る 27 プリンタ画面に表示する 29 メモリ カードから削除する 25 写真にタイムスタンプをつけ る 42 写真の色調 49 写真の修正(フォトフィックス) 37, 72.85 ボタン5 ランプ5 写真のフチ 37, 65, 77 写真のメール送信 73,86 写真を削除する 内部ストレージから27 メモリ カードから 25 写直をトリミングする 45 写真を表示する 29 テレビで33 フォルダ表示 29 一度に9枚29 1枚ずつ 30 キーワードで 32 スライドショーで 30, 50 ビデオ クリップ 31 写真を保存する 58 内部ストレージへ 26 仕様 USB 接続方式 142 システム要件 141 プリンタ 142 ステッカー **39** ストレージ アクセス ライト5 スライドショー 50 セットする 用紙 19 選択する 印刷する写真 35, 60, 62 写真のレイアウト 28 ソフトウェア Mac でアップデートする 97 Mac にインストールする 57 Windows コンピュータ で更新 する 96 Windows コンピュータにイン ストールする 56 ソフトウェアのアップデート Mac コンピュータで 97 ソフトウェアの更新 HP Photosmart Essential 96 HP Photosmart Premier 96 Windows コンピュータで 96 ソフトウェアをインストールする Mac (: 57

### Windows コンピュータの 場合 56

た

小さな用紙 68.80 注意ランプ5 調整ページ 93 ツール ボックス 53, 87 テスト ページ **92** デジタル カメラ プリンタへの接続 51 トラブルシューティング Bluetooth の問題 111 Mac ソフトウェア関連の問 題 131 Windows のソフトウェア関連 の問題 118 印刷関連の問題 104 印刷品質 107 エラー メッセージ 114 紙詰まり 109.114 プリンタのハードウェア関連 の問題 98 プリント カートリッジ 92 ヘルプも参照 用紙の問題 106 取り付ける プリント カートリッジ 18 メモリ カード 23 取り外す プリント カートリッジ 17 メモリ カード 25 トレイ、用紙4

### な

内部ストレージ26 空き領域 26 アクセス ライト5 印刷する 21 から写真を削除する 27 再フォーマットする 27 バックアップを取る 27 へ写真を保存する 26 内部ストレージのバックアップを 取る 27 内部ストレージを再フォーマット する 27

### は

バッテリフ リモコン6 リモコンで取り付ける6 ホルダ5 バッテリ ランプ5 パスポートサイズの写真 40 パノラマ写真 38, 66, 78

ビデオ クリップ サポートするファイル形式 23, 142 ファイル形式 写真 23, 142 ビデオ クリップ 23, 143 フォーカス調整72,85 フォト シート 34 フレーム 46 プリンタ Bluetooth 接続 52 Mac へ接続する 57 Windows コンピュータに接続 する 56 エラー メッセージ 114 基本設定の設定14 クリーニング 89 システム デフォルト 59 仕様 142 前面図4 ドライバ 55 背面図 5 マニュアル2 メニュー9 メンテナンス89 持ち運ぶ 95 プリンタ画面8 アイコン8,151 言語の設定 16 場所 4 プリンタのメンテナンス89 プリンタ メニュー 9 Bluetooth サブメニュー 12 移動 9 印刷オプション サブメ ニュー 10 キーワード 11 基本設定サブメニュー13 写真の編集のサブメニュー9 スライドショー サブメ ニュー 10 整理と保存 10 ツール サブメニュー 11 特殊な印刷プロジェクト9 ヘルプ サブメニュー 13 プリンタを持ち運ぶ 95 プリント カートリッジ 17 インクノズル17 インクレベル18 クリーニング 90 サポートするカートリッ ジ143 調整する 93 テープをはがす 17 取り付ける 18

取り外す 17 ドアの場所4 銅製の端子 17 問題 92 プリント カートリッジの端子 クリーニング 91 プリント カートリッジの銅製の 端子 17 プリントカートリッジを調整す る **93** プリント ダイアログ ボックス 75 ヘルプ オンスクリーン ヘルプ2 トラブルシューティングも 参照 プリンタ メニュー 13 ページ設定ダイアログ ボックス 74 保証 146 ポストカード 67,79 ま マニュアル2 メニュー プリンタのメニューを参照 メモリ カード CompactFlash 24 Memory Stick 24 Microdrive 24 Secure Digital 25 xD-Picture Card 25 サポートするカード 23, 143 写真の印刷 21 写真を削除する 25 写真を表示する 29 スロット、場所4 取り付ける 23 取り外す 25 ファイル形式 23 フォト シート 34 メモリ カード ランプ 4, 23 モノクロ写真 69,81 や 用紙 購入する19 サポートするサイズ 142

サポートする用紙 19, 142

種類の設定 20

セットする 19

トレイ 4

用紙を参照

詰まり 109, 114

取り扱いと保管 94

横方向用紙ガイド4

彩

6

ランプ
オン ランプ 5
写真の修正ランプ 5
ストレージ アクセス ライト 5
注意ランプ 5
バッテリ ランプ 5
メモリ カード ランプ 4, 23
リモート制御
赤外線ポート 4
リモコン 6
バッテリを取り付ける 6
レイアウト、選択 28

### 画面アイコン

プリンタの画面に表示されるアイコンは、プリントカートリッジの推定インクレベルや現在の写真の インデックス番号などのプリンタに関する情報を示します。

| アイコン | 説明                                                                                                    |
|------|----------------------------------------------------------------------------------------------------|
|      | <ul> <li>バッテリインジケータ:オプションのHP Photosmart 内蔵バッテリが装着されている場合は、残量レベルが表示されます。</li> <li>バッテリアイコンが満量を示している場合、バッテリはフル充電されています。バッテリ使用時は、バッテリアイコンの空の部分の量でだいたいの充電レベルがわかります。</li> <li>バッテリアイコンのすぐ上に稲妻アイコンが見える場合、バッテリが電源に接続され、充電中であることがわかります。バッテリがフル充電されると、コンセントの形をしたアイコンが表示されます。このアイコンが表示されたら、必要ならば、電源コードを抜いてバッテリでプリンタを稼動することができます。</li> <li>バッテリの詳細については、バッテリ付属の説明書を参照してください。</li> </ul> |
|      | <b>インク レベル インジケータ</b> : プリント カートリッジの推定インク レベルが表<br>示されます。                                                                                                    |
|      | <b>写真のレイアウト</b> : 1 個の小さな長方形は 1 ページに 1 枚の写真、2 個の長方<br>形は 1 ページに 2 枚の写真、4 個の長方形は 1 ページに 4 枚の写真が配置さ<br>れることを意味しています。                                                                                                    |
|      | <b>選択ボックス</b> : 写真を選択すると、チェック マークが表示されます。                                                                                                    |
| x2   | <b>コピー枚数</b> :現在の写真を印刷する枚数が表示されます。                                                                                                    |
| 60)  | <b>ビデオ クリップ</b> : プリンタ画面にビデオ クリップが表示されている場合にのみ<br>表示されます。                                                                                                    |
| 5/30 | <b>インデックス番号</b> :現在の写真のインデックス番号と、挿入されているメモリ<br>カードの写真の総数が表示されます。                                                                                                    |
| æ    | <b>キーワード</b> :現在の写真またはアルバムにキーワードが指定されていることを<br>示します。                                                                                                    |

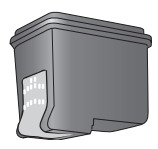

### プリント カートリッジ製品番号

HP 110 カラーインクジェット

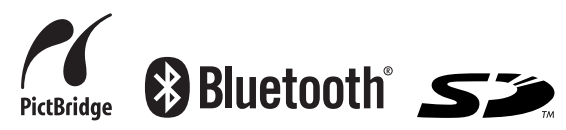

Printed in Singapore, 4/06 ● この印刷物は再生紙を使用しています。
 © 2006 Copyright Hewlett-Packard Development Company, L.P.

www.hp.com/jp

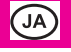

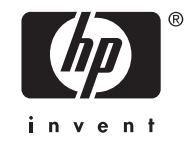

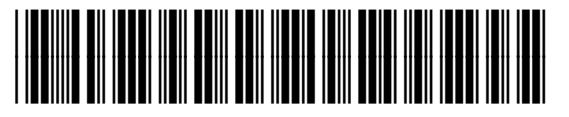

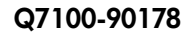